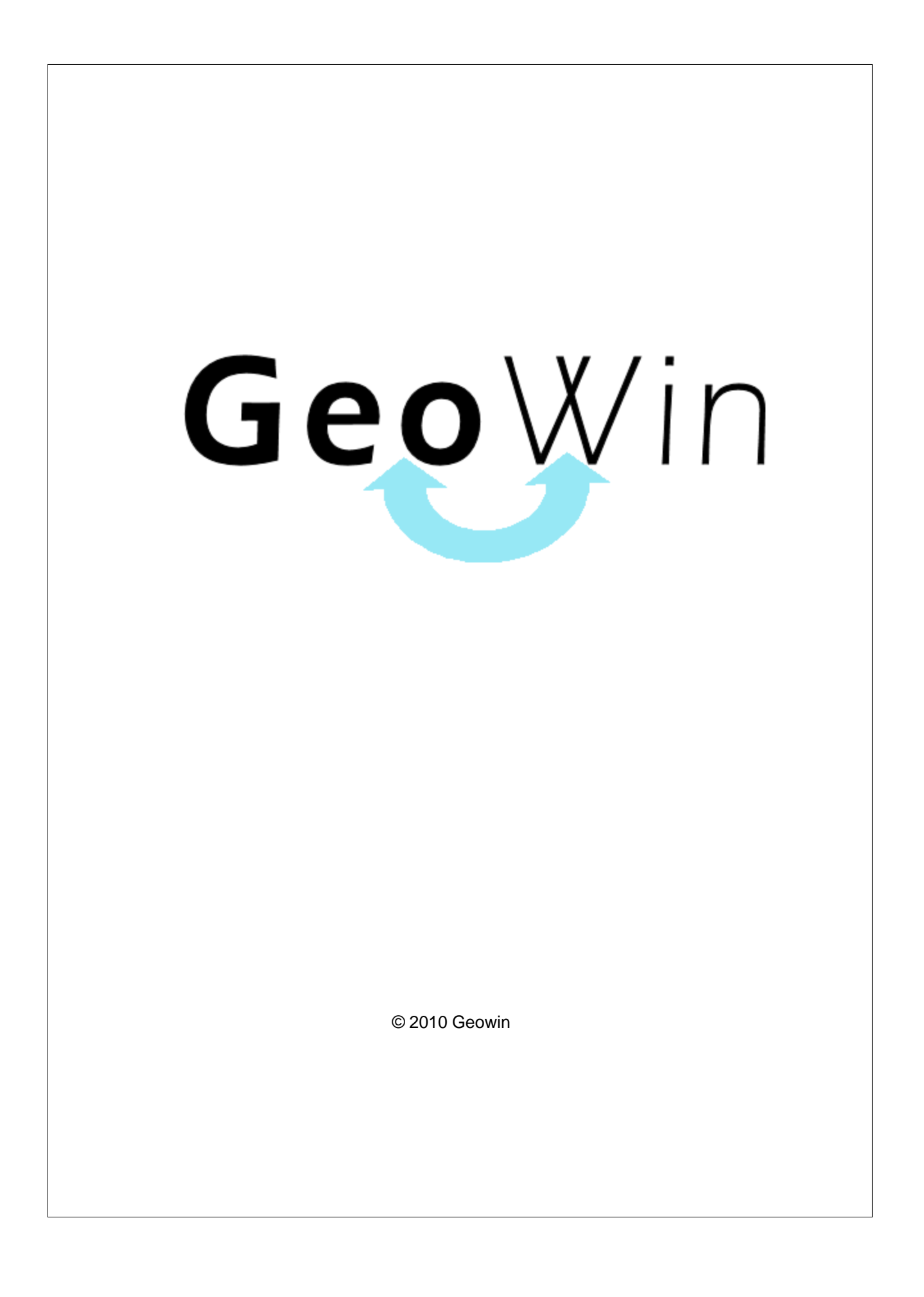

# Indice

## Capitolo I Etichette

| olo | lo I Etichette            | 2  |
|-----|---------------------------|----|
| 1   | In generale               | 2  |
| 2   | 2 Segnalazioni            | 7  |
| 3   | Archivi                   |    |
|     | Parametri                 | 8  |
|     | Tipi fustelle / lamierini | 11 |
|     | Fustelle - lamierini      |    |
|     | Operatori - macchinari    | 15 |
| 4   | Commesse                  | 16 |
|     | Preordini                 |    |
|     | Definizione articolo      |    |
|     | Preventivo                |    |
|     | Ordini di ristampa        |    |
|     | Riepilogo ordini          |    |
|     | Caricamento immagine      |    |
|     | Visualizza etichetta      |    |
|     | Visualizza ordine         | 34 |
|     | Ricerca etichetta         | 35 |
| 5   | i Interrogazioni          | 37 |
|     | Quantità                  |    |
|     | Scheda cliente            |    |
|     | Formati utilizzati        | 42 |
|     | Articoli cliente          | 45 |
|     | Report articolo           | 47 |
| 6   | Cavorazione               | 49 |
|     | Elenco commesse           |    |
|     | Stato commesse            | 51 |
|     | Z più usati               | 53 |
|     | Clichè                    | 55 |
|     | Stampa                    | 58 |
|     | Ribobinatura              | 61 |
| 7   | 'Statistiche azienda      | 64 |
|     | Indice analitico          | 67 |

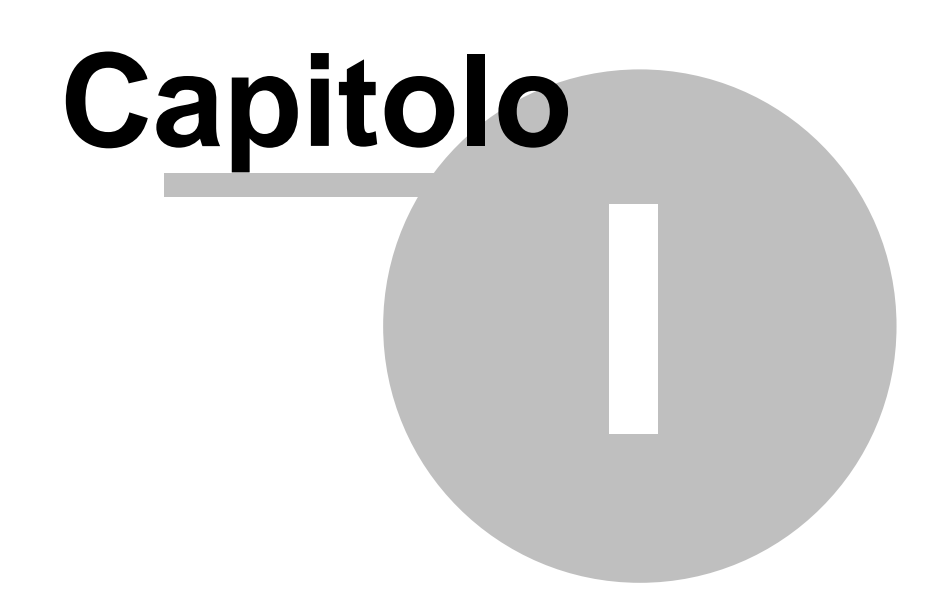

## 1 Etichette

### 1.1 In generale

In questo paragrafo vengono spiegate alcune funzioni comuni ai vari programmi.

Al primo utilizzo tutte le finestre si aprono nell'angolo in alto a sinistra ma è possibile spostarle in qualsiasi posto dello schermo. Alla successiva riapertura appariranno dove le avete lasciate la prima volta.

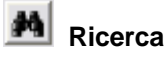

Questo pulsante è presente accanto a tutti i campi codificati, ad esempio codice cliente, magazzino, articolo ecc ecc, Premendo questo pulsante si accede alla finestra di gestione dell'archivio relativo al campo richiesto, da questa finestra è possibile definire un nuovo codice, modificare i dati e selezionare un record specifico per assegnarlo al campo in cui era richiesto

| premendo il pulsante      | 👔 Seleziona                   | o facendo doppio |
|---------------------------|-------------------------------|------------------|
| click sulla griglia prese | nte sotto al pulsante stesso. |                  |

Rubrica

Premendo si accede direttamente alla ruubrica telefonica

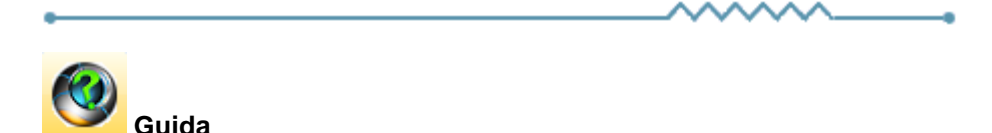

Da accesso alla pagina di questo manuale relativa alla finestra attiva. E' inoltre possibile accedere alla guida premendo un tasto del mouse in una parte qualsiasi della finestra che non contenga campi o descrizioni.

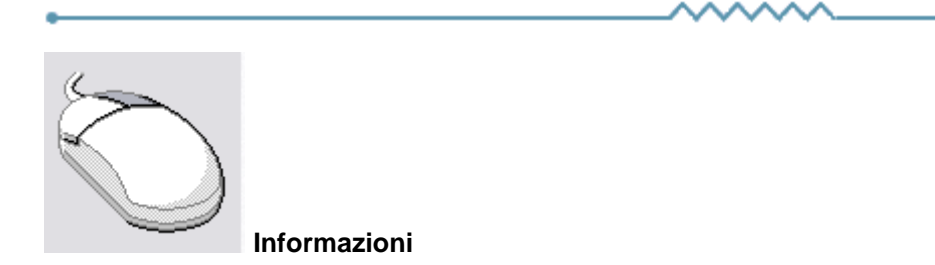

Cliccando con il tasto destro del mouse sulla descrizione di un campo o di un qualsiasi elemento della finestra si apre un riquadro che contiene delle brevi istruzioni relative all'elemento stesso. Esempio

3

| Partita IVA 08516400010 Codice fiscale                                                                                                    | Avviso                                                                                                    |
|----------------------------------------------------------------------------------------------------|----------------------------------------------------------------------------------------------------|
| Conto di appartenenza 18050 M CREDITI VERSO CLIENTI                                                                                                    | Esportatore abituale                                                                                                    |
| Sottoconto ricavo                                                                                                    | 🔽 Inserire in allegato                                                                                                    |
| Modalità pagamento 🛛 🕅 Ricevuta Bancaria 90 gg, fine mese                                                                                                    | 🔽 Scambio Intracomunitario                                                                                                    |
| Al mese 0  sposta al giorno 0  del mese successivo                                                                                                    | Persona<br>© Giuridica C Fisica                                                                                                    |
| <ul> <li>Guida</li> <li>Se viene inserito un mese in questo campo ed un giorno nel successivo durante la fa delle date di scadenza delle rate se una rata scade nel mese indicato la data di scadiviene spostata al giorno indicato del mese successivo.</li> <li>Questi campi sono presenti anche nella modalità di pagamento e possono influenzara:<br/>La procedura prima controlla gli spostam, enti relativi al cliente e successivamente qui Ad esempio se nel cliente è inserito che al uglio le scadenza devono essere spostate e se nella modalità di pagamento è inserito che ad agosto le scadenze devono essere una rata scadente il 15 luglio scadrà il 5 settembre.</li> </ul> | ese di calcolo<br>enza<br>si l'un l'altro.<br>ielli relativi alla modalità di pagamento.<br>a 10 del mese successivo<br>re spostate al 5 del mese successivo |

| •       |             | <br>•            |
|---------|-------------|------------------|
| Ricerca |             |                  |
| Codice  | Descrizione |                  |
|         |             | Riquadro ricerca |

Il riquadro ricerca è presente in tutte le finestre relative ad archivi della procedura, in alcuni casi sono presenti ulteriori campi di ricerca.

La ricerca viene effettuata all'interno di ogni singolo dato in qualsiasi posizione si trovino le lettere ricercate.

Inserendo una o più lettere o numeri in uno dei campi del riquadro la griglia di dati alla sinistra viene modificata in base alle lettere inserite.

|   | Codice     | Descrizione               | ^                     |
|---|------------|---------------------------|-----------------------|
| Þ | A74        | Art. 74 L. C. Ass. da ED  |                       |
|   | 74T        | Art. 74ter DMF 340/1999   |                       |
|   | A2         | Esente Art. 2 Comma 3     | ≡                     |
|   | A42        | Esente Art. 4 Comma 2     |                       |
|   | A15        | Esente Art. 15            |                       |
|   | 633        | Esente art.5 Dpr 633/72   |                       |
|   | E82        | Esente Art.8 C2 DPR 633   |                       |
|   | A10        | Esente articolo 10        |                       |
|   | A26        | F/campo art. 26 c. 2/3    |                       |
|   | FC         | Fuori campo iva           |                       |
|   | 10 Iva 10% |                           |                       |
|   | I10        | Iva 10% indetraibile 100% |                       |
|   | 12         | Iva 12%                   |                       |
|   | -          |                           | $\mathbf{\mathbf{v}}$ |

Per esempio se nel campo Descrizione si inserisce 7 la griglia

viene modificata in

#### 4 Geowin - Etichette

| Codice | Descrizione              |   |
|--------|--------------------------|---|
| A74    | Art. 74 L. C. Ass. da ED |   |
| 74T    | Art. 74ter DMF 340/1999  |   |
| 633    | Esente art.5 Dpr 633/72  |   |
| AR8    | N.I. ART.8 C1 LA D633/72 |   |
|        |                          |   |
|        |                          |   |
|        |                          |   |
|        |                          |   |
|        |                          |   |
|        |                          |   |
|        |                          |   |
|        |                          |   |
|        |                          | ~ |

e al successivo inserimento di un 4 (il campo descrizione contiene 74)

| Codice | Descrizione              | ^ |
|--------|--------------------------|---|
| A74    | Art. 74 L. C. Ass. da ED |   |
| 74T    | Art. 74ter DMF 340/1999  |   |
|        |                          |   |
|        |                          |   |
|        |                          |   |
|        |                          |   |
|        |                          |   |
|        |                          |   |
|        |                          |   |
|        |                          |   |
|        |                          |   |
|        |                          |   |
|        |                          |   |
|        |                          | _ |
|        |                          | ~ |

Questo metodo permette di ricercare esattamente e velocemente qualsiasi dato.

16/08/2006 Campi data

I campi data permettono sia di inserire la data digitandola dalla tastiera sia di visualizzare il calendario

5

| •                  |     | agos | sto : | 2006 |     | F   |
|--------------------|-----|------|-------|------|-----|-----|
| lun                | mar | mer  | gio   | ven  | sab | dom |
| 31                 | 1   | 2    | 3     | 4    | 5   | 6   |
| 7                  | 8   | 9    | 10    | 11   | 12  | 13  |
| 14                 | 15  | æ    | 17    | 18   | 19  | 20  |
| 21                 | 22  | 23   | 24    | 25   | 26  | 27  |
| 28                 | 29  | 30   | 31    | 1    | 2   | 3   |
| 4                  | 5   | 6    | 7     | 8    | 9   | 10  |
| C)0ggi: 19/07/2006 |     |      |       |      |     |     |

Una volta visualizzato il calendario con le frecce poste in alto è possibile cambiare mese, il giorno in grigio è quello selezionato nel campo data, cliccando su di un qualsiasi giorno il calendario viene chiuso e la data relativa scritta nel campo data. Cliccando su oggi viene selezionata la data del giorno.

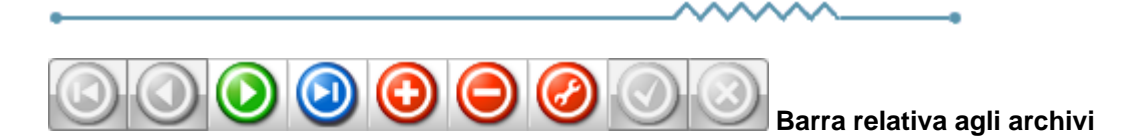

Questa barra è presente ogni qualvolta occorra lavorare sugli archivi, è composta da una serie di pulsanti. Per ognuno di essi viene data una breve spiegazione:

- Primo visualizza il primo record presente in archivio
   Precedente visualizza il record precedente a quello attualmente visualizzato
   Prossimo visualizza il record successivo a quello attualmente visualizzato
   Ultimo visualizza l'ultimo record presente in archivio
   Inserisci Permette l'introduzione di un nuovo record
   Cancella Cancella il record attualmente visualizzato richiede una conferma
   Modifica permette la modifica del record corrente viene automaticamente acceso se si apportano delle modifiche
   Aggiorna modifica o inserisce il record corrente
- Annulla annulla le modifiche o l'inserimento in corso, in caso di modifica viene ripresentato il record come si trovava prime delle modifiche
- Rinfresca In caso di utilizzo in rete, se un altro utente ha apportato delle modifiche al record, le stesse vengono aggiornate sul video

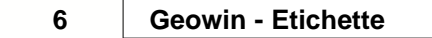

-0

7

## 1.2 Segnalazioni

Premendo questo pulsante si accede, tramite internet, alle pagine dedicate alla segnalazione di migliorie, richieste di modifica, segnalazioni di errore.

Se non lo avete mai utilizzato dovrete registrarvi sul sito con un nome utente ed un indirizzo email, alla conferma della registrazione Vi verrà inviata una email di conferma.

Dopo la conferma potrete entrare nel sito segnalazioni inserendo una nuova password.

Dopo l'accesso potete selezionare nel menu in alto se visualizzate le segnalazioni (Visualizza anomalia) o inserendone una nuova (Nuova anomalia).

In caso di nuova anomalia scegliete la categoria opportuna, la riproducibilità, la severità e la priorità, inserite un breve riassunto del problema e poi una spiegazione più dettagliata.

Se necessario potete allegare file ed immagini sino a 2Mb per ogni segnalazione.

Verrete informati tramite email degli sviluppi relativi.

#### Geowin - Etichette

### 1.3 Archivi

8

#### 1.3.1 Parametri

In queste videate vengono definiti i parametri necessari ad un corretto funzionamento della procedura Etichette

Vendite - Acquisti - Magazzini - Quadricromia - Etichette - Costi medi - Impianti/Fustelle

### Vendite - Acquisti

#### Questa pagina viene visualizzata solamente se è presente la procedura Geowin.

| Vendite - Acquisti M   | 1agazzini - Quadricromia   Etichette   Costi medi   Impianti / Fustelle |   |
|------------------------|-------------------------------------------------------------------------|---|
| Ordini vendite         |                                                                         |   |
| Contatore              | ORD M Ordini                                                            |   |
| Tipo movimento         | ORDCL M ORDINE CLIENTE                                                  |   |
| Ordini acquisti        |                                                                         | _ |
| Tipo movimento         | ORDI MORDINE FUSTELLE                                                   |   |
| Sottoconto costo       | 6620005 materie di consumo c/acquisti                                   |   |
| Testo email invio ord  | line fustelle / lamierini                                               |   |
| In allegato Vi invian  | no ordine e disegno per lamierino o fustella.                           | × |
| Lieti dell'incontro po | orgiamo cordiali saluti                                                 |   |
| Cograf S.a.s.          |                                                                         |   |
|                        |                                                                         |   |
|                        |                                                                         | - |

Magazzini - Quadricromia

9

| Vendite - Acquisti Magaz | ini - Quadricromia Etichette Costi medi Impianti / Fustelle |
|--------------------------|-------------------------------------------------------------|
| Contatore preventivi     | PRE Preventivi                                              |
| Magazzino carta          | MT MATERIE PRIME                                            |
| Magazzino inchiostri     | INC INCHIOSTRI                                              |
| Colori quadricromia      |                                                             |
| CIANO                    | CIANO                                                       |
| MAGENTA                  | MAGENTA                                                     |
| GIALLO                   | JALLO GIALLO                                                |
| NERO                     | M NERO                                                      |
|                          |                                                             |
|                          |                                                             |
|                          |                                                             |

#### Etichette

# In questa pagina vengono visualizzati i campi del riquadro "Sottoconti di ricavo" ed il campo "Aliquota Iva" solamente se è presente la procedura Geowin.

| Vendite - Acquisti   Magazzini - Quadricromia Etichette Costi medi   Impianti / Fustelle |  |  |  |  |  |  |
|------------------------------------------------------------------------------------------|--|--|--|--|--|--|
| Etichette finite                                                                         |  |  |  |  |  |  |
| Magazzino PF PRODOTTI FINITI                                                             |  |  |  |  |  |  |
| Unità misura N MIMERO                                                                    |  |  |  |  |  |  |
| Sottoconti di ricavo                                                                     |  |  |  |  |  |  |
| Neutre 5805207 prodotti ns produzione neutro                                             |  |  |  |  |  |  |
| Stampate 5805206 prodotti ns. produzione                                                 |  |  |  |  |  |  |
| Lavorazione esterna 5805208                                                              |  |  |  |  |  |  |
| Aliquota Iva 20 M Iva 20%<br>Indirizzario immagini etichette C:\Geowin\ImmaEti           |  |  |  |  |  |  |
|                                                                                          |  |  |  |  |  |  |

#### Costi medi

| Geowin - Eticl                                                                       | hette         |                                  |        |  |  |  |
|--------------------------------------------------------------------------------------|---------------|----------------------------------|--------|--|--|--|
| Vendite - Acquisti Magazzini - Quadricromia Etichette Costi medi Impianti / Fustelle |               |                                  |        |  |  |  |
| Costi medi                                                                           | γк 22,00      | Costo al cm2 clichè rotative     | 0,0150 |  |  |  |
| Costo al Kg Ink Pan                                                                  | tone 30,00    | Costo al cm2 clichè semirotative | 0,0150 |  |  |  |
| Preventivo - importo                                                                 | campo Altro 5 | 0,00                             |        |  |  |  |
|                                                                                      |               |                                  |        |  |  |  |

## Impianti/Fustelle

10

Questa pagina viene visualizzata solamente se è presente la procedura Geowin.

| Vendite - Acquisti Maga      | zzini - Quadricromia   Etichette   Costi medi   Impianti / Fustelle |
|------------------------------|---------------------------------------------------------------------|
| Impianti                     |                                                                     |
| Sottoconto ricavo            | 6405390 altri ricavi e proventi vari                                |
| Aliquota Iva                 | 20 Iva 20%                                                          |
| Descrizione                  | Contributo concorso spese impianto                                  |
| Fustelle                     |                                                                     |
| Sottoconto ricavo            | 6405390 altri ricavi e proventi vari                                |
| Aliquota Iva                 | 20 🙀 Iva 20%                                                        |
| Descrizione                  | Contributo concorso spese fustella                                  |
| Indirizzario ordini fustelle | Seleziona //Server2003/geowin/Ordini fustelle                       |
|                              |                                                                     |

### 1.3.2 Tipi fustelle / lamierini

| ۲  | Etchette S | .a.s Esercizio 2007 - Tipi fustelle / I | amie | rin | i       |         |        |         |         |   | 5       |       |         |   |   | • X    |
|----|------------|-----------------------------------------|------|-----|---------|---------|--------|---------|---------|---|---------|-------|---------|---|---|--------|
|    | Magazzino  | Descrizione                             | -    |     |         |         |        |         |         |   |         |       |         | ٩ | 0 | Chiudi |
|    | FUST       | Fustelle                                |      |     |         |         |        |         |         |   |         |       |         |   |   |        |
|    | LAME       | Lamierini                               |      |     |         | 1       | 1      |         |         | 1 |         |       |         | 1 | 1 | 1 1    |
|    | L350       | Lamierini Mida 350                      |      | 1   | .I∎     | ◄       |        | ►       | ► I     | + | -   -   | -     | •       | 1 |   | ୯      |
|    | NILP       | Lamierini Nilpeter                      |      |     |         |         |        |         |         |   |         |       |         |   |   |        |
|    | ONME       | Onda medie                              |      |     |         |         |        |         |         |   |         |       |         |   |   |        |
|    | ONDA       | Onda piccole                            |      |     | Maga    | zzino   | L35    | )       | 44      |   |         |       | IDA 350 |   |   |        |
| IL | SAGO       | Sagomate                                |      |     | , logui | 22010   |        |         |         | • |         |       |         |   |   |        |
|    |            |                                         |      |     | Descri  | izione  | Lam    | erini M | Mida 35 | 0 |         |       |         |   |   |        |
|    |            |                                         |      |     |         |         |        |         |         |   |         |       |         |   |   | _      |
|    |            |                                         |      |     |         | C Fu    | ustell | а       |         |   | ΘL      | .amie | erino   |   |   |        |
|    |            |                                         |      |     | L       |         |        |         |         |   |         |       |         |   |   |        |
|    |            |                                         |      |     | Codifi  |         | 2      | _       |         |   |         |       |         |   |   |        |
|    |            |                                         |      |     | coum    | cu      | -<br>  |         | _       |   |         |       |         |   |   |        |
|    |            |                                         |      |     | Macch   | ninario | MID    | A       | 4       | 4 | Mida 35 | 0     |         |   |   |        |
|    |            |                                         | Ŧ    | -   |         |         |        |         |         |   |         |       |         |   |   |        |

Questa funzione permette di definire i vari tipi di fustelle e lamierini utilizzati.

Ogni fustella o lamierino è associato ad un magazzino per poter generale l'articolo corrispondente.Il campo Codifica permette alla procedura di riconoscere il tipo di lamierino o fustella.

Aggiungendo o eliminando voci da questa funzione vengono automaticamente modificati i riquadri presenti in altre fasi della procedura quali ad esempio Fustelle - lamierini e Definizione articolo.

In questo modo è possibile adattare la procedura ai nuovi macchinari che verranno installati.

#### Geowin - Etichette

#### 1.3.3 Fustelle - lamierini

12

| Etchette  | e S.a.s Esercizio 2007 - Base - Fustelle e lamierini |               |           |          |                                    |
|-----------|------------------------------------------------------|---------------|-----------|----------|------------------------------------|
|           |                                                      |               |           |          | 🔿 🚺 😣 Chiudi                       |
| Visualizz | a                                                    |               |           |          |                                    |
| C Eustr   | elle C. Lamierini (                                  | )<br>Onda nic | role      | 0.5      | Sagomate                           |
|           |                                                      | onda pie      |           |          | ougonate                           |
| C Lami    | erini Mida 350 🛛 Lamierini Nilpeter 🖓                | 🗋 Onda me     | edie      | • T      | Tutti                              |
|           |                                                      |               |           |          |                                    |
| Magazzino | Codice Descrizione                                   | Uscita        | Avanz.    | Zeta 🔺   | Anteorima K. PDF                   |
| FUST      | 3 SAGOMATA                                           | 42            | 67        | 88       |                                    |
| FUST      | 4 SAGOMATA                                           | 189           | 128,5     |          | Stampa solo dati selezionati       |
| FUST      | 5 RETTANGOLARE                                       | 110           | 168       |          | Selezione per uscita / avanzamento |
| FUST      | 6 RETTANGOLARE                                       | 110           | 160       |          | Uscita 0 1 Tolleranza mm. 5 1      |
| FUST      | 7 META' CERCHIO                                      | 169           | 91,5      |          |                                    |
| FUST      | 8 ROTONDA                                            | 130           | 130       |          | Avanzamento 0 Tolleranza mm. 5 🚺   |
| FUST      | 9 CERCHIO CON CERCHIO INTERNO SAITOR                 | 131           | 108       |          |                                    |
| FUST      | 10 RETTANGOLARE                                      | 90            | 125       |          | Seleziona Annulia ricerca          |
| FUST      | 11 RETTANGOLARE                                      | 156           | 102       |          | Codico 0                           |
| FUST      | 12 RETTANGOLARE ANG 16                               | 130           | 130       |          |                                    |
| FUST      | 13 RETTANGOLO                                        | 122           | 105       | -        | K < ► ► + − ▲ < X C                |
| ,         |                                                      |               |           |          | Tipo                               |
| Magazzino | FUST (c) Fustelle                                    |               |           |          | Fuetelle 1415                      |
|           |                                                      |               |           |          |                                    |
| Codice    | 3 Descrizione SAGOMATA                               |               |           |          | Lamierini Mida 350 244             |
|           |                                                      |               |           |          | Lamierini 756                      |
| Uscita    | 42 Avanzamento 67                                    | C Pia         | na        | Rotativa | Lamierini Nilpeter 1               |
|           |                                                      |               |           |          | Onda piccole 122                   |
| File      | 1 Posti avanzamento 1                                |               |           |          | Onda medie 97                      |
|           |                                                      |               | <i>6</i>  |          | Sagomate 0                         |
| Z         | 88 Pose 1                                            |               | <b>19</b> | ordina   |                                    |
|           |                                                      |               |           |          |                                    |
|           |                                                      |               |           |          | ,                                  |

Permette di definire le varie fustelle utilizzate in fase di stampa.

Il riquadro:

| Visualizza           |                      |              |            |
|----------------------|----------------------|--------------|------------|
| C Fustelle           | C Lamierini          | Onda piccole | C Sagomate |
| C Lamierini Mida 350 | C Lamierini Nilpeter | Onda medie   | Tutti      |

si modifica in base a quanto definito in Tipi fustelle - lamierini e permette di visualizzare e cercare o tra tutte le fustelle o tra determinati gruppi predefiniti dall'utente.

E' possibile ricercare una o più fustelle in base all'uscita ed avanzamento con una tolleranza espressa in mm.

Dopo avere definito una nuova fustella è possibile stampare o inviare una mail al fornitore con allegato l'ordine della fustella:

|                                 |                              | Etichette 13           |
|---------------------------------|------------------------------|------------------------|
| Etchette S.a.s Esercizio 2007 - | Etichette - Ordine fustella  |                        |
| Fornitore                       | Macchinario                  | Consegna 19/04/2009    |
| Materiale da fustellare         | A                            | Itezza liner micron    |
| C allegato                      | 🔘 seguirà per posta/corriere | • standard             |
| Tipo fustellatura<br>i piana    | C rotativa                   | C semirotativa         |
| Rettangolare                    | C Ovale                      | C Sagomata             |
| B 156<br>L 102                  |                              | File PDF dell'immagine |
| A1                              | LAI                          | A2 R Note              |
| Z                               | В                            |                        |
| File 1 x 1                      | •                            |                        |
| Posti 1                         | 1                            |                        |
| 🔽 Stampa su carta               | 😭 Invia email                | Avviso ricevimento     |

dove è possibile definire le caratteristiche della fustella stessa e allegare o stampare un file PDF relativo al disegno della fustella.

Il testo dell'email è definito in Parametri, alla email viene allegato un file in formato PDF con l'ordine come da stampa:

### Esempio di stampa

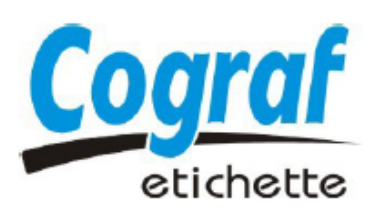

ADVANCE SRL VIA DELL'INDUSTRIA 13 35012 CAMPOSAMPIERO (PD)

Cograf S.a.s. di Cotterchio R. & C. Str. Goretta 96/G - 10072 Mappano di Caselle (TO) Tel. 011 470.30.94 - Fax: 011 470.49.63 P.IVA: 04264980014 - Is. CCIAA n. 620294

| Ordine n.               | 188                                            | del 14/11/2008                          |                         | Conse                                              | egna                | 14/11/2008  |
|-------------------------|------------------------------------------------|-----------------------------------------|-------------------------|----------------------------------------------------|---------------------|-------------|
| Tipo ute                | ensile                                         |                                         |                         |                                                    |                     |             |
| Fustella p              | piana tradizionale 8 m                         | m                                       |                         | per Mida 350                                       |                     |             |
| Dati ma                 | teriale                                        |                                         |                         |                                                    |                     |             |
| Materiale               | da fustellare: PAT80                           | S                                       |                         | Altez                                              | za liner m          | icron:      |
| Materiale               | standard                                       |                                         |                         |                                                    |                     |             |
| Dati ute                | ensili                                         |                                         |                         |                                                    |                     |             |
| Tipo fi                 | ustellatura: piana                             |                                         |                         | [                                                  | Ĩ                   |             |
| В                       | 115                                            |                                         |                         |                                                    |                     |             |
| L                       | 95                                             |                                         |                         |                                                    |                     | A2<br>R     |
| A1                      | 3                                              |                                         |                         | L                                                  | Ê                   |             |
| A2                      | 3                                              |                                         |                         | В                                                  |                     |             |
| R                       | 1                                              |                                         |                         |                                                    |                     | ·           |
| Svilu                   | рро                                            |                                         |                         |                                                    |                     |             |
| File                    | 2 x 1                                          | Totale                                  | 2                       | For                                                | ma Re               | ettangolare |
| Note                    |                                                |                                         |                         |                                                    |                     |             |
|                         |                                                |                                         |                         |                                                    |                     |             |
|                         |                                                |                                         |                         |                                                    |                     |             |
| Attenzion<br>I prodotti | e: si prega di inviare<br>in ordine dovranno ( | conferma ordine s<br>essere conformi al | specifica<br>le specifi | ndo disponibilità e dat<br>iche tecniche da Voi fo | a della co<br>mite. | onsegna.    |

## 1.3.4 Operatori - macchinari

| E  | Etchette S.a.s Esercizio 2007 - Archivi - Operatori / macchinari |         |             |  |   |             |      |      |     |        |     |                |
|----|------------------------------------------------------------------|---------|-------------|--|---|-------------|------|------|-----|--------|-----|----------------|
|    |                                                                  |         |             |  |   |             |      |      |     |        |     | 🗳 🚺 🔇 Chiudi   |
|    | Operatore                                                        | Reparto | Macchinario |  | * | K <         |      | ►    | M   | +      | -   | ▲ ~ X C        |
|    | ANDREA                                                           |         | MIDA        |  |   |             |      |      |     |        |     | ·              |
|    | CLICHE                                                           | С       |             |  |   |             |      |      |     |        |     |                |
| IC | DANIELE                                                          | S       | KOPAK       |  | Ξ | Operatore   | AN   | DREA |     |        |     |                |
|    | ENZO                                                             | S       | KOPAK       |  |   | operatore   | 1    |      |     |        |     |                |
|    | FABIO                                                            | R       |             |  |   | - Reparto - |      |      |     |        |     |                |
|    | GABRIELE                                                         | S       | MIDA        |  | - | reparto     |      |      |     |        |     |                |
|    | OMEGA                                                            | R       |             |  |   | Clichè      |      |      | • s | Stampa |     | C Ribobinatura |
|    | OMEGA2                                                           | R       |             |  |   |             |      |      |     |        |     |                |
|    | PRATI                                                            | R       |             |  |   |             |      |      |     |        |     |                |
| IL | _                                                                |         |             |  |   | Macchinaria | мтр  | ^    | -   | L Mida | 250 |                |
|    |                                                                  |         |             |  | - | Macchinario | p-ab | ~    | -   | Mida   | 330 |                |
| Ľ  |                                                                  |         |             |  |   |             | _    |      |     |        |     |                |

In questa videata vengono definiti i vari operatori, il reparto in cui lavorano e, nel caso del reparto stampa, il macchinario su quale operano.

N.B. Il nome operatore deve corrispondere al nome utente Windows © installato sul posto di lavoro.

Tramite questa funzione viene abilitato automaticamente l'accesso alle fasi Lavorazione: cliché, stampa, ribobinatura e, nel caso di stampa, al macchinario utilizzato.

#### **Geowin - Etichette**

### 1.4 Commesse

#### 1.4.1 Preordini

16

| 📃 Etchette S.a.s Esercizio 2007 - Etiche | ette - Preordini            | -           |                           |              | X     |
|------------------------------------------|-----------------------------|-------------|---------------------------|--------------|-------|
|                                          |                             |             |                           | a 🚺 🔕 d      | hiudi |
| Cliente Tutti i dier                     | าซี                         |             | ✓ Conferma                | ⊒⊂ Inserisci |       |
| DesCliente                               | Descrizione                 | Macchinario | Carta                     | Quantità     | •     |
| CEREAL TERRA SAS DI ROSSETTI NADIA &     | TERRASANA CAPPERI           | MIDA        | PAT80                     |              |       |
| CEREAL TERRA SAS DI ROSSETTI NADIA &     | TERRASANA CAPPERI           |             | COATED BOARD 150 RH1 H222 |              |       |
| F.LLI MILAN SRL                          | GRISS SESAMO GERMANIA       | KOPAK       | COATED80 GOMBAU IP25 H200 |              |       |
| F.LLI MILAN SRL                          | GRISS SALE GERMANIA         | KOPAK       | RAFLACOAT RP51            |              |       |
| F.LLI MILAN SRL                          | GRISS CIPOLLA GERMANIA      | KOPAK       | RAFLACOAT RP51            |              |       |
| TIP.EDIT. GIOVANNI GALLIZZI SRL          | VILLA D'ORRI 50CL FR +RT    | ORTHO       | RAFLACOAT RP51            |              |       |
| TIP.EDIT. GIOVANNI GALLIZZI SRL          | VILLA D'ORRI 20CL FR+RT     | ORTHO       | RAFLACOAT RP51            |              | =     |
| DI.EMME.CI DOLCIARIA SNC                 | CR ALBICOCCA / NONNA LUCIA  | KOPAK       | RAFLACOAT RP51            | 60000        |       |
| FOR LAT dI PUCCINELLI ORLANDO & C. SN    | PARM REGG / MINI            | MIDA        | RAFLACOAT RP51            | 100000       |       |
| FOR LAT dI PUCCINELLI ORLANDO & C. SN    | GRANA / MINI                | MIDA        | RAFLACOAT RP51            | 20000        |       |
| FOR LAT dI PUCCINELLI ORLANDO & C. SN    | REGGIANO NORVEGESE / MINI   | MIDA        | RAFLACOAT RP51            | 20000        |       |
| CO.ALVI CONS. ALLEV. VITELLI PROD.CAR    | OLIO NON FILTRATO 1L / MEDI | MIDA        | TRANSFER MAT              | 5000         |       |
| CO.ALVI CONS. ALLEV. VITELLI PROD.CAR    | GENERICA                    | MIDA        | TRANSFER MAT              | 1000         |       |
| CO.ALVI CONS. ALLEV. VITELLI PROD.CAR    | TAGLIATELLE PORCINI /GRANDA | MIDA        | TRANSFER MAT              | 1000         |       |
| CO.ALVI CONS. ALLEV. VITELLI PROD.CAR    | TAGLIATELLE CASTEL /GRANDA  | MIDA        | TRANSFER MAT              | 1000         |       |
| LA FINESTRA SUL CIELO SPA                | CIALDE DI MALTO 175         | MIDA        | RAFLACOAT RP51            | 20000        |       |
| LA FINESTRA SUL CIELO SPA                | CIALDE ALLE NOCCIOLE 175    | MIDA        | RAFLACOAT RP51            | 15000        | -     |
|                                          |                             |             |                           |              |       |

Questa fase permette di inserire o modificare o cancellare un preordine di un'etichetta. Inserendo il preordine in fase di preventivo è possibile poi richiamarlo nella fase di definizione per completarne i dati.

Inserendo un cliente nel riquadro "Selezione cliente" e premendo

vengono

visualizzati i soli preordini del cliente richiesto

Premendo Premendo è possibile definire un nuovo preordine e nella parte inferiore della videata apparirà il riquadro:

|                                                                                                    | Etichette | 17                         |
|----------------------------------------------------------------------------------------------------|-----------|----------------------------|
| Cliente FLM F.LLI MILAN SRL<br>Descrizione GRISS SALE GERMANIA Quantità<br>Macchinario KOPAK Ko-pak<br>Etichetta neutra V Quadricromia Numero colori 4 | ✓ Con     | nferma<br>Inulla<br>ncella |
| Carta utilizzata<br>Magazzino MT MATERIE PRIME<br>Articolo FAD COATED90 FP02 H: PAT90S                                                                 |           |                            |

dove è possibile definire i dati principali dell'etichetta.

18

Geowin - Etichette

44

#### 1.4.2 Definizione articolo

| Etchette S.a.s Esercizio 2007 - Etichette - Definizione articolo |                            |
|------------------------------------------------------------------|----------------------------|
|                                                                  | 🔿 🚺 😣 Chiudi               |
| Anno 2007 Numero articolo 0 Ma Codice articolo                   | 🔂 Copia 🧖 Modifica 🔶 Nuovo |
| Ricerca preordine                                                | M Preventivo               |

Permette l'inserimento di un nuovo articolo (etichetta), la modifica di uno già esistente la creazione di un nuovo articolo copiandolo da uno già inserito che presente caratteristiche molto simili e la trasformazione di un preordine in una nuova etichetta.

Per modificare un articolo inserire il numero di articolo o i primi 5 caratteri del codice oppure

| ricercarlo premendo 🛄 che apre la vide                                                                                 | ata Ricerca etichetta                     |               |                         |
|----------------------------------------------------------------------------------------------------|-------------------------------------------|---------------|-------------------------|
| Per copiare un articolo inserire il numero d                                                                           | li articolo o i primi 5 d                 | caratteri del | codice oppure           |
| ricercarlo premendo M che apre la vide<br>desiderata premere                                                           | ata Ricerca etichetta                     | , dopo avei   | selezionato l'etichetta |
| Per trasformare un preordine in una nuova<br>visualizza la videata Preordini con un puls<br>averlo selezionato premere | etichetta premere<br>ante che permette di | Rice Rice     | e un preventivo, dopo   |
| Se si sta definendo una nuova etichetta do                                                                             | opo avere premuto                         | 🔶 Nuovo       | la videata diventa:     |
| Etchette S.a.s Esercizio 2007 - Etichette - Definizione articolo                                                       |                                           |               |                         |
| Anno 2007 Numero articolo 0 Ma Codice articolo                                                                         |                                           |               | Chiudi                  |
| Descrizione Del 19/04/2009                                                                                             | ✓ Macchinario                             | *             |                         |
| Cliente A                                                                                                    | Etichetta neutra Codice a barre           |               | 🔊 Annulla 🖌 Conferma    |

dove è possibile definire la descrizione dell'etichetta, il macchinario sul quale deve essere stampata il cliente, l'eventuale codice a barre da riportare, l'agente e la sua provvigione. **N.B. i campi agente e provvigione sono presenti solo se è installata la procedura Geowin** 

24

•

Agente

Dopo aver definto i dati necessari premendo

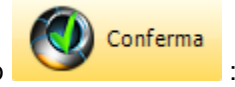

0,00

| The factor of the factor of th |          |
|----------------------------------------------------------------------------------------------------|----------|
|                                                                                                    |          |
|                                                                                                    | Chiudi   |
| Anno 2007 Numero articolo 0 M Codice articolo Etichetta di prova 🛞 Copia 🛞 Modifica                                                                                                    | 🔶 Nuovo  |
| Descrizione Etichetta di prova Del 20/04/2009 💌 Macchinario MIDA Mida 350                                                                                                    |          |
| Cliente ADV 🛃 ADVANCE SRL 🔽 Etichetta neutra Codice a barre                                                                                                    | Conferma |
| Descrizione Etichetta di prova 🔒 Nuovo ordine di lavorazione 😒 Chiudi 🗙 Cancella 🖌                                                                                                    | Conferma |
| Caratteristiche etichetta                                                                                                    |          |
| C Fustelle C Lamierini C Onda piccole C Sagomate A Lavoro                                                                                                    |          |
| Altezza etichetta (Uscita) Lunghezza etichetta (Avanzamento) Numero posti in fascia (numero file) Fascia                                                                                                    |          |
| Sfrido % scarto su lavoro 5 Quadricromia Numero colori Vernice Numero colori dichiarati Coprenza media colori                                                                                                    |          |
|                                                                                                    |          |
| Altezza Passo                                                                                                    |          |
|                                                                                                    |          |
| Posti in avanzamento                                                                                                    |          |
| Pose fustella Velocita media battute Battute Avanzamento                                                                                                    |          |
| Velocità m/minuto GAP Avviamento minuti Ore totali                                                                                                    |          |
| Mt lineari rot. Mt quadri rot. Mt lineari carta (tutto compreso) Mt quadri carta (tutto compreso)                                                                                                    |          |
| Colori                                                                                                    |          |
|                                                                                                    |          |
| A Note                                                                                                    |          |
|                                                                                                    | ^        |
| Senso di svolgimento                                                                                                    |          |
|                                                                                                    | ~        |
| Ribobinatura 🖉 Acquisisci 🍙 Seleziona                                                                                                    |          |
| Imballo                                                                                                    |          |
|                                                                                                    |          |
|                                                                                                    |          |
|                                                                                                    |          |
|                                                                                                    |          |
| Operatore grafico                                                                                                    |          |
| Edo                                                                                                    |          |
| Articolo attribuito PF                                                                                                    |          |
|                                                                                                    |          |

Ftichette

19

dove è possibile definire tutte le caratteristiche della nuova etichetta, La procedura predispone alcuni campi in base al macchinario selezionato, ad esempio il tipo di fustella o lamierino da utilizzare ed esegue una serie di controlli quali, ad esempio, che la fascia sia compresa nelle caratteristiche del macchinario utilizzato e che la carta sia della giusta altezza rispetto alla fascia .

Definendo la fustella o il lamierino vengono automaticamente definiti i campi Altezza, lunghezza, numero posti e fascia:

| Caracteristiche euche   | ua                     |                               |                 |                     |                      |           |                       |     |
|-------------------------|------------------------|-------------------------------|-----------------|---------------------|----------------------|-----------|-----------------------|-----|
| Quantità                | C Fustelle C           | Lamierini O Onda p            | piccole 🔿 Sagom | ate                 | 10 🗰 RET             | TANGOLARE | Lavoro                | 223 |
| 25000                   | E Lamierini Mida 350 C | Lamierini Nilpeter 🔿 Onda n   | nedie           |                     |                      |           |                       |     |
| Altezza etichetta (Usci | ita) 110               | Lunghezza etichetta (Avanzame | ento) 70        | Numero posti in fas | scia (numero file)   | 2         | Fascia                | 243 |
| Sfrido 10               | % scarto su lavoro     | 5 🗌 Quadricromia              | Numero colori   | Vernice             | Numero colori dichia | rati      | Coprenza media colori |     |
| Carta utilizzata        |                        |                               |                 |                     | Lamina               |           |                       |     |
| Magazzino MT            | MATERIE PRIME          |                               |                 | <u> </u>            |                      |           | ·                     |     |
| Descrizione PAT80S      | ;                      | <b>40</b>                     |                 |                     | Altezza              |           | Passo                 |     |
| bescheidine             |                        | <u></u>                       |                 |                     |                      |           |                       |     |

che le caratteristiche di stampa:

20

| Stampa               |   |                        |                            |                   |                    |                          |
|----------------------|---|------------------------|----------------------------|-------------------|--------------------|--------------------------|
| Posti in avanzamento | 4 |                        |                            |                   |                    |                          |
| Pose fustella        | 4 | Velocita media battute | Battute 6.250,00           | Avanzamento       | 280,0000           |                          |
| Velocità m/minuto    | 0 | GAP                    | Avviamento minuti          | 15,000            | Ore totali 0,      | ,25                      |
| Mt lineari rot. 875  |   | Mt quadri rot. 212,625 | Mt lineari carta (tutto co | ompreso) 905,0000 | Mt quadri carta (i | tutto compreso) 219,9150 |

Se si definisce che è una quadricromia vengono inseriti automaticamente i 4 colori definiti in Parametri.

| CIANO | M  | MAGENTA | M  | GIALLO  | 14      |
|-------|----|---------|----|---------|---------|
| NERO  | 24 |         | 22 |         | $p_{A}$ |
|       |    | $p_{A}$ |    | $P_{1}$ |         |
|       |    |         |    |         | e la    |

disposizione colori CMYK.

Ricercando il tipo di carta vengono presentati a video solo gli articoli che hanno una fascia uguale o maggiore della fascia, in questo caso 243, determinata dalle caratteristiche dell'etichetta:

| agazzino MT MATERIE P    | PRIME               |   |             |             | 🔄 🙆 Chiu |
|--------------------------|---------------------|---|-------------|-------------|----------|
| odice                    | Descrizione         | • |             | 눩 Seleziona |          |
| TO LUCIDO                | ARG.TO LUCIDO MET   |   | Discours    |             |          |
| AST GLOSS                | CAST GLOSS H250     | = | Ricerca     |             |          |
| ASTGLOS RH1 H250         | KROME KOTE          |   | Codice      |             |          |
| GL BOARD 150 RH1 H250    | CARTON 150 RH1 H250 |   | Fascia      |             |          |
| OATED BOARD 150 RH1250   | CART 150 H H250     |   |             |             |          |
| ST GLOS RP51 H250        | KROME KOTE          |   | Lunghezza   |             |          |
| AD COATED90 FP02 H250    | PAT90S              |   |             |             |          |
| AS MC90 S2000N H250      | PAT90S              |   | Adesivo     |             |          |
| OODGLOSS RP51 H250       | PAT A/O S h 250     |   | Descrizione |             |          |
| OLDVAC RP51 H250         | ORO LUCIDO S        |   |             |             |          |
| AT BR P80 PX1 H250       | PAT80S              |   | 1           |             |          |
| PE GL CL TC 85 RP37 H250 | PE TRASP 85 MY      |   |             |             |          |

Se senso di svolgimento è A o B il senso di stampa è:

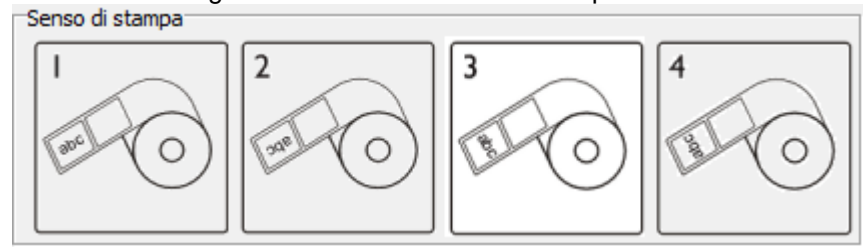

mentre se è uguale a C o D diventa:

21

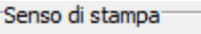

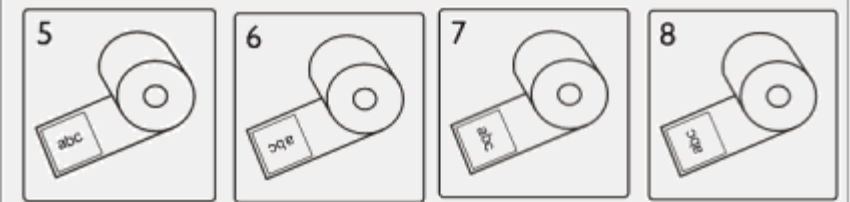

È possibile acquisire un'immagine dallo scanner o selezionare il collegamento ad un file BMP o JPG, il cui nome deve corrospndere al codioce articolo calcolato dalla procedura in base a:

- Codice cliente
- progressivo cliente
- dimensioni etichetta o codice a barre etichetta se presente.

Drdine di lavorazione premendo questo pulsante si attiva automaticamente la fase di Ordine di lavorazione

Nel caso di articoli per i quali è già stato effettuato un ordine di lavorazione è presente

Modifica ordine di lavorazione che visualizza gli eventuali ordini di lavorazione non ancora

conclusi:

| Selezion<br>o doppio | are la riga che<br>o click sulla riga | e interessa e pre<br>a per modificare | mere conferma<br>l'ordine. | annulla 🔹   | 🗸 Conferma |
|----------------------|---------------------------------------|---------------------------------------|----------------------------|-------------|------------|
| Anno                 | Numero                                | Data                                  | Cliente                    |             |            |
| 2009                 | 381                                   | 05/02/2009                            | LA FINESTRA SUL            | . CIELO SPA |            |
|                      |                                       |                                       |                            |             |            |
|                      |                                       |                                       |                            |             |            |
|                      |                                       |                                       |                            |             |            |
|                      |                                       |                                       |                            |             |            |
|                      |                                       |                                       |                            |             |            |
|                      |                                       |                                       |                            |             |            |
|                      |                                       |                                       |                            |             | (          |

che permette

di accedere direttamente alla fase Ordine di lavorazione per l'ordine selezionato.

# N.B. Anche se non si accede alla funzione Preventivo la procedura provvede a calcolare i costi dell'etichetta.

#### 1.4.3 Preventivo

| Etchette S.a.s Esercizio 2007 - Etichette - Preventivo commessa |                  |
|-----------------------------------------------------------------|------------------|
|                                                                 | i Chiudi 🖉       |
| Anno 2007 Numero O M Codice                                     | Modifica + Nuovo |
|                                                                 |                  |
|                                                                 |                  |

Permette l'inserimento di un nuovo articolo (etichetta) o di richiamare un'etichetta gia inserita nella fase Definizione articolo.

Per modificare un articolo inserire il numero di articolo o i primi 5 caratteri del codice oppure

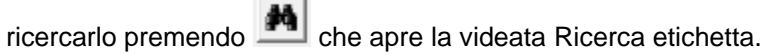

🔶 Nuovo Se si sta definendo una nuova etichetta dopo avere premuto la videata diventa:

| Etchette S.a.s Esercizio 2007 - Etichette - Preventivo | commessa                       |                    |                        |
|--------------------------------------------------------|--------------------------------|--------------------|------------------------|
|                                                        |                                |                    | a Chiudi               |
| Anno 2007 Numero 0 🙌 C                                 | odice                          |                    | 🚱 Modifica 🛛 🔶 Nuovo   |
| Descrizione                                            | Del 20/04/2009 💌 Macchinario 🎮 |                    |                        |
| Cliente M                                              | Agente 4                       | 🔲 Etichetta neutra | 🗟 Annulla 🖌 🗸 Conferma |
|                                                        |                                |                    |                        |

dove è possibile definire la descrizione dell'etichetta, il macchinario sul quale deve essere stampata il cliente, l'eventuale codice a barre da riportare, l'agente e la sua provvigione. N.B. i campi agente e provvigione sono presenti solo se è installata la procedura Geowin

Dopo aver definto i dati necessari premendo

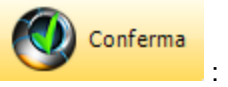

|                                                                                                    | Etichette 23                | }     |
|----------------------------------------------------------------------------------------------------|-----------------------------|-------|
| The basis Cara Familia 2007 Fichath Deventure environment                                                                                                    |                             | ×     |
| Etchette 3.a.s Exercizio 2007 - Etichette - Preventivo commessa                                                                                                    |                             |       |
|                                                                                                    |                             | niudi |
| Anno 2007 Numero 0 🏘 Codice Etichetta nuova                                                                                                    | 🚱 Modifica 🔶 Nuo            | vo    |
| Descriptione Etitchetta nuova Del 20/04/2009 V Marchinario MIDA 44 Mida 350                                                                                                    |                             |       |
|                                                                                                    |                             |       |
| Cliente ALL MA ALCHIMIA DI LEONE V. Agente Ma                                                                                                    |                             | sma   |
| 🚴 Stampa 🛛 🖉 Anteprima 🕅 PDF                                                                                                    | Cancella Confe              | rma   |
| Caratteristiche edichetta<br>Quantità C Existelle C Lamierini C Onda nicrole C Sanomate                                                                                                    | Quantità Totale €caduna €*1 | 000   |
| C Lamierini Nigator C Onda medie                                                                                                    |                             |       |
| Altezza etichetta (Uscita) Lunghezza etichetta (Avanzamento) Numero posti in fascia (numero file) Fascia                                                                                                    |                             |       |
| Sfrido % scarto su lavoro 5 Numero colori Numero colori dichiarati Coprenza media colori                                                                                                    |                             |       |
| Carta utizzata                                                                                                    | 1                           | _     |
| Magazzino MT MATERIE PRIME A Altezza Passo                                                                                                    |                             |       |
| Descrizione Costo Costo                                                                                                    |                             | _     |
| Slama                                                                                                    |                             |       |
| Does in avazamento Costo orario 40,0000                                                                                                    |                             |       |
| Pose fustella Velocita media battute 7000 Battute Avanzamento Costo al minuto                                                                                                    |                             |       |
| Lundhezza hobina 2000 Bobine occorrenti                                                                                                    |                             |       |
| GAP 3 Avviamento minuti Ore totali                                                                                                    |                             |       |
| Mt lineari rot Mt quadri rot Mt quadri rot Mt lineari carta (tutto comoreso) Mt quadri carta (tutto comoreso)                                                                                                    |                             |       |
| National Analysis and Analysis and Analysis |                             |       |
|                                                                                                    |                             |       |
| Costi stampa Diseanno 0.00 Costo lavoro                                                                                                    |                             |       |
| Stanna % providione Agente 0.00                                                                                                    |                             |       |
|                                                                                                    |                             |       |
| Altro 50.00 Costo totale                                                                                                    |                             |       |
|                                                                                                    |                             |       |
| Cash Totale 0.00                                                                                                    |                             |       |
| Carta Prezzo di vendita (v 1000) 0.0000                                                                                                    |                             |       |
| tek Perzy di undiffic (nitratio) 0,0000                                                                                                    |                             |       |
| un recco di Ventinta (unicario) 0,0000                                                                                                    |                             | _     |
| unie usw/carta 0,00                                                                                                    |                             |       |
| Costi unitari di produzione                                                                                                    |                             |       |
| m2 bobina                                                                                                    |                             |       |
| Etc / bobine Bobine                                                                                                    |                             |       |
| Costo bobina Cup                                                                                                    |                             |       |
| Ink bobina                                                                                                    |                             |       |
| Avv.Co/Fus                                                                                                    |                             |       |

dove è possibile definire le caratteristiche dell'etichetta.

Ad ogni inserimento dei vari dati vengono automaticamente aggiornati altri dati, i costi, il grafico e la tabella che riporta i prezzi di vendita in base ai vari quantitativi.

Per esempio dopo aver introdotto la quantità, la fustella utilizzata e il numero di colori la videata precedente diventa:

**Geowin - Etichette** 

| Etchette S.a.s Esercizio 2007 - Etichette - Preventivo commessa                                                                                 |               |                 |          |
|----------------------------------------------------------------------------------------------------|---------------|-----------------|----------|
|                                                                                                    |               | ٥ 🗳             | Chiudi   |
| 4000 2007 Numero 0 44 Costra                                                                                                    | 8             | Modifica        | - Nuovo  |
|                                                                                                    |               |                 |          |
|                                                                                                    |               |                 | 1        |
| Cliente ALL ALCHIMIA DI LEONE V. Agente Agente Etichetta neutra                                                                                 | 2             | Annulla 🗸       | Conferma |
| Stampa 🖉 Anteprima 🖄 PDF                                                                                                    | X             | Cancella 🖌 🖌    | Conferma |
| Quantià C Fustelle C Lamierini C Onda piccole C Sagonate 3.44 pertranucci Ape Lauron 133                                                        | Quantità T    | lotale € caduna | €*1000   |
| 50000 C Lamierini Nigeter C Onda medie                                                                                                    | 1.000 1       | 22,04 0,12204   | 122,04   |
| Altezza etichetta (Jusota) 65 Lunghezza etichetta (Avanzamento) 260 Numero posti in fascia (numero file) 2 Fascia 153                           | 2.000 1       | 25,82 0,06291   | 62,91    |
| Sfrido 10 % scarto su lavoro 5 Numero colori 4 Numero colori dichiarati Coprenza media colori                                                   | 3.000 1       | 29,60 0,04320   | 43,20    |
| Carta utizzata Lamina Lamina Materize Prime Passon Passon                                                                                       | 6.000 1       | 40.94 0.02349   | 27,49    |
|                                                                                                    | 7.500 1       | 46,61 0,01955   | 19.55    |
|                                                                                                    | 10.000 1      | 56,06 0,01561   | 15,61    |
| Stampa                                                                                                    | 12.500 1      | 65,51 0,01324   | 13,24    |
| Pose in avanzamento 1 Costo orario 40,0000                                                                                                    | 15.000 1      | 74,96 0,01166   | 11,66    |
| Pose fustella 2 Velocita media battute 7000 Battute 25.000,00 Avanzamento 0,2630 Costo al minuto 0,6667                                         | 17.500 1      | 84,41 0,01054   | 10,54    |
| Lunghezza bobina 2000 Bobine occorrenti 3,7434                                                                                                  | 20.000 1      | 93,86 0,00969   | 9,69     |
| GAP 3 Avviamento minuti 90,000 Ore totali 3,5714                                                                                                | 22.500 2      | 03,31 0,00904   | 9,04     |
| Mt lineari rot. 6.575,0000 Mt quadri rot. 1.005,975000 Mt lineari carta (tutto compreso) 7.486,7500 Mt quadri carta (tutto compreso) 1.145,4727 | 25.000 2      | 12,76 0,00851   | 8,51     |
| Kg_Ink cmyk 0,000000 Kg_Ink spot 0,000000 L cliché 0,263000 Cliché / unit 0,657281 Peso Q. 1,718209                                             | 27.500 2      | 22,21 0,00808   | 8,08     |
| Costi stampa                                                                                                    | 30.000 2      | 31,66 0,00772   | 7,72     |
| Disegno 0,00 Costo lavoro 255,49                                                                                                    | 32.500 2      | 41,11 0,00742   | 7,42     |
| Stampa 142,86 % provvigione Agente 0,00 0,00 Stampa 55.92 %                                                                                     | 50.000 3      | 07,26 0,00615   | 6,15     |
| Avviamento 60,00 Trasporto €/q 0,00                                                                                                    | 100.000 4     | 01,76 0,00536   | 5,35     |
| Altro 50,00 Costo totale 255,49                                                                                                    | 150.000 4     | 85 26 0,00498   | 4,90     |
| Costi lavoro 252,86 K 1,05 💋 12,77                                                                                                    | 200.000 8     | 74,26 0,00437   | 4.37     |
| Scarto 0,00 Totale 268,26                                                                                                    | 250.000 1.0   | 063,26 0,00425  | 4,25     |
| Carta 0,00 Prezzo di vendita (x 1000) 5,3653                                                                                                    | 300.000 1.3   | 252,26 0,00417  | 4,17     |
| Ink 0,00 Prezzo di vendita (unitario) 0,00537                                                                                                   | 350.000 1.4   | 441,26 0,00412  | 4,12     |
| Cldhè 2,63 Costo / carta 102,04                                                                                                    | 400.000 1.6   | 630,26 0,00408  | 4,08     |
| Costi unitari di produzione Cilichė 1,03 %                                                                                                    | 450.000 1.8   | 819,26 0,00404  | 4,04     |
| m2 bobina 306,00 Attro 19,57 %                                                                                                    | 500.000 2.0   | 008,26 0,00402  | 4,02     |
| Etc / bobina 13.870,72 Bobine 3,60                                                                                                    | 600.000 2.3   | 386,26 0,00398  | 3,98     |
| Costo bobina 6,67 Cup 0,0036 Avviamento 23,48 %                                                                                                 | 750.000 2.9   | 953,26 0,00394  | 3,94     |
| Ink bobina 0,00                                                                                                    | 1.000.000 3.8 | 898,26 0,00390  | 3,90     |
| Avv.Col/Fus 400,00                                                                                                    | 2.000.000 7.6 | 678,26 0,00384  | 3,84     |

mentre dopo aver introdotto anche il tipo di carta abbiamo i costi ed i prezzi di vendita definitivi:

24

#### Etichette

25

| Etchette S.a.s Eserc                  | cizio 2007 - Eti                                  | chette - Preventivo commessa        |                             |                               |                                             |             |             |               |
|---------------------------------------|---------------------------------------------------|-------------------------------------|-----------------------------|-------------------------------|---------------------------------------------|-------------|-------------|---------------|
|                                       |                                                   |                                     |                             |                               |                                             |             | 4           | Chiudi        |
| Appo 2007                             | Numero 0                                          | A Codice                            | Etich                       | etta puova                    |                                             | Ø           | Modifica    | 🔶 Nuovo       |
|                                       | vaniero jo                                        |                                     |                             |                               |                                             |             | -           | 1 <u> </u>    |
| Descrizione Etichetta nu              | iova                                              | Del  20/04/20                       | 09  Macchinario             | MIDA Mida 35                  | ٥                                           |             |             |               |
| Cliente ALL 4                         | ALCHIMIA                                          | DI LEONE V.                         | Agente                      |                               | 🕅 Etichetta neutra                          |             | 👌 Annulla   | 🖌 🗸 Conferma  |
|                                       |                                                   | 📚 Stam                              | pa 📄 Anteprima              | NDF                           |                                             | ×           | Cancella    | 🖌 Conferma    |
| Caratteristiche etichetta<br>Ouantità | C pueble                                          | C I seried                          | dende C. Commete            |                               |                                             | Quantità    | Totale €    | caduna €*1000 |
| 50000                                 | <ul> <li>Fustelle</li> <li>Lamierini M</li> </ul> | ida 350 C Lamierini Nilpeter C Onda | medie Sagomate              | 3 MA RE                       | TTANGOLARE Lavoro 133                       | 1.000       | 158,79 0    | ,15879 158,79 |
| Altezza etichetta (Uscita)            |                                                   | 55 Lunghezza etichetta (Avanzament  | o) 260 Numero               | posti in fascia (numero file) | 2 Fascia 1                                  | .53 2.000   | 172,34 0    | ,08617 86,17  |
| Sfrido 10                             | % scarto su                                       | lavoro 5 Numero colori              | 4 Numero colori d           | dichiarati                    | Coprenza media colori                       | 3.000       | 185,88 0    | ,06196 61,96  |
| Carta utilizzata                      |                                                   | EAS MC9                             | 0 S2000N H250               | Lamina                        |                                             | 5.000       | 212,97 0    | ,04259 42,59  |
| Magazzino MT                          | MATE                                              | RIE PRIME                           | 5200011200                  | Altezza                       | Passo                                       | 6.000       | 226,52 0    | ,03775 37,75  |
| Descrizione PAT90S                    |                                                   | *                                   | Costo 0,42                  | 200 Costo                     |                                             | 7.500       | 246,84 0    | ,03291 32,91  |
|                                       |                                                   |                                     |                             |                               |                                             | 10.000      | 280,70 0    | ,02807 28,07  |
| Stampa                                | 1                                                 |                                     |                             |                               | Costo orazio de 00000                       | 12.500      | 314,56 0    | ,02516 25,16  |
| Pose in avanzamento                   |                                                   | Velezite media bette te             | P-11-11- 05 000 00          | Augusta 0.0000                |                                             | 15.000      | 348,42 0    | ,02323 23,23  |
| Pose iustelia 2                       |                                                   | velocita media battute   7000       | Battute 25.000,00           | Avanzamento 0,2030            | Costo al minuto 0,0007                      | 17.500      | 382,29 0    | ,02184 21,84  |
| Lunghezza bobina                      | 2000                                              | Bobine occorrenti 3,7434            |                             |                               |                                             | 20.000      | 416,15 0    | ,02081 20,81  |
|                                       |                                                   | GAP 3                               | Avviamento minuti           | 90,000                        | Ore totali 3,5714                           | 22.500      | 450,01 0    | ,02000 20,00  |
| Mt lineari rot. 6.57                  | 75,0000                                           | Mt quadri rot. 1.005,975000         | Mt lineari carta (tutto com | npreso) 7.486,7500            | Mt quadri carta (tutto compreso) 1.145,4727 | 25.000      | 483,87 0    | ,01935 19,35  |
| Kg.Ink.cmyk 0,000                     | 0000                                              | Kg Ink spot 0,000000                | L clichě 0,263000           | Clichė / unit 0,657281        | Peso Q. 1,718209                            | 27.500      | 517,74 0    | ,01883 18,83  |
| Costi stampa                          |                                                   |                                     |                             |                               |                                             | 30.000      | 551,60 0    | ,01839 18,39  |
| Disegno                               | 0,00                                              | Costo lavoro                        | 795,18                      |                               |                                             | 32.500      | 535,46 0    | ,01801 18,01  |
| Stampa                                | 142,86                                            | % provvigione Agente 0,00           | 0,00                        | Carta 60,5 %                  |                                             | 75.000      | 1 161 12 0  | 01645 16,45   |
| Avviamento                            | 60,00                                             | Trasporto €/q                       | 0,00                        |                               |                                             | 100,000     | 1 400 75 0  | 01500 15.00   |
| Altro                                 | 50,00                                             | Costo totale                        | 795,18                      |                               |                                             | 150,000     | 2 177 00 0  | 01451 14 51   |
| Costi lavoro                          | 252,86                                            | К 1,05                              | 39,76                       |                               |                                             | 200.000     | 2.854.25 0  | .01427 14.27  |
| Scarto                                | 58,59                                             | Totale                              | 834,94                      |                               |                                             | 250.000     | 3.531,50 0  | ,01413 14,13  |
| Carta                                 | 481,10                                            | Prezzo di vendita (x 1000)          | 16,6988                     |                               |                                             | 300.000     | 4.208,75 0  | ,01403 14,03  |
| Ink                                   | 0,00                                              | Prezzo di vendita (unitario)        | 0,01670                     |                               |                                             | 350.000     | 4.886,00 0  | ,01396 13,96  |
| Clichè                                | 2,63                                              | Costo / carta                       | 1,73                        |                               | Scarto 7.37                                 | 400.000 5   | 5.563,25 0  | ,01391 13,91  |
| Costi unitari di produzion            |                                                   |                                     |                             |                               | Scano 1,01                                  | 450.000 €   | 6.240,50 0  | ,01387 13,87  |
| m2 bobina                             | 304                                               |                                     |                             |                               | Altra 8 20 8/                               | 500.000 6   | 6.917,75 0  | ,01384 13,84  |
| Etc / bobina                          | 13.870                                            | 1,72 Bobine                         | 3,60                        |                               | ABU 0,29 %                                  | 600.000 8   | 8.272,25 0  | ,01379 13,79  |
| Costo bobina                          | 135                                               | i,19 Cup                            | 0,0129                      | Stampa 17.97 %                | Avviamento 7,55 %                           | 750.000 1   | 0.304,00 0  | ,01374 13,74  |
| Ink bobina                            | C                                                 | ,00                                 |                             |                               | Cilcile 0,35 %                              | 1.000.000 1 | 13.690,25 0 | ,01369 13,69  |
| Avv.Col/Fus                           | 400                                               | 1,00                                |                             |                               |                                             | 2.000.000 2 | 7.235,25 0  | ,01362 13,62  |
|                                       |                                                   |                                     |                             |                               |                                             |             |             |               |

#### 1.4.4 Ordini di ristampa

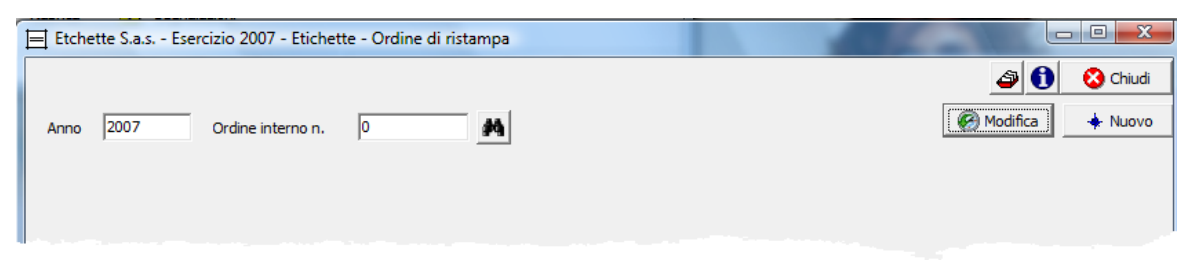

Permette di inserire un nuovo ordine di lavorazione o di richiamarne uno non ancora chiuso. A questa fase si acecde automaticamente da Definizione premendo l'opportuno pulsante.

Nel caso di nuovo ordine con accesso diretto da questa fase dopo aver premuto

\_ 0 <u>\_ X</u> Etchette S.a.s. - Esercizio 2007 - Etichette - Ordine di ristampa ٩ 🚯 Chiudi 🚱 Modifica 🔶 Nuovo Anno 2007 BOLLINO MUSSO OMAGGIO Ordine interno n. 0 Definizione articolo Anno 2007 Articolo 鉤 🖌 Conferma annulla 😥

dove è possibile ricercare l'etichetta tramite la funzione Ricerca etichetta. Dopo averla

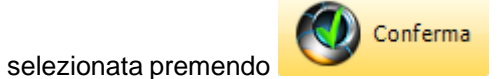

|                                                                                                    | Etichette      | 27       |
|----------------------------------------------------------------------------------------------------|----------------|----------|
| Etchette S.a.s Esercizio 2007 - Etichette - Ordine di ristampa                                                                                                    |                |          |
|                                                                                                    | ٦ 🗳            | Chiudi   |
| Anno 2007 Ordine interno n. 0 BOLLINO MUSSO OMAGGIO                                                                                                    | Modifica       | 🔶 Nuovo  |
| Anno 2007 Articolo 2314 M Etichetta di prova                                                                                                    |                |          |
| 📚 Stampa 🛛 🖉 Anteprima 🖉 PDF 🔹 Sospeso 🔽 Stampa su carta automatica alla conferma                                                                                                    | Cancella 🗸 🗸   | Conferma |
| Descrizione Etichetta di prova Data ordine 20/04/2009 🔽 Data consegna i                                                                                                    | prevista 20/04 | /2009 💌  |
| Cliente ADV ADVANCE SRL Destinatario                                                                                                    |                |          |
| Quantità 25000 Prezzo 0,00000 Macchinario MIDA Riferimento ordine diente                                                                                                    |                |          |
| Numero colori 4 Disposizione colori CMYK Impianti nuovi                                                                                                    | Fustelle nuov  | - 1      |
| CIANO MAGENTA GIALLO NERO                                                                                                    |                |          |
| Numero etichette per rotolo         5000         Totale rotoli per scatola         Note           Diametro massimo rotolo finito         0         Totale scatole         Image: Constraint of the scatole         Image: Constraint of the scatole         Image: Constraintof the scatole         Image: Constraintof the |                | *<br>*   |
| Lavorazioni previste                                                                                                    |                |          |
| I Disegno I Clichè I Stampa                                                                                                    | 🔽 Ribobinatura |          |
| GeoWin<br>the management planet                                                                                                    |                |          |
|                                                                                                    |                |          |

dove è possibile modificare alcuni parametri dell'ordine quali il riferimento del cliente e il numero di impianti o fustelle da addebitare.

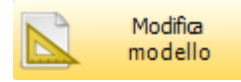

permette di modificare il modello di stampa dell'ordine

Esempio di stampa (personalizzabile)

28

| Cograf Articolo 2007/2314                    | MIDA                                          |  |  |
|----------------------------------------------|-----------------------------------------------|--|--|
|                                              | Z 104 PAT80S 243                              |  |  |
| 2734/2007                                    | СМҮК                                          |  |  |
| Ordine interno n. 2734 / 2007 del 20/04/2009 | Consegna 20/04/2009                           |  |  |
| ClienteADV ADVANCE SRL                       | Codice articolo ADV05110X070                  |  |  |
| Etichetta Etichetta di prova                 | Desc. ETC Etichetta di prova 4C PAT80S 110x70 |  |  |
| Riferimento cliente                          |                                               |  |  |
| Dati tecnici commessa                        |                                               |  |  |
| Quantità 25.000                              |                                               |  |  |
| Materiale PAT BR P80 PX1 H250 Fascia 243     | Mtl 1.273,75 Mq 309,521 Bob 0,6369            |  |  |
| Formato 110 x 70 10                          | RETTANGOLARE Z 104                            |  |  |
| Colori 4                                     |                                               |  |  |
| Disposizione colori CMYK                     |                                               |  |  |
| Confezionamento                              |                                               |  |  |
| Senso A Senso 3                              | Svolgimento Esterno                           |  |  |
| di svolgimento di stampa                     | O Senso di stampa A 3                         |  |  |
|                                              |                                               |  |  |
| Diametro int. 45 Etc per bobina 5000         | Diametro max <b>(</b>                         |  |  |
| Imballo Amarchio                             |                                               |  |  |
| Etichette prodotte Etichette                 | finite                                        |  |  |
| Totale scatole / bancali Peso ban            | cali                                          |  |  |
| Noto                                         | Operatoregrafico                              |  |  |
| NOLE                                         | Edo                                           |  |  |
|                                              | Macchinista                                   |  |  |
|                                              |                                               |  |  |
| Articolo<br>2314 ADV05110X070                | Ribobinatore                                  |  |  |

### 1.4.5 Riepilogo ordini

| 🔚 Etchette S.a.s Esercizio 2007 - Etichette - Commesse - Rie | pilogo ordini |              |
|--------------------------------------------------------------|---------------|--------------|
| Tutte     C Da stampare     C Stampate                       |               | 🗳 🚺 🔇 Chiudi |
| Cliente M                                                    | Anno 2007 🏒   | 🗸 Conferma   |
|                                                              |               |              |

Permette di visualizzare tutti gli ordini in lavorazione, eseguiti o entrambi di un determinato cliente. Dopo la visualizzazione è possibile stampare l'elenco o selezionare gli ordini che interessano e stampare la lista dei selezionati.

Dopo aver selezionato il cliente:

| Etchette S.a.s Esercizio 2007 - Etichette - | Commesse - Riepilogo ordini           |               |
|---------------------------------------------|---------------------------------------|---------------|
| C Tutte C Da stampare C Sta                 | ampate                                | 🗿 🚺 Chiudi    |
|                                             |                                       |               |
| Cliente GRE <u>p</u> /1 GRISSINIFICIO EL    | JROPA SNC Anno 2008 🕺                 | 🖌 Conferma    |
| Doppio dick per selezionare / deselezionare | Inverti selezione Stampa ordinata per | Chiudi        |
|                                             |                                       |               |
| Codice Codice articolo                      | Descrizione                           | Selezionato 🔺 |
| 3175 GRE0P8032591260084                     | BONGRISS OLIVE                        |               |
| 3176 GRE0Q8032591260077                     | BONGRISS ROSMARINO                    |               |
| 3177 GRE0R8032591260060                     | BONGRISS SESAMO                       |               |
| 2501 GRE058000781004091                     | GALLETTE SENZA ZUCCHERO               |               |
| 2733 GRE0F8008545010289                     | GLI ARTIGIANALI / COSTA AZZ           | =             |
| 2731 GRE0D8017977019623                     | GRISS ART FARRO                       |               |
| 2732 GRE0E8017977019647                     | GRISS ART KAMUT                       |               |
| 3169 GRE0O8030684000814                     | GRISS BIANCHI NATURASI                |               |
| 3486 GRE0S8030684000821                     | GRISS FARRO NATURASI                  |               |
| 3487 GRE0T8030684000838                     | GRISS KAMUT NATURASI                  |               |
| 3503 GRE0V8000781008341                     | GRISS OLIO D'OLIVA SPIGHE             |               |
| 3502 GRE0U8000781008358                     | GRISS OLIVE SPIGHE                    |               |
| 3744 GRE0W8000781007139                     | GRISS SENZAGRASSI LA BUONAT           |               |
| 2418 GRE048033049                           | GRISS TORINESI INT GRISMAG            |               |
| 2643 GRE083266191064079                     | GRISSINI EPEAUTRE LAVIECLAI           |               |
| 2642 GRE073266191064086                     | GRISSINI NATURE LAVIE CLAIR           |               |
| 2641 GRE063266191064062                     | GRISSINI SEMI DI LINO LAVIE           |               |
| 2728 GRE0C8000781007221                     | LA BUONA TER NATUR SESAMO             |               |
| 1315 GRE01800781007092                      | LA BUONA TERRA FARRO                  | -             |
| D                                           |                                       |               |

### Esempio di stampa

#### Etchette S.a.s.

#### Riepilogo ordini - GRE GRISSINIFICIO EUROPA SNC

|        |                    |                             |                              | 20/04/2009 15.37.34         | Pag. 1   |
|--------|--------------------|-----------------------------|------------------------------|-----------------------------|----------|
| Codice | Articolo           | Descrizione                 | Quantità <sup>=</sup> ormato | Zeta Colori                 | Macchina |
| 3228   | GRE0Z105X148       | NEUTRA 105x150              | 1.500 105 x 148              | 96                          | OMEGA    |
| 49     | GRE03070X090       | NEU PERS LA MOLE            | 20.000 70 x 90               | 104 CMYK                    | MIDA     |
| 42     | GRE028008685001093 | RUSTICHELLI TRAD LA MOLE    | 32.000 70 x 90               | 104 CMYK                    | MIDA     |
| 904    | GRE0G5034210140015 | ORGANIC GRISS CLASSICI      | 11.000 72 x 110              | CIANO MAGENTA GIALLO        | MIDA     |
| 3132   | GRE0G5034210140015 | ORGANIC GRISS CLASSICI      | 11.000 72 x 110              | CIANO MAGENTA GIALLO        | MIDA     |
| 905    | GRE0H5034210140046 | ORGANIC GRISS OMEGA3        | 11.000 72 x 110              | CIANO MAGENTA GIALLO        | MIDA     |
| 3133   | GRE0H5034210140046 | ORGANIC GRISS OMEGA3        | 11.000 72 x 110              | CIANO MAGENTA GIALLO        | MIDA     |
| 906    | GRE0I5034210140022 | ORGANIC GRISS SPELT         | 6.000 72 x 110               | CIANO MAGENTA GIALLO        | MIDA     |
| 3131   | GRE0I5034210140022 | ORGANIC GRISS SPELT         | 11.000 72 x 110              | CIANO MAGENTA GIALLO        | MIDA     |
| 3134   | GRE0X5034210140039 | ORGANIC SESAMO              | 10.000 72 x 110              | CIANO MAGENTA GIALLO        | MIDA     |
| 523    | GRE0C8000781007221 | LA BUONA TER NATUR SESAMO   | 12.000 72 x 150              | CIANO MAGENTA GIALLO        | KOPAK    |
| 3786   | GRE0C8000781007221 | LA BUONA TER NATUR SESAMO   | 12.000 72 x 150              | CIANO MAGENTA GIALLO        | MIDA     |
| 520    | GRE01800781007092  | LA BUONA TERRA FARRO        | 40.000 72 x 150              | CIANO R1805 MAGENTA B483    | KOPAK    |
| 3722   | GRE01800781007092  | LA BUONA TERRA FARRO        | 35.000 72 x 150              | CIANO MAGENTA GIALLO M      | MIDA     |
| 521    | GRE0B8000781007108 | LA BUONA TERRA KAMUT        | 40.000 72 x 150              | CIANO MAGENTA GIALLO        | KOPAK    |
| 3721   | GRE0B8000781007108 | LA BUONA TERRA KAMUT        | 30.000 72 x 150              | CIANO MAGENTA GIALLO        | MIDA     |
| 522    | GRE01800781007115  | LA BUONA TERRA NATURALI     | 12.000 72 x 150              | 96 CIANO R1805 MAGENTA B483 | KOPAK    |
| 1972   | GRE01800781007115  | LA BUONA TERRA NATURALI     | 50.000 72 x 150              | 96 CIANO R1805 MAGENTA B483 | KOPAK    |
| 931    | GRE0J8000781007252 | LABUONATERRA FARRO XFRANCIA | 13.000 72 x 150              | 96 CIANO MAGENTA GIALLO     | KOPAK    |
| 934    | GRE0M8000781007238 | LABUONATERRA NATURE FRAN    | 10.000 72 x 150              | 96 CIANO MAGENTA GIALLO     | KOPAK    |
| 932    | GRE0K8000781007245 | LABUONATERRA ROSMARINO FRAN | 10.000 72 x 150              | 96 CIANO MAGENTA GIALLO     | KOPAK    |
| 933    | GRE0L8000781007276 | LABUONATERRA SEMI LINO FRAN | 10.000 72 x 150              | 96 CIANO MAGENTA GIALLO     | KOPAK    |
| 935    | GRE0N8000781007269 | LABUONATERRA SESAME FRAN    | 10.000 72 x 150              | 96 CIANO MAGENTA GIALLO     | KOPAK    |
| 1973   | GRE0W8000781007139 | GRISS SENZAGRASSI LA BUONAT | 15.000 72 x 150              | 96 CIANO MAGENTA GIALLO M   | KOPAK    |
| 410    | GRE083266191064079 | GRISSINI EPEAUTRE LAVIECLAI | 16.000 75 x 150              | CMYK                        | MIDA     |
| 409    | GRE073266191064086 | GRISSINI NATURE LAVIE CLAIR | 16.000 75 x 150              | CMYK                        | MIDA     |
| 3036   | GRE073266191064086 | GRISSINI NATURE LAVIE CLAIR | 16.000 75 x 150              | CMYK                        | MIDA     |
| 408    | GRE063266191064062 | GRISSINI SEMI DI LINO LAVIE | 16.000 75 x 150              | CMYK                        | MIDA     |
| 528    | GRE0F8008545010289 | GLI ARTIGIANALI / COSTA AZZ | 12.000 77,7 x 159,3          | 104 CMYK                    | MIDA     |
| 3227   | GRE0Y080X100       | NEUTRA 80×100               | 4.500 80 x 100               | 100                         | OMEGA    |
| 526    | GRE0D8017977019623 | GRISS ART FARRO             | 11.000 80 x 140              | 104 CIANO MAGENTA GIALLO    | MIDA     |
| 527    | GRE0E8017977019647 | GRISS ART KAMUT             | 11.000 80 x 140              | 104 CIANO MAGENTA GIALLO    | MIDA     |
| 1096   | GRE0P8032591260084 | BONGRISS OLIVE              | 5.500 80 x 140               | 104 CMYK                    | MIDA     |
| 1098   | GRE0Q8032591260077 | BONGRISS ROSMARINO          | 5.500 80 x 140               | 104 CMYK                    | MIDA     |
| 1099   | GRE0R8032591260060 | BONGRISS SESAMO             | 6.000 80 x 140               | 104 CMYK                    | MIDA     |
| 1563   | GRE0V8000781008341 | GRISS OLIO D'OLIVA SPIGHE   | 11.000 80 x 215              | 104 G130 R194 V399          | MIDA     |

### 1.4.6 Caricamento immagine

| Etchette S.a.s Esercizio 2007 - Etichette - Caricamento immagine |              |
|------------------------------------------------------------------|--------------|
|                                                                  | 🗳 🚺 🔇 Chiudi |
| Anno 2007 Ordine interno 0 M Lettura ordine                      | Acquisisci   |
|                                                                  |              |
|                                                                  |              |

Permette di memorizzare su di un file l'immagine relativa all'etichetta utilizzando uno scanner.

Il campo Lettura ordine permette di acquisire i dati relativi all'ordine da un lettore ottico.

Premendo Acquisisci viene avviata l'interfaccia di acquisizione dello scanner.

Si consiglia di acquisire la sola etichetta e non tutta l'eventuale pagina in formato A4 per mentenere le proporzioni e per la leggibilità dell'etichetta stessa.

L'immagine eventualmente acquisita viene visualizzata sia in Definizione che in Ordine che nel Report articolo.

Il nome file dell'immagine acquisita corrisponde al codice articolo.

**Geowin - Etichette** 

#### 1.4.7 Visualizza etichetta

32

| Etchette S.a.s Esercizio 2007 - Etichette - Visualizzazione articolo |          |
|----------------------------------------------------------------------|----------|
|                                                                      | A Chiudi |
| Anno 2007 Numero articolo 0 🙀 Codice articolo                        | Conferma |
|                                                                      |          |

Permette di visualizzare tutti i dati di una determinata etichetta, inserendo nel campo codice articolo le tre lettere del codice cliente e il numero sequenziale assegnato all'etichetta del cliente (da 00 a ZZ) viene automaticamente trovata l'etichetta che interessa.

Conferma

E' possibile ricercare una specifica etichetta premendo il pulsante Micerca etichetta dopo

| Etchette S.a.s Esercizio 2007                                                                                                    | Etichette - Visualizzazione articolo                                                                                                    | <i>a</i> .                                                                                                    |                                                                                                    |                                | A A Chiu                                   |
|----------------------------------------------------------------------------------------------------|----------------------------------------------------------------------------------------------------|----------------------------------------------------------------------------------------------------|----------------------------------------------------------------------------------------------------|--------------------------------|--------------------------------------------|
|                                                                                                    | <b>1</b>                                                                                                    | 051402070                                                                                                    |                                                                                                    |                                |                                            |
| Anno 2007 Numero articolo j                                                                                                    | 514 PM Codice articolo ADVO                                                                                                    | 05110X070                                                                                                    | Etichetta di prova                                                                                                    | _                              | V Conterma                                 |
| Descrizione Etichetta di prova                                                                                                    | Del  20/                                                                                                    | /04/2009                                                                                                    | Macchinario MIDA                                                                                                    | Mida 350                       |                                            |
| Cliente ADV ADVA                                                                                                    | ICE SRL                                                                                                    | 🔲 Etichetta neu                                                                                                    | tra Codice a barre                                                                                                    |                                |                                            |
| Descrizione Etichetta di prova                                                                                                    | e Ord                                                                                                    | dini di lavorazione                                                                                                    | 🗿 Ordini aperti 🛛 📀 Ordine                                                                                                    | e di ristampa 👘 🕥 Visi         | ualizza immagine                           |
| Caratteristiche etiche***                                                                                                    |                                                                                                    |                                                                                                    |                                                                                                    |                                |                                            |
| Quantita O Fustelle<br>25000 O Lamierini                                                                                                    | C Lamierini C On<br>1ida 350 C Lamierini Nilpeter C On                                                                                                    | ida piccole 🛛 🔿 Sa<br>ida medie                                                                                                    | agomate Codice                                                                                                    | 10 RETTANGOL                   | LARE Lavoro                                |
| Altezza etichetta (Uscita)                                                                                                    | 110 Lunghezza etichetta (Avanz                                                                                                    | zamento)                                                                                                    | 70 Numero posti in fascia (                                                                                                    | (numero file)                  | 2 Fascia 2                                 |
| Sfrido % scart                                                                                                    | o su lavoro 5 🔽 Quadricromi                                                                                                    | ia Numero colori                                                                                                    | 4 🗌 Vernice Nur                                                                                                    | mero colori dichiarati         | Coprenza media colori                      |
| Carta utilizzata                                                                                                    | P                                                                                                    | AT BR P80 PX1 H250                                                                                                    | •                                                                                                    | Lamina                         |                                            |
|                                                                                                    | IE PRIME '                                                                                                    |                                                                                                    |                                                                                                    | Altezza                        | Passo                                      |
| Descrizione PAT80S                                                                                                    |                                                                                                    |                                                                                                    |                                                                                                    | ,                              | ,                                          |
| Stampa                                                                                                    |                                                                                                    |                                                                                                    |                                                                                                    |                                |                                            |
|                                                                                                    |                                                                                                    |                                                                                                    |                                                                                                    |                                |                                            |
| Pose in avanzamento                                                                                                    | 4                                                                                                    |                                                                                                    |                                                                                                    |                                |                                            |
| Pose in avanzamento Pose fustella                                                                                                    | 4<br>4 Velocita media battute 70                                                                                                    | 000 Battute                                                                                                    | Avanzamen                                                                                                    | to                             |                                            |
| Pose in avanzamento Pose fustella Velocità m/minuto 32,666                                                                                                    | 4<br>4 Velocita media battute 70<br>7 GAP                                                                                                    | 000 Battute<br>Avviamento                                                                                                    | Avanzamen                                                                                                    | ito<br>Ore totali              | 1,94285714285714                           |
| Pose in avanzamento<br>Pose fustella<br>Velocità m/minuto 32,666<br>Mt lineari rot. 875                                                                                                    | 4<br>4 Velocita media battute 70<br>7 GAP<br>Mt quadri rot. 212,625                                                                                                    | 000 Battute<br>Avviamento<br>Mt lineari ca                                                                                                    | Avanzamen<br>minuti<br>rta (tutto compreso)                                                                                                    | ito<br>Ore totali<br>Mt quadri | 1,94285714285714<br>carta (tutto compreso) |
| Pose in avanzamento<br>Pose fustella<br>Velocità m/minuto<br>Mt lineari rot. 875<br>Colori                                                                                                    | 4<br>4 Velocita media battute 70<br>7 GAP<br>Mt quadri rot. 212,625                                                                                                    | 000 Battute<br>Avviamento<br>Mt lineari ca                                                                                                    | Avanzamen<br>minuti<br>rta (tutto compreso)                                                                                                    | to<br>Ore totali<br>Mt quadri  | 1,94285714285714<br>carta (tutto compreso) |
| Pose in avanzamento<br>Pose fustella<br>Velocità m/minuto<br>Xelocità m/minuto<br>Xelocità m/minuto<br>Xelocità m/minuto<br>Colori<br>CIANO                                                                                                    | 4<br>4 Velocita media battute 7<br>7 GAP<br>Mt quadri rot. 212,625<br>MAGENTA                                                                                                    | 000 Battute<br>Avviamento<br>Mt lineari ca                                                                                                    | Avanzamen<br>minuti<br>rta (tutto compreso)<br>Disposizione colori CMYK                                                                                                    | to<br>Ore totali<br>Mt quadri  | 1,94285714285714<br>carta (tutto compreso) |
| Pose in avanzamento Pose fustella Velocità m/minuto 32,666 Mt lineari rot. 875 Colori CIANO GIALLO                                                                                                    | 4 4 Velocita media battute 7 7 GAP Mt quadri rot. 212,625 MAGENTA NERO                                                                                                    | 000 Battute<br>Avviamento<br>Mt lineari ca                                                                                                    | Avanzamen<br>minuti<br>rta (tutto compreso)<br>Disposizione colori CMYK<br>Note                                                                                                    | ito<br>Ore totali<br>Mt quadri | 1,94285714285714<br>carta (tutto compreso) |
| Pose in avanzamento Pose fustella Velocità m/minuto 32,666 Mt lineari rot. 875 Colori CIANO GIALLO                                                                                                    | 4 4 Velocita media battute 7 7 GAP Mt quadri rot. 212,625 MAGENTA NERO                                                                                                    | 000 Battute<br>Avviamento<br>Mt lineari ca                                                                                                    | Avanzamen<br>minuti<br>rta (tutto compreso)<br>Disposizione colori CMYK<br>Note                                                                                                    | to<br>Ore totali<br>Mt quadri  | 1,94285714285714<br>carta (tutto compreso) |
| Pose in avanzamento<br>Pose fustella<br>Velocità m/minuto<br>32,666<br>Mt lineari rot. 875<br>Colori<br>CIANO<br>GIALLO                                                                                                    | 4 4 Velocita media battute 7 7 GAP Mt quadri rot. 212,625 MAGENTA NERO                                                                                                    | 000 Battute<br>Avviamento<br>Mt lineari ca                                                                                                    | Avanzamen<br>minuti<br>rta (tutto compreso)<br>Disposizione colori CMYK<br>Note                                                                                                    | ito<br>Ore totali<br>Mt quadri | 1,94285714285714<br>carta (tutto compreso) |
| Pose in avanzamento<br>Pose fustella<br>Velocità m/minuto<br>32,666<br>Mt lineari rot. 875<br>Colori<br>CIANO<br>GIALLO<br>Senso di svolgimento                                                                                                    | 4 4 Velocita media battute 7 7 GAP Mt quadri rot. 212,625 MAGENTA NERO                                                                                                    | 000 Battute<br>Avviamento<br>Mt lineari ca                                                                                                    | Avanzamen<br>minuti<br>rta (tutto compreso)<br>Disposizione colori CMYK<br>Note                                                                                                    | ito<br>Ore totali<br>Mt quadri | 1,94285714285714<br>carta (tutto compreso) |
| Pose in avanzamento<br>Pose fustella<br>Velocità m/minuto<br>32,666<br>Mt lineari rot. 875<br>Colori<br>CIANO<br>GIALLO<br>Senso di svolgimento<br>A<br>B                                                                                                    | 4 4 Velocita media battute 7 7 GAP Mt quadri rot. 212,625 MAGENTA NERO                                                                                                    | 000 Battute<br>Avviamento<br>Mt lineari ca                                                                                                    | Avanzamen<br>minuti<br>rta (tutto compreso)<br>Disposizione colori CMYK<br>Note                                                                                                    | to<br>Ore totali<br>Mt quadri  | 1,94285714285714<br>carta (tutto compreso) |
| Pose in avanzamento<br>Pose fustella<br>Velocità m/minuto<br>32,666<br>Mt lineari rot. 875<br>Colori<br>CIANO<br>GIALLO<br>Senso di svolgimento<br>A<br>B<br>B                                                                                                    | 4 4 Velocita media battute 7 7 GAP Mt quadri rot. 212,625 MAGENTA NERO                                                                                                    | 000 Battute<br>Avviamento<br>Mt lineari ca                                                                                                    | Avanzamen<br>minuti<br>rta (tutto compreso)<br>Disposizione colori CMYX<br>Note                                                                                                    | to<br>Ore totali<br>Mt quadri  | 1,94285714285714<br>carta (tutto compreso) |
| Pose in avanzamento<br>Pose fustella<br>Velocità m/minuto<br>32,666<br>Mt lineari rot. 875<br>Colori<br>CIANO<br>GIALLO<br>Senso di svolgimento<br>B<br>COC                                                                                                    | 4 Velocita media battute 7 GAP Mt quadri rot. 212,625 MAGENTA NERO                                                                                                    | 000 Battute<br>Avviamento<br>Mt lineari ca<br>Ribobinatura                                                                                                  | Avanzamen<br>minuti<br>rta (tutto compreso)<br>Disposizione colori CMYX<br>Note                                                                                                    | to<br>Ore totali<br>Mt quadri  | 1,94285714285714<br>carta (tutto compreso) |
| Pose in avanzamento<br>Pose fustella<br>Velocità m/minuto<br>32,666<br>Mt lineari rot. 875<br>Colori<br>CIANO<br>GIALLO<br>Senso di svolgimento<br>B<br>CON<br>B<br>CON<br>CIANO<br>CIANO<br>CIANO<br>CIANO<br>CIANO<br>Senso di svolgimento                                                                                                    | 4 Velocita media battute 7 GAP Mt quadri rot. 212,625 MAGENTA NERO                                                                                                    | 000 Battute<br>Avviamento<br>Mt lineari ca<br>Ribobinatura<br>Imballo<br>© Cograf                                                                           | Avanzamen<br>minuti<br>rta (tutto compreso)<br>Disposizione colori CMYX<br>Note<br>a A / 3<br>C Neutro                                                                                                | to Ore totali Mt quadri        | 1,94285714285714<br>carta (tutto compreso) |
| Pose in avanzamento<br>Pose fustella<br>Velocità m/minuto<br>32,666<br>Mt lineari rot. 875<br>Colori<br>CIANO<br>GIALLO<br>Senso di svolgimento<br>Senso di svolgimento<br>Senso di stampa                                                                                                    | 4 Velocita media battute 7 GAP Mt quadri rot. 212,625 MAGENTA NERO                                                                                                    | 000 Battute<br>Avviamento<br>Mt lineari ca<br>Ribobinatura<br>Imballo<br>© Cografo                                                                          | Avanzamen<br>minuti<br>rta (tutto compreso)<br>Disposizione colori CMYX<br>Note<br>A A / 3<br>C Neutro                                                                                                | to<br>Ore totali<br>Mt quadri  | 1,94285714285714<br>carta (tutto compreso) |
| Pose in avanzamento<br>Pose fustella<br>Velocità m/minuto<br>32,666<br>Mt lineari rot. 875<br>Colori<br>CIANO<br>GIALLO<br>Senso di svolgimento<br>Senso di svolgimento<br>Senso di stampa<br>1 2                                                                                                    | 4 Velocita media battute 7 GAP Mt quadri rot. 212,625 MAGENTA NERO                                                                                                    | 000 Battute<br>Avviamento<br>Mt lineari ca<br>Ribobinatura<br>Imballo<br>© Cograf<br>Diametro ar                                                            | Avanzamen<br>minuti<br>rta (tutto compreso)<br>Disposizione colori CMYX<br>Note<br>a A / 3<br>C Neutro<br>nima interna<br>40 C 45 C 50 C 76                                                           | Inmagine                       | 1,94285714285714<br>carta (tutto compreso) |
| Pose in avanzamento<br>Pose fustella<br>Velocità m/minuto<br>32,666<br>Mt lineari rot. 875<br>Colori<br>CIANO<br>GIALLO<br>Senso di svolgimento<br>Senso di stampa<br>1 2                                                                                                    | 4     Velocita media battute     7       7     GAP     7       Mt quadri rot.     212,625         MAGENTA       NERO         O         O         D         O         O         O         O         O         O         O         O         O         O         O         O         O         O         O         O         O         O         O         O         O         O         O         O         O         O         O         O | 000 Battute<br>Avviamento<br>Mt lineari ca<br>Ribobinatura<br>Imballo<br>© Cograf<br>Diametro ar<br>C 25 C                                                  | Avanzamen<br>minuti<br>rta (tutto compreso)<br>Disposizione colori CMYX<br>Note<br>a A / 3<br>C Neutro<br>nima interna<br>40 C 45 C 50 C 76<br>ette per rotolo 5000                                   | Immagine                       | 1,94285714285714<br>carta (tutto compreso) |
| Pose in avanzamento<br>Pose fustella<br>Velocità m/minuto<br>32,666<br>Mt lineari rot. 875<br>Colori<br>CIANO<br>GIALLO<br>Senso di svolgimento<br>Senso di stampa<br>I<br>J<br>Senso di stampa<br>I<br>J<br>COMI<br>CIANO<br>CIANO<br>CIANO<br>Senso di stampa<br>CIANO<br>CIANO<br>CIANO<br>CIANO<br>CIANO<br>CIANO<br>CIANO<br>CIANO<br>Senso di svolgimento<br>CIANO<br>CIANO | 4     Velocita media battute     7       7     GAP     7       Mt quadri rot.     212,625                                                                                                    | 000 Battute<br>Avviamento<br>Mt lineari ca<br>Ribobinatura<br>Imballo<br>© Cograf<br>Diametro ar<br>Numero etiche<br>Diametro mas                           | Avanzamen<br>minuti<br>rta (tutto compreso)<br>Disposizione colori CMYX<br>Note<br>a A / 3<br>C Neutro<br>nima interna<br>40 C 45 C 50 C 76<br>ette per rotolo 5000<br>simo rotolo finito             | Immagine                       | 1,94285714285714<br>carta (tutto compreso) |
| Pose in avanzamento<br>Pose fustella<br>Velocità m/minuto<br>32,666<br>Mt lineari rot. 875<br>Colori<br>CIANO<br>GIALLO<br>Senso di svolgimento<br>Senso di stampa<br>I<br>J<br>Senso di stampa<br>I<br>J<br>J<br>J<br>J<br>J<br>J<br>J<br>J<br>J<br>J<br>J<br>J<br>J                                                                                                    | 4     Velocita media battute     7       7     GAP     7       Mt quadri rot.     212,625                                                                                                    | 000 Battute<br>Avviamento<br>Mt lineari ca<br>Ribobinatura<br>Imballo<br>© Cograf<br>Diametro ar<br>C 25 C<br>Numero etiche<br>Diametro mas<br>Operatore or | Avanzamen<br>minuti<br>rta (tutto compreso)<br>Disposizione colori CMYX<br>Note<br>a A / 3<br>C Neutro<br>nima interna<br>40 C 45 C 50 C 76<br>ette per rotolo 5000<br>simo rotolo finito casa        | Immagine                       | 1,94285714285714<br>carta (tutto compreso) |
| Pose in avanzamento<br>Pose fustella<br>Velocità m/minuto<br>32,666<br>Mt lineari rot. 875<br>Colori<br>CIANO<br>GIALLO<br>Senso di svolgimento<br>Senso di stampa<br>I<br>Senso di stampa<br>I<br>Senso di stampa<br>I<br>Senso di stampa                                                                                                    | 4     Velocita media battute     7       7     GAP     7       Mt quadri rot.     212,625                                                                                                    | 000 Battute<br>Avviamento<br>Mt lineari ca<br>Ribobinatura<br>Imballo<br>© Cograf<br>Diametro ar<br>Oumero etiche<br>Diametro mas<br>Operatore gra<br>Edo   | Avanzamen<br>minuti<br>rta (tutto compreso)<br>Disposizione colori CMYX<br>Note<br>a A / 3<br>C Neutro<br>nima interna<br>40 C 45 C 50 C 76<br>ette per rotolo finito 5000<br>simo rotolo finito 5000 | to<br>Ore totali<br>Mt quadri  | 1,94285714285714<br>carta (tutto compreso) |

aver selezionato l'etichetta premendo il pulsante

dove sono presenti tutti i dati relativi all'etichetta selezionata.

Sono attivi i seguenti pulsanti:

Ordini di lavorazione che permette di visualizzare tutti gli ordini ricevuti sia lavorati che in lavorazione

| Selezion<br>o doppio | are la riga che<br>o click sulla riga | e interessa e pre<br>a per visualizzare | enere conferma | Annulla 🖌 Conferma |
|----------------------|---------------------------------------|-----------------------------------------|----------------|--------------------|
| Anno                 | Numero                                | Data                                    | Cliente        | Quantità           |
| 2007                 | 2495                                  | 29/11/2007                              | EUROPAN SRL    | 3.500              |
|                      |                                       |                                         |                |                    |
|                      |                                       |                                         |                |                    |
|                      |                                       |                                         |                |                    |
|                      |                                       |                                         |                |                    |
|                      |                                       |                                         |                |                    |
| 1                    |                                       |                                         |                |                    |

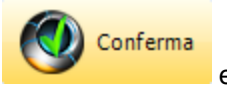

e con un doppio click sulla riga selezionata si visualizzano i dati

Premendo dell'ordine

Ordini aperti che permette di visualizzare tutti gli ordini ancora in lavorazione ( i dati visualizzati sono simili a quelli degli ordini di lavorazione)

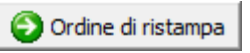

permette di accedere automaticamente alla definizione di un nuovo ordine

di ristampa.

Visualizza immagine se per l'articolo selezionato è stata acquista o definita un'immagine, questo pulsante permette di visualizzarla in dimensioni reali.

34

Geowin - Etichette

### 1.4.8 Visualizza ordine

| Etchette S.a.s Esercizio 20    | 07 - Etichette - Ordine di lavorazione |                          |                                     |
|--------------------------------|----------------------------------------|--------------------------|-------------------------------------|
|                                |                                        |                          | 🔊 🚺 🔇 Chiudi                        |
| Anno 2007 Codice               | 2734                                   |                          |                                     |
| Definizione                    | 2214                                   |                          |                                     |
| Anno 2007 Codice               | 2314 Etichetta di prova                |                          |                                     |
|                                |                                        |                          |                                     |
| Descrizione Etichetta di prova | 1                                      | Data ordine 20/04/2009 💌 | Data consegna prevista 20/04/2009 💌 |
| Cliente ADV                    | ADVANCE SRL                            | Macchinario MIDA         |                                     |
| Quantità                       | 25000 Riferimento ordir                | ne diente                |                                     |
| Numero colori 4                | Disposizione colori CMYK               |                          |                                     |
| CIANO MAGE                     | ENTA GIALLO                            | NERO                     |                                     |
| Numero etichette per rotolo    | 5000 Totale rotoli per scatola         | Note                     |                                     |
| Diametro massimo rotolo finito | 0 Totale scatole                       |                          | <b>T</b>                            |
| ✓ Disegno                      | Clichè                                 | 🔽 Stampa                 | 🔽 Ribobinatura                      |
|                                |                                        |                          |                                     |
|                                |                                        |                          |                                     |
|                                |                                        |                          |                                     |
|                                |                                        |                          |                                     |
|                                |                                        |                          |                                     |
|                                | Gad                                    | $\sim 1 / 1 / 1 r$       |                                     |
|                                | Ge                                     |                          |                                     |
|                                |                                        |                          |                                     |
|                                | the mana                               | igement planet           |                                     |
|                                |                                        |                          |                                     |
|                                |                                        |                          |                                     |
|                                |                                        |                          |                                     |
|                                |                                        |                          |                                     |
|                                |                                        |                          |                                     |
|                                |                                        |                          |                                     |

Vengono visualizzati i dati principali dell'ordine senza possibilità di modifica.

#### 1.4.9 Ricerca etichetta

| Etchette      | 🖃 Etchette S.a.s Esercizio 2007 - Etichette - Ricerca etichetta |                             |              |                         |              |                    |      |
|---------------|-----------------------------------------------------------------|-----------------------------|--------------|-------------------------|--------------|--------------------|------|
|               |                                                                 |                             |              |                         |              | 🔊 🚺 🛛 😣 Chi        | iudi |
| Ricerca       |                                                                 |                             |              |                         |              |                    |      |
| Anno 20       | 07                                                              | Qualsiasi anno Codice 0     | 1            | Descrizione             |              |                    | -    |
|               |                                                                 |                             |              | ŗ                       |              |                    |      |
| Cliente       | I                                                               |                             |              |                         |              |                    |      |
| Macchinario   |                                                                 | <b>M</b>                    |              | Г                       | Solo senza p | preventivo         |      |
| Codice artic  |                                                                 |                             |              |                         |              |                    |      |
| Cource air do | 010 ]                                                           |                             |              |                         |              |                    |      |
|               |                                                                 |                             | 눩 Sele:      | ziona                   |              |                    |      |
| Anno          | Codice                                                          | Descrizione                 | Denominazion | e diente                | Macchinario  | Codice articolo    | T    |
| 2007          | 1310                                                            | NEU 90X40                   | GRIVA SPA    |                         | OMEGA        |                    |      |
| 2007          | 1312                                                            | DISINCROST FORNI GRILL 5L   | AZIENDA CHI  | MICHE RIUNITE ANGELIN   | MIDA         | ACR018000036007150 |      |
| 2007          | 1315                                                            | LA BUONA TERRA FARRO        | GRISSINIFICI | O EUROPA SNC            | MIDA         | GRE01800781007092  |      |
| 2007          | 1316                                                            | LA BUONA TERRA NATURALI     | GRISSINIFICI | O EUROPA SNC            | KOPAK        | GRE01800781007115  |      |
| 2007          | 1319                                                            | LAVAPAVIMENTI IGIENIZZ 5L   | AZIENDA CHI  | MICHE RIUNITE ANGELIN   | MIDA         | ACR018000036007198 |      |
| 2007          | 1321                                                            | SOFFICIONE NOUGAT PASSION   | IND. DOLCIAR | RIA QUARANTA SRL        | MIDA         | IDQ01063X051       |      |
| 2007          | 1322                                                            | NEUTRA 99X99                | COMPAGNIA    | DELLE SPECIALITA' ALIM. | OMEGA        | CSA01099X098       |      |
| 2007          | 1323                                                            | BANCO DEL GUSTO             | LUCIANO E G  | IOVANNI BARTOLOZZI SN   | KOPAK        | LGB01071X162       |      |
| 2007          | 1324                                                            | FRANCESINA CREMA PASTICCERA | LEA INDUSTR  | RIA DOLCIARIA           | KOPAK        | LEA018003061001308 |      |
| 2007          | 1325                                                            | FRANCESINA CREMA PASTICCERA | LEA INDUSTR  | RIA DOLCIARIA           | KOPAK        | LEA018003061000172 |      |
| 2007          | 1326                                                            | FRANCESINA CIOCCOLATO       | LEA INDUSTR  | RIA DOLCIARIA           | KOPAK        | LEA018003061001308 |      |
| 2007          | 1327                                                            | PECK SIGILLO SUGO VERDURE   | MONGETTO S   | OC. COOP                | MIDA         | MGT018007357006251 |      |
| 2007          | 1328                                                            | PECK SIGILL SUGO SENZ AGLIO | MONGETTO S   | OC. COOP                | MIDA         | MGT018007357006244 |      |
| 2007          | 1329                                                            | PECK OVALE COND VERDURE     | MONGETTO S   | OC. COOP                | MIDA         | MGT01050X059       | Ŧ    |

la selezione può essere fatta per uno o più campi, per esempio cliente più parte della descrizione articolo, ad esempio inserendo ERP nel cliente e ros nella descrizione articolo la videata si presenta simile a questa:

#### 36 Geowin - Etichette

| Etchette S.a.s Esercizio 2007 - Etichette - Ricerca etichetta |             |                             |                             |               |     |             |                    |       |
|---------------------------------------------------------------|-------------|-----------------------------|-----------------------------|---------------|-----|-------------|--------------------|-------|
| Ricerca —                                                     |             |                             |                             | _             |     |             | <b>4</b>           | hiudi |
| Anno 20                                                       | 07          | Qualsiasi anno Codice       | 0                           | Descrizione   | ros |             |                    |       |
| Cliente                                                       | ERP         | EUROPAN SRL                 |                             |               |     |             |                    |       |
| Macchinario                                                   | Macchinario |                             |                             |               |     |             |                    |       |
|                                                               |             |                             |                             |               |     |             |                    |       |
|                                                               |             |                             | <table-cell> s</table-cell> | eleziona      |     |             |                    |       |
| Anno                                                          | Codice      | Descrizione                 | Denomina                    | zione cliente |     | Macchinario | Codice articolo    |       |
| 2007                                                          | 1920        | GRISS ROSMA FR / COOP SELE  | EUROPAN                     | SRL           |     | MIDA        | ERP04067X045       |       |
| 2007                                                          | 1921        | GRISS ROSMA RT / COOP SELE  | EUROPAN                     | SRL           |     | MIDA        | ERP058717591316367 |       |
| 2007                                                          | 1955        | CIAPPINE AL ROSMARINO FR    | EUROPAN                     | SRL           |     | MIDA        | ERP08060X130       |       |
| 2007                                                          | 1956        | CIAPPINE AL ROSMARINO RETRO | EUROPAN                     | SRL           |     | MIDA        | ERP098008126601059 | E     |
| 2007                                                          | 2106        | CIAPPINE ROSMARINO/ EMMA    | EUROPAN                     | SRL           |     | MIDA        | ERP0K060X130       |       |
| 2007                                                          | 2109        | CIAPP ROSM RETRO / EMMA     | EUROPAN                     | SRL           |     | MIDA        | ERP0N060X130       |       |
| 2008                                                          | 2975        | CIAPPE ROSMAR/LIDL GERMANI  | EUROPAN                     | SRL           |     | KOPAK       | ERP1320151003      |       |
| 2008                                                          | 4185        | CIAPPINI ROSMARINO          | EUROPAN                     | SRL           |     | MIDA2       | ERP 11045X067      |       |
| 2009                                                          | 4884        | FOCACC ROSM+CIPO/ LINEA PAN | EUROPAN                     | SRL           |     | MIDA        | ERP10045X067       |       |
|                                                               |             |                             |                             |               |     |             |                    |       |
|                                                               |             |                             |                             |               |     |             |                    |       |

a questo punto è sufficiente un doppio click sulla riga evidenziata o premere il pulsante

눩 Seleziona

per portare i dati nella videata precedente

## 1.5 Interrogazioni

#### 1.5.1 Quantità

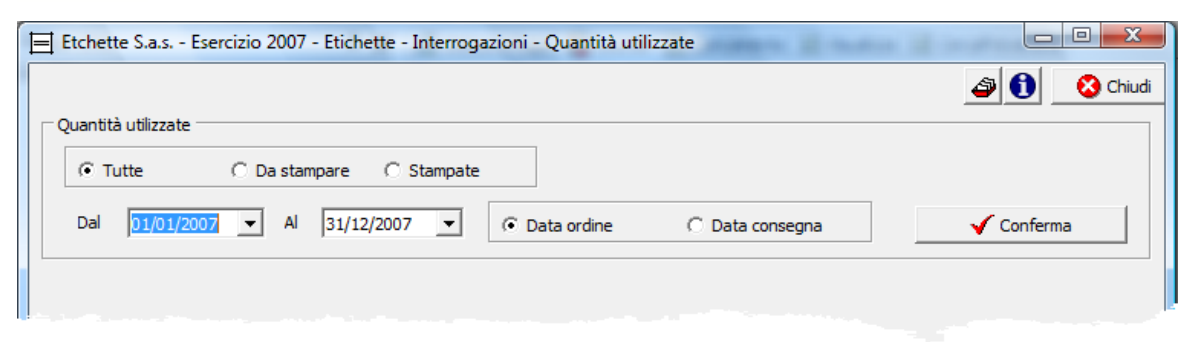

Permette di visualizzare e stampare un elenco dei vari tipi di carta utilizzati in un determinato periodo con le quantità in metri lineari e metri quadri.

(O) Conferma

Dopo aver selezionato le date di interesse e aver premuto

| Etche  | ette S.a.s Esercizio 2007 | 7 - Etichette - Interrogazioni - Quantità utilizzate | a grades if a | 2 Chiud        |
|--------|---------------------------|------------------------------------------------------|---------------|----------------|
| Quant  | tità utilizzate           |                                                      |               |                |
|        |                           | <u> </u>                                             |               |                |
|        | Tutte O Da sta            | mpare () Stampate                                    |               |                |
| Dal    | 01/01/2007 💌 Al           | 31/12/2007                                           | onsegna       | ✔ Conferma     |
|        |                           | 🚴 Stampa 🛛 🖉 Anteprir                                | na 🔥 PDF      | 🔇 Chiudi       |
| Magazz | ino Articolo              | Descrizione                                          | Metri lineari | Metri quadri 🔺 |
| MT     | CAST GLOSS                | CAST GLOSS H250                                      | 3.131,5       | 34,88          |
| MT     | CAST GLOSS RH1 H236       | KK80 H                                               | 5.372         | 897,12         |
| MT     | CGL BOARD 150 RH1 H       | CARTON 150 RH1 H250                                  | 2.781,25      | 617,44 =       |
| MT     | CGL BOARD 170 RH1         | CARTONCINO 170 S                                     | 39.126,75     | 8.647,62       |
| MT     | COATED BOARD 150 R        | CART150 H H250                                       | -400          | -88            |
| MT     | COATED80 GOMBAU IP        | PAT80S                                               | 25.708,13     | 5.147,88       |
| MT     | COATED80 GOMBAU IP        | PAT80S                                               | 1.897,5       | 400,63         |
| MT     | FAD COATED 90 FP02 H      | PAT90S                                               | 1.596         | 221,2          |
| MT     | FAD COATED90 FP02 H       | PAT90S                                               | 13.965,33     | 3.338,93       |
| MT     | FAS MC90 S2000N H25       | PAT90S                                               | 16.091,74     | 4.380,06       |
| MT     | FLUO GIALLA               | FLUORESCENTE GIALLA                                  | 10.305        | 2.210,5        |
| MT     | FLUO VERDE                | FLUORESCENTE VERDE                                   | 525           |                |
| MT     | FOODGLOSS RP51 H20        | PAT A/O S                                            | 194           | 37,44          |
| MT     | GREASEPROOFS2800H         | PAT CARNE                                            | 19.050        | 4.286,25       |
| MT     | PAT BR P80 PX1 H148       | PAT80S                                               | 12.549,33     |                |
| MT     | PAT BR P80 PX1 H166       | PAT80S                                               | 19.426,75     | 3.224,84       |
| MT     | PAT BR P80 PX1 H187       | PAT80S                                               | 12.930        | 2.417,91       |
| MT     | PAT BR P80 PX1 H200       | PAT80S                                               | 37.204,4      | 7.440,88 🖕     |

### Esempio di stampa

## Etchette S.a.s.

### Report quantità

| Dal 01 | Dal 01/01/2007 al 31/12/2007 Data ordine |                     | 20/04/2009 17.09.      | 53 Pag. 1    |
|--------|------------------------------------------|---------------------|------------------------|--------------|
| Tipo   | Codice                                   | Descrizione         | Metri lineari          | Metri quadri |
| MT     | CAST GLOSS                               | CAST GLOSS H250     | 3. <mark>1</mark> 31,5 | 34,88        |
| MT     | CAST GLOSS RH1                           | KK80 H              | 5.372                  | 897,12       |
| MT     | CGL BOARD 150                            | CARTON 150 RH1 H250 | 2.781,25               | 617,44       |
| MT     | CGL BOARD 170                            | CARTONCINO 170 S    | 39.126.75              | 8.647.62     |
| MT     | COATED BOARD                             | CART150 H H250      | -400                   | -88          |
| MT     | COATED80                                 | PAT80S              | 25.708,13              | 5.147,88     |
| MT     | COATED80                                 | PAT80S              | 1.897,5                | 400,63       |
| MT     | FAD COATED 90                            | PAT90S              | 1.596                  | 221,2        |
| MT     | FAD COATED90                             | PAT90S              | 13.965.33              | 3,338,93     |
| MT     | FAS MC90 S2000N                          | PAT90S              | 16.091,74              | 4.380,06     |
|        | and south with                           |                     | 10.305                 | 2.210 5      |
|        |                                          |                     | 50                     |              |

38

#### 1.5.2 Scheda cliente

Questa fase è accessibile solamente se è installata la procedura gestionale Geowin in quanto i dati sono prelevati dagli archivi dei documenti di vendita.

| 🖽 Etchette S.a.s Esercizio 2007 - Vendite - Interrogazioni - Scheda cliente                                                                                                    |              |
|----------------------------------------------------------------------------------------------------|--------------|
|                                                                                                    | 😂 🚺 😵 Chiudi |
| Cliente A                                                                                                    |              |
| Visualizza<br>C Offerte C Tutti gli ordini C Solo ordini aperti C Documenti di trasporto 🕫 Fatture                                                                                                    |              |
| □ Raggruppa per codice Anno 2007 24 □ Anche articoli anni precedenti □ Ordina per □ Ordina per | 🗸 Conferma   |

Questa funzione permette di visualizzare e stampare una scheda cliente comprendente il fatturato mensile dell'anno prescelto confrontato con l'anno precedente e di visualizzare gli articoli venduti, è inoltre possibile visualizzare e stampare una scheda relativa alle vendite effettuate nei 12 mesi per ogni articolo.

Dopo aver effettuato le scelte opportune e aver premuto

🖽 Etchette S.a.s. - Esercizio 2007 - Vendite - Interrogazioni - Scheda cliente \_ O \_X ٩ 🚯 GRISSINIFICIO EUROPA SNC Cliente GRE /isualizza C Offerte C Tutti ali ordini C Solo ordini aperti O Documenti di trasporto 📀 Fatture Ordina per Raggruppa per codice Anno 2008 🔨 🔽 Anche articoli anni precedenti 🖌 Conferma Oescrizione C Quantità C Data PDF à Stampa 卢 Anteprima 🚱 Visualizza articolo 🔶 Report articolo 📱 Situazione mensile a quantità 🙆 Chiudi Fatturato GRISSINIFICIO EUROPA SNC VIA CARMAGNOLA 5 Anno in corso Anno precedente Progressivo Percentuale % variaz. anno prec. Gennaio 1.630,00 9,140 1.630,00 12050 GUARENE Febbraio 3,699,20 5,329,20 20,743 . 4.387,00 24,600 9.716,20 Marzo Aprile 1.265,00 10.981,20 7,094 Incaricato Telefono Maggio Amministrazione MOSCA MARCO 0173286844 Giugno 1.830.00 12.811.20 10.262 Acquisti 1.012,00 13.823,20 Luglio 5,675 Contabilità Agosto Settembre Agente Ottobre 636.00 14,459,20 3.566 Forma di pagamento RI.BA. 60gg D.F.F.M. 10,464 1.866,00 16.325,20 Novembre Sconto Dicembre 1.508,00 17.833.20 8,456 Fatturato totale 1.783.815,770 17.833,200 % sul fatturato totale 1,000 Fatturato diente Prezzo medio Prezzo massimo Data ultima vendita Mag. Codice Descrizione Ouantità PF GRE0Q8032591260077 ETC BONGRISS ROSMARINO 4C PAT80S 5.500 0,055 0,055 30/04/2008 PF GRE0R8032591260060 ETC BONGRISS SESAMO 4C PAT80S 6.000 0.055 0.055 30/04/2008 PF GRE058000781004091 ETC GALLETTE SENZA ZUCCHERO 2C PAT80S 10.000 0,0258 0,0258 31/01/2008 ETC GLI ARTIGIANALI / COSTA AZZ 4C PAT80S PF GRE0F8008545010289 11.600 0,03 0,03 05/03/2008 GRE0D8017977019623 ETC GRISS ART FARRO 5C PAT80S 10.500 05/03/2008 0,026 0,026 PF GRE0E8017977019647 ETC GRISS ART KAMUT 4C PAT80S 10.500 0.026 0,026 05/03/2008 PF GRE008030684000814 ETC GRISS BIANCHI NATURASI 6C PAT80S 11.000 0,03 0,03 30/04/2008 PF GRE0S8030684000821 ETC GRISS FARRO NATURASI 6C PAT80S 12.000 0.03 0.03 04/06/2008 ETC GRISS KAMUT NATURASI 6C PAT80S PF GRE0T8030684000838 12.000 0,03 0,03 04/06/2008 PF GRE0V8000781008341 ETC GRISS OLIO D'OLIVA SPIGHE 2C PAT805 11.000 0,04 0,04 04/06/2008 GRE0U8000781008358 ETC GRISS OLIVE SPIGHE 3C PAT80S 11.000 0,04 0,04 04/06/2008 PF PF GRE0W8000781007139 ETC GRISS SENZAGRASSI LA BUONAT. 5C 16,000 0.015 0.015 07/07/2008 ETC GRISS TORINESI INT GRISMAG 3C PAT80S PF GRE048033049 10.000 0.026 0.026 31/01/2008

Facendo doppio click su di una delle righe articolo evidenziate è possibile visualizzare i movimenti che hanno determinato la situazione presentata a video:

| PF ETC LA BUONA TERRA FARRO 5C Oppio dick per visualizzare il movimento |        |                |                  |          |              |       |  |  |
|-------------------------------------------------------------------------|--------|----------------|------------------|----------|--------------|-------|--|--|
| Tipo movimento                                                          | Numero | Data documento | Numero documento | Quantità | Prezzo netto | *     |  |  |
| FTC                                                                     | 216    | 29/02/2008     | 119              | 39.000   | 0,01500      |       |  |  |
| FTC                                                                     | 1511   | 31/12/2008     | 910              | 36.000   | 0,01900      |       |  |  |
|                                                                         |        |                |                  |          |              | - III |  |  |

| Visualizza articolo     | permette di accedere alla visualizzazione dell'articolo. |
|-------------------------|----------------------------------------------------------|
| Tramite Report articolo | si accede al Report articolo                             |

| Premendo invece il nulsante | 🔋 Situazione mensile a quantità | annare una videata simile |
|-----------------------------|---------------------------------|---------------------------|
| questa:                     |                                 |                           |

| Cliente       GRE       GRISSINIFICIO EUROPA SNC         Visualizza       C Offerte       C Tutti gli ordini       C Solo ordini aperti       C Documenti di trasporto       C Fatture         Image: Raggruppa per codice       Anno       2008       Image: Anche articol anni precedenti       Ordina per<br>Image: Codice       Ordina per<br>Image: Codice       Image: Codice       Descrizione       C Quantità       C Data         Image: Codice       Descrizione       1       2       3       4       5       6       7       8       9       10       11       12         Image: Codice       Descrizione       1       2       3       4       5       6       7       8       9       10       11       12                                                                                                    |
|----------------------------------------------------------------------------------------------------|
| Cliente GRE GRISSINIFICIO EUROPA SNC          Visualizza       C Offerte       C Tutti gli ordini       C Solo ordini aperti       C Documenti di trasporto       C Fatture          Raggruppa per codice       Anno       2008       Anche articoli anni precedenti       Ordina per       C Onferma                                                                                                    |
| Clente [GRE       GRISSINIFICIO EUROPA SNC         Visualizza       C Offerte       C Tutti gli ordini       C Solo ordini aperti       C Documenti di trasporto       Fatture          Raggruppa per codice       Anno       2008       Anche articoli anni precedenti       Ordina per                                                                                                    |
| Visualizza       C       Tutti gli ordini       C       Solo ordini aperti       C       Documenti di trasporto       C       Fatture         Imaggruppa per codice       Anno       2008       Imaggruppa per codice       Anno       2008       Imaggruppa per codice       Ordina per model       Ordina per model       Imaggruppa per codice       C       Data       Imaggruppa per codice       C       Conferma         Imaggruppa per codice       Anteprima       Imaggruppa per codice       C       Quantità       C       Data       Imaggruppa codice       C       Conferma         Imaggruppa per codice       Descrizione       1       2       3       4       5       6       7       8       9       10       11       12       12         Imaggruppa codice       Descrizione       1       2       3       4       5       6       7       8       9       10       11       12       12                                                                                                    |
| C Offerte       C Tutti gli ordini       C Solo ordini aperti       C Documenti di trasporto       © Fatture                 Raggruppa per codice             Anno             2008 22             IF Anche articoli anni precedenti               Ordina per             C Descrizione       C Quantità       C Data                 Qagruppa per codice       Anno              Z008 22             F             Anche articoli anni precedenti               Ordina per                                                                                                    |
| □ Raggruppa per codice Anno       2008       ☑ Anche articoli anni precedenti       Ordina per       Image: Ordina per       Image: Ordina per |
| Raggruppa per codice       Anno       2008       Anche articoli anni precedenti       Image: Descrizione       C Quantità       C Data         Image: Stampa       Image: Anteprima       Image: Descrizione       C number of the stampa       Image: Codice       Descrizione       1       2       3       4       5       6       7       8       9       10       11       12       7         Per       GRE07326619106/ETC GRISSINI AU LIN LA VIE CLAIRE 4       Image: Dot of the stampa       Image: Dot of the stampa       Image: Dot of the stampa       15.000       10       10                                                                                                    |
| Stampa         Anteprima         PDF         Chiudi           Mag. Codice         Descrizione         1         2         3         4         5         6         7         8         9         10         11         12         7           PF         GRE07326619106/ETC GRISSINI AU LIN LA VIE CLAIRE 4/t         1         15.000         15.000         11         12         7                                                                                                    |
| Mag. Codice         Descrizione         1         2         3         4         5         6         7         8         9         10         11         12         7           PF         GRE07326619106/ETC GRISSINI AU LIN LA VIE CLAIRE 4/         15.000         15.000         15.000         15.000         15.000         15.000         15.000         15.000         15.000         15.000         15.000         15.000         15.000         15.000         15.000         15.000         15.000         15.000         15.000         15.000         15.000         15.000         15.000         15.000         15.000         15.000         15.000         15.000         15.000         15.000         15.000         15.000         15.000         15.000         15.000         15.000         15.000         15.000         15.000         15.000         15.000         15.000         15.000         15.000         15.000         15.000         15.000         15.000         15.000         15.000         15.000         15.000         15.000         15.000         15.000         15.000         15.000         15.000         15.000         15.000         15.000         15.000         15.000         15.000         15.000         15.000         15.000 <td< td=""></td<>                                                                                                    |
| Mag.         Codice         Descrizione         1         2         3         4         5         6         7         8         9         10         11         12         7           PF         GRE07326619106/ETC GRISSINI AU LIN LA VIE CLAIRE 4                                                                                                    |
| PF GRE07326619106 ETC GRISSINI AU LIN LA VIE CLAIRE 4 15.000                                                                                                    |
|                                                                                                    |
| PF GRE08326619106/ETC GRISSINI EPEAUTRE LAVIECLAI 4C 15.800                                                                                                    |
| PF GRE07326619106-{ETC GRISSINI NATURE LAVIE CLAIR 4C 15.800                                                                                                    |
| PF GRE06326619106-{ETC GRISSINI SEMI DI LINO LAVIE 4C P 15.800                                                                                                    |
| PF         GRE0C800078100 [ETC LA BUONA TER NATUR SESAMO 5]         12.000         12.000                                                                                                    |
| PF GRE0C800078100/ETC LA BUONA TER NATUR SESAMO 5( 12.000 12.000                                                                                                    |
| PF GRE01800781007(ETC LA BUONA TERRA FARRO 5C 39.000 36.000                                                                                                    |
| PF GRE01800781007(ETC LA BUONA TERRA FARRO 5C PATS 39.000 36.000                                                                                                    |
| PF GRE08800078100;ETC LA BUONA TERRA KAMUT 5C PAT8 39.000 30.000                                                                                                    |
| PF GRE08800078100;ETC LA BUONA TERRA KAMUT 5C PAT8 39.000 30.000                                                                                                    |
| PF GRE01800781007/ETC LA BUONA TERRA NATURALI 5C 12.000 48.000                                                                                                    |
| PF GRE0J8000781002ETC LABUONATERRA FARRO XFRANCIA 13.000                                                                                                    |
| PF GRE0M800078100/ETC LABUONATERRA NATURE FRAN 5C 10.000                                                                                                    |
| PF GRE0K800078100;ETC LABUONATERRA ROSMARINO FRAM 10.600                                                                                                    |
| PF GRE0L800078100/ETC LABUONATERRA SEMI LINO FRAN 10.600                                                                                                    |
| PF GRE0N800078100/ETC LABUONATERRA SESAME FRAN 5C 10.000                                                                                                    |
| PF GRE03070X090 ETC NEU PERS LA MOLE 4C PAT80S 31.000                                                                                                    |
| PF GRE0Z105X148 ETC NEUTRA 105x150 C VELS 1.500                                                                                                    |
| PF GRE0Y080X100 ETC NEUTRA 80x100 C VELS 4.500                                                                                                    |
| PF GRE0A090X120 ETC NEUTRA BIANCA C PAT80S 4.000                                                                                                    |
| PF GRE09090X120 ETC NEUTRA BONGRI GIALLA 4C PAT80 40.000                                                                                                    |
| PF GRE0G503421014 ETC ORGANIC GRISS CLASSICI SC PAT 10.000 10.000 10.000                                                                                                    |
| PF         GRE0H503421014/ETC ORGANIC GRISS OMEGA3 5C PATE         10.000         10.000                                                                                                    |
| PF         GRE015034210140 ETC ORGANIC GRISS SPELT 5C PAT80S         10.000         10.000                                                                                                    |
| PF GRE0X503421014/ETC ORGANIC SESAMO 6C PAT805 10.000                                                                                                    |
| PF GRE 1080 1828441 ETC REGGIANINO GRISSINO 2C PAT80 22.000                                                                                                    |
| PF GRE02800868500 ETC RUSTICHELII TRAD LA MOLE 4C P/ 31.000                                                                                                    |
|                                                                                                    |

dove per ogni articolo venduto vengono visualizzate le quantità vendute nei singoli mesi.

## Esempio di stampa - Scheda cliente

Etchette S.a.s.

#### Scheda cliente GRISSINIFICIO EUROPA SNC

20/04/2009 17.29.02 Pag. 1

| , A         | Anno precedente | Anno 2008 | Progressivo | Percentuale | % variazione | GRISSINIF   | FICIO EUROPA SNC<br>IAGNOLA 5           |
|-------------|-----------------|-----------|-------------|-------------|--------------|-------------|-----------------------------------------|
| Gennaio     |                 | 1.630,00  | 1.630,00    | 9,140       |              | 12050 GU    | ARENE                                   |
| Febbraio    |                 | 3.699,20  | 5.329,20    | 20,743      |              |             |                                         |
| Marzo       |                 | 4.387,00  | 9.716,20    | 24,600      |              |             |                                         |
| Aprile      |                 | 1.265,00  | 10.981,20   | 7,094       |              | Ammin.      | MOSCA MARCO                             |
| Maggio      |                 |           |             |             |              |             | 0173286844                              |
| Giugno      |                 | 1.830,00  | 12.811,20   | 10,262      |              | Acquisti    | 0113200044                              |
| Luglio      |                 | 1.012,00  | 13.823,20   | 5,675       |              | linguiou    |                                         |
| Agosto      |                 |           |             |             |              | Contabilità |                                         |
| Settembre   |                 |           |             |             |              | Contabilità |                                         |
| Ottobre     |                 | 636,00    | 14.459,20   | 3,566       |              | Agente      |                                         |
| Novembre    |                 | 1.866,00  | 16.325,20   | 10,464      |              | Pagament    | o RI.BA. 60 gg D.F.F.M.                 |
| Dicembre    |                 | 1.508,00  | 17.833,20   | 8,456       |              | Sconto      |                                         |
|             |                 |           |             |             | I            |             |                                         |
| Mag. Codice | Descrizior      | e         |             |             | Quan         | tità Prez   | zzo medio Prezzo massimo Ultima vendita |

| in a g. |                    | Doconiziono                               |                                                                                                    |        |        | on and to name |  |
|---------|--------------------|-------------------------------------------|----------------------------------------------------------------------------------------------------|--------|--------|----------------|--|
| PF      | GRE0P8032591260084 | ETC BONGRISS OLIVE 4C PAT80S              | 5.500                                                                                                    | 0,055  | 0,055  | 30/04/2008     |  |
| PF      | GRE0Q8032591260077 | ETC BONGRISS ROSMARINO 4C PAT80S          | 5.500                                                                                                    | 0,055  | 0,055  | 30/04/2008     |  |
| PF      | GRE0R8032591260060 | ETC BONGRISS SESAMO 4C PAT80S             | 6.000                                                                                                    | 0,055  | 0,055  | 30/04/2008     |  |
| PF      | GRE058000781004091 | ETC GALLETTE SENZA ZUCCHERO 2C PAT80S     | 10.000                                                                                                    | 0,0258 | 0,0258 | 31/01/2008     |  |
| PF      | GRE0F8008545010289 | ETC GLI ARTIGIANALI / COSTA AZZ 4C PAT80S | 11.600                                                                                                    | 0,03   | 0,03   | 05/03/2008     |  |
| PF      | GRE0D8017977019623 | ETC GRISS ART FARRO 5C PAT80S             | 10.500                                                                                                    | 0,026  | 0,026  | 05/03/2008     |  |
| PF      | GRE0E8017977019647 | ETC GRISS ART KAMUT 4C PAT80S             | 10.500                                                                                                    | 0,026  | 0,026  | 05/03/2008     |  |
| PF      | GRE008030684000814 | ETC GRISS BIANCHI NATURASI 6C PAT80S      | 11.000                                                                                                    | 0,03   | 0,03   | 30/04/2008     |  |
| PIF .   | JRE058030004000821 | ETC GPICS FACEO NATURASI 6C PAT80S        | and the second second second second second second second second second second second second second second second | 0,03   | 0,03   | 04/06/2008     |  |
|         |                    |                                           |                                                                                                    | 0,03   |        | 1              |  |
|         |                    |                                           |                                                                                                    | 04     |        |                |  |

## Esempio di stampa - Situazione cliente

#### Etchette S.a.s.

Situazione cliente GRISSINIFICIO EUROPA SNC

|      |                    |                                      |         |          |        |        |        |        |        |        | 20/04     | /2009 17 | 27.41    | Pag. 2   |
|------|--------------------|--------------------------------------|---------|----------|--------|--------|--------|--------|--------|--------|-----------|----------|----------|----------|
| Mag. | Codice             | Descrizione                          | Gennaio | Febbraio | Marzo  | Aprile | Maggio | Giugno | Luglio | Agosto | Settembre | Ottobre  | Novembre | Dicembre |
| PF   | GRE0B8000781007108 | ETC LA BUONA TERRA KAMUT 5C PAT80S   |         | 39.000   | -      | -      | -      | -      | -      | -      |           | -        |          | 30.000   |
| PF   | GRE0B8000781007108 | ETC LA BUONA TERRA KAMUT 5C PAT80S   |         | 39.000   |        |        |        |        |        |        |           |          |          | 30.000   |
| PF   | GRE01800781007115  | ETC LA BUONA TERRA NATURALI 5C       |         | 12.000   |        |        |        |        | 48.000 |        |           |          |          |          |
| PF   | GRE0J8000781007252 | ETC LABUONATERRA FARRO XFRANCIA 5C   |         |          | 13.000 |        |        |        |        |        |           |          |          |          |
| PF   | GRE0M8000781007238 | ETC LABUONATERRA NATURE FRAN 5C      |         |          | 10.000 |        |        |        |        |        |           |          |          |          |
| PF   | GRE0K8000781007245 | ETC LABUONATERRA ROSMARINO FRAN 5C   |         |          | 10.600 |        |        |        |        |        |           |          |          |          |
| PF   | GRE0L8000781007276 | ETC LABUONATERRA SEMI LINO FRAN 5C   |         |          | 10.600 |        |        |        |        |        |           |          |          |          |
| PF   | GRE0N8000781007269 | ETC LABUONATERRA SESAME FRAN 5C      |         |          | 10.000 |        |        |        |        |        |           |          |          |          |
| PF   | GRE03070X090       | ETC NEU PERS LA MOLE 4C PAT80S       | 31.000  |          |        |        |        |        |        |        |           |          |          |          |
| PF   | GRE0Z105X148       | ETC NEUTRA 105x150 C VELS            |         |          |        |        |        |        |        |        |           | 1.500    |          |          |
| PF   | GRE0Y080X100       | ETC NEUTRA 80x100 C VELS             |         |          |        |        |        |        |        |        |           | 4.500    |          |          |
| PF   | GRE0A090X120       | ETC NEUTRA BIANCA C PAT80S           |         | 4.000    |        |        |        |        |        |        |           |          |          |          |
| PF   | GRE09090X120       | ETC NEUTRA BONGRI GIALLA 4C PAT80S   |         | 40.000   |        |        |        |        |        |        |           |          |          |          |
| PF   | GRE0G5034210140015 | ETC ORGANIC GRISS CLASSICI 5C PAT80S |         |          | 10.000 |        |        |        |        |        |           |          | 10.000   |          |
| PF   | GRE0H5034210140046 | ETC ORGANIC GRISS OMEGA3 5C PAT80S   |         |          | 10.000 |        |        |        |        |        |           |          | 10.000   |          |
| PF   | GRE015034210140022 | ETC ORGANIC GRISS SPELT 5C PAT80S    |         |          | 10.000 |        |        |        |        |        |           |          | 10.000   |          |
| PF   | GRE0X5034210140039 | ETC ORGANIC SESAMO 6C PAT80S         |         |          |        |        |        |        |        |        |           |          | 10.000   |          |
| PF   | CDE108018284411124 | ETC REGGIANINO GRISSINO, 2C PAT80S   |         |          |        |        |        |        | Sec. 1 |        |           |          | 22.000   | <u> </u> |
|      |                    |                                      |         |          |        |        |        |        |        |        |           |          |          |          |

## 1.5.3 Formati utilizzati

| Etchette S.a.s Eserciz             | io 2007 - Etichette - Commesse - Formati utilizzati |              |
|------------------------------------|-----------------------------------------------------|--------------|
| <ul> <li>Tutti gli anni</li> </ul> | C Solo anno in corso                                | 🗿 🚺 😵 Chiudi |
| Cliente M                          |                                                     | 🗸 Conferma   |
|                                    |                                                     |              |

Tramite questa funzione è possibile visualizzare e stampare un elenco dei formati utilizzati per un determinato cliente come quantità di etichette prodotte e come numero di ordini ricevuti.

Dopo aver selezionato il cliente e premuto

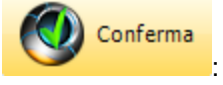

|                                 |                      |                      | Etichette     | 43  |
|---------------------------------|----------------------|----------------------|---------------|-----|
| Etchette S.a.s Esercizio 2007 - | Etichette - Commesse | - Formati utilizzati |               | x   |
| Tutti gli anni                  | C Solo anno in corso |                      | Chi           | udi |
| Cliente GRE GRISSI              | NIFICIO EUROPA SNC   |                      |               |     |
| 🚴 Stampa 📃 A                    | nteprima             | 🔁 PDF                | 😣 Chiud       | di  |
| Formato                         |                      | Quantità             | Numero ordini |     |
| 72 x 150                        |                      | 429.000              | 19            |     |
| 90 x 120                        |                      | 76.500               | 4             |     |
| 72 x 110                        |                      | 71.000               | 7             |     |
| 75 x 150                        |                      | 64.000               | 4             |     |
| 70 x 90                         |                      | 52.000               | 2             | -   |
| 120 x 97                        |                      | 50.000               | 2             | -   |
| 65 x 90                         |                      | 50.000               | 1             |     |
| 80 x 140                        |                      | 39.000               | 5             |     |
| 110 × 160                       |                      | 35.000               | 1             |     |
| 83 x 173                        |                      | 33.000               | 3             |     |
| 76 x 130                        |                      | 30.000               | 1             |     |
| 80 x 215                        |                      | 22.000               | 2             |     |
| 95 x 150                        |                      | 12.000               | 1             |     |
| 77,7 x 159,3                    |                      | 12.000               | 1             |     |
| 80 x 100                        |                      | 4.500                | 1             |     |
| 105 x 148                       |                      | 1.500                | 1             |     |
|                                 |                      |                      |               | Ŧ   |

Esempio di stampa

### Etchette S.a.s.

#### Formati utilizzati

#### Cliente: GRE - GRISSINIFICIO EUROPA SNC

#### 20/04/2009 17.44.14 Pag. 1

| Formato      | Quantità                                                                                                    | Numero ordini |
|--------------|----------------------------------------------------------------------------------------------------|---------------|
| 72 x 150     | 429.000                                                                                                    | 19            |
| 90 x 120     | 76.500                                                                                                    | 4             |
| 72 x 110     | 71.000                                                                                                    | 7             |
| 75 x 150     | 64.000                                                                                                    | 4             |
| 70 x 90      | 52.000                                                                                                    | 2             |
| 120 x 97     | 50.000                                                                                                    | 2             |
| 65 x 90      | 50.000                                                                                                    | 1             |
| 80 x 140     | 39.000                                                                                                    | 5             |
| 110 x 160    | 35.000                                                                                                    | 1             |
| 83 x 173     | 33.000                                                                                                    | 3             |
| 76 x 130     | 30.000                                                                                                    | 1             |
| 80 x 215     | 22.000                                                                                                    | 2             |
| 95 x 150     | 12.000                                                                                                    | 1             |
| 77,7 x 159,3 | 12.000                                                                                                    | 1             |
| - 89 × 100   | 100 - 100 - 100 - 100 - 100 - 100 - 100 - 100 - 100 - 100 - 100 - 100 - 100 - 100 - 100 - 100 - 100 - 100 - 100 | 1             |

#### 1.5.4 Articoli cliente

| Etchette S.a.s Esercizio 2007 - Etichette - Interrogazioni - Artico | oli cliente                              |              |
|---------------------------------------------------------------------|------------------------------------------|--------------|
|                                                                     |                                          | 🔊 🚺 😣 Chiudi |
| Cliente 4                                                           | 🕫 Tutti gli anni 🛛 C. Solo anno in corso | 🗸 Conferma   |
|                                                                     |                                          |              |
|                                                                     |                                          |              |

Conferma

Ci permette di visualizzare e stampare un elenco degli articoli acquistati da un determinato

cliente, dopo aver selezionato il cliente e premuto

| Etchette S.a.s Esercizio      | 2007 - Etichette - Interrogazioni - Articoli cliente |                                                                 |                |               |               |
|-------------------------------|------------------------------------------------------|-----------------------------------------------------------------|----------------|---------------|---------------|
|                               |                                                      |                                                                 |                | ٩             | Chiudi        |
| Cliente GRE                   | GRISSINIFICIO EUROPA SNC                             | C Solo anno in corso                                            |                |               | 🖌 Conferma    |
| Stampa elenco                 | Stampa report articoli                               |                                                                 | Visualizza rep | oort articolo | 7             |
| Ante                          | prima 🔊 PDF 👌 Stampa 🔊 🦄 PDF                         | • Tutti di articoli – C. Sala i soloziona                       | . 🛯            | Visualizza    | 🙆 Chiudi      |
|                               |                                                      | <ul> <li>Tutu gii articoli</li> <li>Solo I seleziona</li> </ul> |                |               |               |
| Doppio dick per selezionare / | deselezionare                                        |                                                                 |                |               |               |
| EtiCodArt                     | EtiDesArt                                            | Formato                                                         | Qua            | Prezzo medio  | Selezionato 🔺 |
| GRE0Z105X148                  | ETC NEUTRA 105x150 C VELS                            | 105 x 148                                                       | 1.500          | 0,06          |               |
| GRE028008685001093            | ETC RUSTICHELLI TRAD LA MOLE 4C PAT80S               | 70 x 90                                                         | 32.000         | 0,015         |               |
| GRE03070X090                  | ETC NEU PERS LA MOLE 4C PAT80S                       | 70 x 90                                                         | 20.000         | 0,015         |               |
| GRE0G5034210140015            | ETC ORGANIC GRISS CLASSICI 5C PAT80S                 | 72 x 110                                                        | 22.000         | 0,035         |               |
| GRE0H5034210140046            | ETC ORGANIC GRISS OMEGA3 5C PAT80S                   | 72 x 110                                                        | 22.000         | 0,035         | E             |
| GRE0I5034210140022            | ETC ORGANIC GRISS SPELT 5C PAT80S                    | 72 x 110                                                        | 17.000         | 0,035         |               |
| GRE0X5034210140039            | ETC ORGANIC SESAMO 6C PAT80S                         | 72 x 110                                                        | 10.000         | 0,035         |               |
| GRE0B8000781007108            | ETC LA BUONA TERRA KAMUT 5C PAT80S                   | 72 x 150                                                        | 40.000         | 0,015         |               |
| GRE0B8000781007108            | ETC LA BUONA TERRA KAMUT 5C PAT80S 72x150            | 72 x 150                                                        | 30.000         | 0,019         |               |
| GRE0C8000781007221            | ETC LA BUONA TER NATUR SESAMO 5C PAT80S              | 72 x 150                                                        | 12.000         | 0,015         |               |
| GRE0C8000781007221            | ETC LA BUONA TER NATUR SESAMO 5C PAT80S 72x150       | 72 x 150                                                        | 12.000         | 0,019         |               |
| GRE0J8000781007252            | ETC LABUONATERRA FARRO XFRANCIA 5C PAT80S            | 72 x 150                                                        | 13.000         | 0,025         |               |
| GRE0K8000781007245            | ETC LABUONATERRA ROSMARINO FRAN 5C PAT80S            | 72 x 150                                                        | 10.000         | 0,025         |               |
| GRE0L8000781007276            | ETC LABUONATERRA SEMI LINO FRAN 5C PAT80S            | 72 x 150                                                        | 10.000         | 0,025         |               |
| GRE0M8000781007238            | ETC LABUONATERRA NATURE FRAN 5C PAT80S               | 72 x 150                                                        | 10.000         | 0,025         |               |
| GRE0N8000781007269            | ETC LABUONATERRA SESAME FRAN 5C PAT80S               | 72 x 150                                                        | 10.000         | 0,025         |               |
| GRE01800781007092             | ETC LA BUONA TERRA FARRO 5C                          | 72 x 150                                                        | 40.000         | 0,015         |               |
| GRE01800781007092             | ETC LA BUONA TERRA FARRO 5C PAT80S 72x150            | 72 x 150                                                        | 35.000         | 0,019         |               |
| GRE01800781007115             | ETC LA BUONA TERRA NATURALI 5C                       | 72 x 150                                                        | 62.000         | 0,015         |               |
| GRE0W8000781007139            | ETC GRISS SENZAGRASSI LA BUONAT 5C PAT80S            | 72 x 150                                                        | 15.000         | 0,015         |               |
| GRE063266191064062            | ETC GRISSINI SEMI DI LINO LAVIE 4C PAT80S            | 75 x 150                                                        | 16.000         | 0,028         |               |
| GRE073266191064086            | ETC GRISSINI NATURE LAVIE CLAIR 4C PAT80S            | 75 x 150                                                        | 16.000         | 0,028         |               |
| GRE083266191064079            | ETC GRISSINI EPEAUTRE LAVIECLAI 4C PAT80S            | 75 x 150                                                        | 16.000         | 0,028         |               |
| GRE0F8008545010289            | ETC GLI ARTIGIANALI / COSTA AZZ 4C PAT80S            | 77,7 x 159,3                                                    | 12.000         | 0,03          | -             |

dove vengono elencati tutti gli articoli e per ognuno di essi il formato, la quantità venduta ed il prezzo medio di vendita.

| Visualizza report articolo |
|----------------------------|
| 🐚 Visualizza               |
|                            |

permette di accedere alla fase di visualizzazione articolo.

È possibile stampare i report articolo di tutti gli articoli oppure, selezionandoli con un doppio click, di alcuni articoli tramite i pulsanti e le selezioni presenti nel riquadro

| Stamp | a report art | JCOII |                      |                                              |
|-------|--------------|-------|----------------------|----------------------------------------------|
| -     | Stampa       | 📐 PDF | • Tutti gli articoli | $\ensuremath{\mathbb{C}}$ Solo i selezionati |

Etchette S.a.s.

## Esempio di stampa elenco

#### Articoli cliente GRE - GRISSINIFICIO EUROPA SNC

|                      |                                           |              | 20/04/2009 17.46.46 | Pag. 1    |
|----------------------|-------------------------------------------|--------------|---------------------|-----------|
| Codice articolo      | Descrizione articolo                      | Formato      | Quantità Pre:       | zzo medio |
| GRE0Z 105X148        | ETC NEUTRA 105x150 C VELS                 | 105 x 148    | 1.500               | 0,06      |
| GRE02 8008685001093  | ETC RUSTICHELLI TRAD LA MOLE 4C PAT80S    | 70 x 90      | 32.000              | 0,015     |
| GRE03 070X090        | ETC NEU PERS LA MOLE 4C PAT80S            | 70 x 90      | 20.000              | 0,015     |
| GRE0G 5034210140015  | ETC ORGANIC GRISS CLASSICI 5C PAT80S      | 72 x 110     | 22.000              | 0,035     |
| GRE0H 5034210140046  | ETC ORGANIC GRISS OMEGA3 5C PAT80S        | 72 x 110     | 22.000              | 0,035     |
| GRE0I 5034210140022  | ETC ORGANIC GRISS SPELT 5C PAT80S         | 72 x 110     | 17.000              | 0,035     |
| GRE0X 5034210140039  | ETC ORGANIC SESAMO 6C PAT80S              | 72 x 110     | 10.000              | 0,035     |
| GRE0B 8000781007108  | ETC LA BUONA TERRA KAMUT 5C PAT80S        | 72 x 150     | 40.000              | 0,015     |
| GRE0B 8000781007108  | ETC LA BUONA TERRA KAMUT 5C PAT80S 72x150 | 72 x 150     | 30.000              | 0,019     |
| GRE0C 8000781007221  | ETC LA BUONA TER NATUR SESAMO 5C PAT80S   | 72 x 150     | 12.000              | 0,015     |
| GRE0C 8000781007221  | ETC LA BUONA TER NATUR SESAMO 5C PAT80S   | 72 x 150     | 12.000              | 0,019     |
| GRE0J 8000781007252  | ETC LABUONATERRA FARRO XFRANCIA 5C PAT80S | 72 x 150     | 13.000              | 0,025     |
| GRE0K 8000781007245  | ETC LABUONATERRA ROSMARINO FRAN 5C PAT80S | 72 x 150     | 10.000              | 0,025     |
| GRE0L 8000781007276  | ETC LABUONATERRA SEMI LINO FRAN 5C PAT80S | 72 x 150     | 10.000              | 0,025     |
| GRE0M 8000781007238  | ETC LABUONATERRA NATURE FRAN 5C PAT80S    | 72 x 150     | 10.000              | 0,025     |
| GRE0N 8000781007269  | ETC LABUONATERRA SESAME FRAN 5C PAT80S    | 72 x 150     | 10.000              | 0,025     |
| GRE01 800781007092   | ETC LA BUONA TERRA FARRO 5C               | 72 x 150     | 40.000              | 0,015     |
| GRE01 800781007092   | ETC LA BUONA TERRA FARRO 5C PAT80S 72x150 | 72 x 150     | 35.000              | 0,019     |
| GRE01 800781007115   | ETC LA BUONA TERRA NATURALI 5C            | 72 x 150     | 62.000              | 0,015     |
| GRE0W8000781007139   | ETC GRISS SENZAGRASSI LA BUONAT 5C PAT80S | 72 x 150     | 15.000              | 0,015     |
| GRE06 3266191064062  | ETC GRISSINI SEMI DI LINO LAVIE 4C PAT80S | 75 x 150     | 16.000              | 0,028     |
| GRE07 3266191064086  | ETC GRISSINI NATURE LAVIE CLAIR 4C PAT80S | 75 x 150     | 16.000              | 0,028     |
| GRE08 3266191064079  | ETC GRISSINI EPEAUTRE LAVIECLAI 4C PAT80S | 75 x 150     | 16.000              | 0,028     |
| GRE0F 8008545010289  | ETC GLI ARTIGIANALI / COSTA AZZ 4C PAT80S | 77,7 x 159,3 | 12.000              | 0,03      |
| GRE0Y 080X100        | ETC NEUTRA 80x100 C VELS                  | 80 x 100     | 4.500               | 0,028     |
| GRE0D 8017977019623  | ETC GRISS ART FARRO 5C PAT80S             | 80 x 140     | 11.000              | 0,026     |
| 13RF05 J017077019017 | ETC GUIDS AD LIAMUT, 4C PATROS            | 30           | 11.000              | 0,026     |
|                      |                                           |              |                     |           |

## 1.5.5 Report articolo

| 📃 Etchette S.a.s Esercizio 2007 - Etichette - Interrogazioni - Report articolo |                         |
|--------------------------------------------------------------------------------|-------------------------|
|                                                                                | 😂 🚺 😣 Chiudi            |
| Anno 🔃 Numero articolo 0 🏘 Codice articolo                                     |                         |
| Ordini eseguiti dal 19/04/2008 ▼ al 20/04/2009 ▼                               | 🗸 Conferma              |
|                                                                                |                         |
|                                                                                |                         |
|                                                                                |                         |
| Cor                                                                            | nferma                  |
| Dopo aver selezionato l'articolo desiderato e premuto                          |                         |
| Etchette S.a.s Esercizio 2007 - Etichette - Interrogazioni - Report articolo   |                         |
|                                                                                | 😂 🚺 🙁 Chiudi            |
| Anno 2007 Numero articolo 1315 🙀 Codice articolo GRE01800781007092 LA          | BUONA TERRA FARRO       |
| Ordini eseguiti dal 01/01/2007 		 al 20/04/2009                                | Conferma                |
| Stampa 🕅 Anteprima 🕅 PDF                                                       | 😢 Chiudi                |
|                                                                                |                         |
| Doppio ciick suii immagine per Visualizzaria in dimensioni reali               | 110                     |
| <b>Geo</b> Vin Larghezza                                                       | 160                     |
|                                                                                | 5                       |
| the management planet Numero posti in fascia                                   | 1                       |
| Fascia                                                                         | 250                     |
| Svolgimento                                                                    | В 3                     |
| Colori CIANO MAGE                                                              | NTA GIALLO M 483 R 1805 |
|                                                                                |                         |
|                                                                                |                         |
|                                                                                |                         |
| Anno Numero Data ordine Cliente 2008 3722 01/12/2008 GRISSINIFICIO EUROPA SNC  | Quantita Prezzo         |
| 2008 520 19/02/2008 GRISSINIFICIO EUROPA SNC                                   | 40000 0,015             |
|                                                                                | =                       |
|                                                                                |                         |
|                                                                                |                         |
|                                                                                |                         |
|                                                                                |                         |
|                                                                                |                         |

#### 48 Geowin - Etichette

dove vengono elencate le principali caratteristiche dell'etichetta, la sua immagine e l'elenco degli ordini ricevuti.

#### Esempio di stampa

| Etchette S.a.s.                               | 20/04/2009 18.19.38                       | Pag. 1 | Report A        | rticolo |
|-----------------------------------------------|-------------------------------------------|--------|-----------------|---------|
| GRE01800781007092<br>ETC LA BUONA TERRA FARRO | LA BUONA TERRA FARRO<br>5C PAT80S 110x160 |        |                 |         |
| Altezza 110                                   | Larghezza 160                             |        | Numero colori 5 |         |
| Numero posti in fascia 1                      | Fascia 250                                |        | Svolgimento B   | 3       |
| Colori CIANO MAGENTA GIALLO                   | D M 483 R1805                             |        |                 |         |
| Anno Numero Data                              | Cliente                                   |        | Quantità        | Prezzo  |
| 2008 3722 01/12/2008                          | GRISSINIFICIO EUROPA SNC                  |        | 35.000          | 0,019   |
| 2008 520 19/02/2008                           | GRISSINIFICIO EUROPA SNC                  |        | 40.000          | 0,015   |

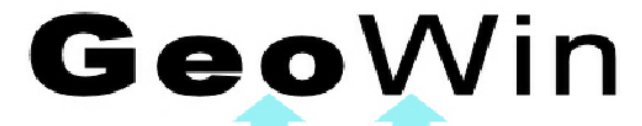

the management planet

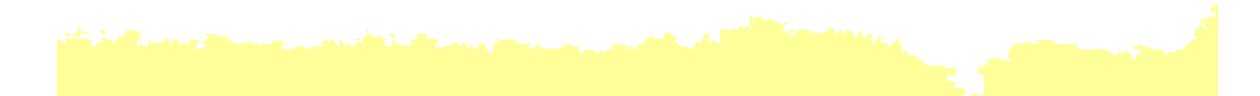

## 1.6 Lavorazione

#### 1.6.1 Elenco commesse

| Etchette S.a.s Esercizio 2007 - Etichette - Lavorazione - Elenco commesse             | x   |
|---------------------------------------------------------------------------------------|-----|
| 🔿 🚺 🔇 Chi                                                                             | udi |
| Numero lavori                                                                         |     |
| Dal 01/04/2007 💌 Al 21/04/2009 💌 Macchinario Macchinario                              |     |
| O Data consegna     O Data consegna     O Tutte     O Solo stampate     O Solo neutre |     |
| Numero colori 🛛 🕺 Zeta 🛛 🤦 Fascia 🛛 🤦 🕢 Tutte 🔿 Da stampare 🔿 Stampate                |     |
| Magazzino MT MATERIE PRIME                                                            |     |
| Articolo 🍂                                                                            |     |
|                                                                                       |     |
| Lavori eseguiti 5357 🖌 Conferma                                                       |     |
|                                                                                       |     |

Questa fase permette di visualizzare e stampare elenchi di commesse in base a vari criteri di

Onferma

selezione, dopo aver effettuato le scelte desiderate e premuto

| Ftchette Sas - Esercizio 2007                                                                                                    | - Etichette - Lavorazione - Elenco commesse                                                                                                    |                                                                                       |                                                                                                    | _ 0 <u>_ X</u>                                                                            |
|----------------------------------------------------------------------------------------------------|----------------------------------------------------------------------------------------------------|---------------------------------------------------------------------------------------|----------------------------------------------------------------------------------------------------|-------------------------------------------------------------------------------------------|
|                                                                                                    | - Elenco commesse                                                                                                    |                                                                                       |                                                                                                    | 1                                                                                         |
|                                                                                                    |                                                                                                    |                                                                                       | A 🖉 🔮                                                                                                    | 🕽 🛛 🔕 Chiud                                                                               |
| Numero lavori                                                                                                    |                                                                                                    |                                                                                       |                                                                                                    |                                                                                           |
|                                                                                                    |                                                                                                    |                                                                                       |                                                                                                    |                                                                                           |
| Dal 01/04/2007 - Al                                                                                                    | 21/04/2009   Macchinario                                                                                                    | Tutti i ma                                                                            | acchinari                                                                                                    |                                                                                           |
|                                                                                                    |                                                                                                    |                                                                                       |                                                                                                    |                                                                                           |
| Data ordine     O                                                                                                    | ata consegna                                                                                                    | 🖱 Solo sta                                                                            | mpate 🔿 Solo neutre                                                                                                    |                                                                                           |
| Numero colori 0 t/                                                                                                    |                                                                                                    |                                                                                       |                                                                                                    |                                                                                           |
|                                                                                                    |                                                                                                    | te                                                                                    | O Da stampare O Star                                                                                                    | npate                                                                                     |
| Magazzino MT                                                                                                    | MATERIE PRIME                                                                                                    |                                                                                       |                                                                                                    |                                                                                           |
| Articolo                                                                                                    | 44                                                                                                    |                                                                                       |                                                                                                    |                                                                                           |
|                                                                                                    | <u></u>                                                                                                    |                                                                                       |                                                                                                    |                                                                                           |
|                                                                                                    |                                                                                                    |                                                                                       |                                                                                                    |                                                                                           |
| Lavori eseguiti                                                                                                    | 5357                                                                                                    |                                                                                       | 🖌 Con                                                                                                    | ferma                                                                                     |
| -                                                                                                    |                                                                                                    |                                                                                       |                                                                                                    |                                                                                           |
|                                                                                                    |                                                                                                    |                                                                                       |                                                                                                    |                                                                                           |
| Doppio dick per visualizzare l'ordine s                                                                                                    | selezionato 💫 Stampa 🗖 Antec                                                                                                    | orima                                                                                 | 内 PDF 6                                                                                                    | Chiudi                                                                                    |
| Doppio click per visualizzare l'ordine s                                                                                                    | selezionato 🛛 🌦 Stampa 📝 Antep                                                                                                    | orima                                                                                 | DF 6                                                                                                    | Chiudi                                                                                    |
| Doppio dick per visualizzare l'ordine s<br>Cliente                                                                                                    | selezionato 🏻 🌦 Stampa 🔄 Anteg                                                                                                    | orima<br>Zeta                                                                         | Colori                                                                                                    | Chiudi<br>Fascia                                                                          |
| Doppio dick per visualizzare l'ordine s<br>Cliente<br>LA FINESTRA SUL CIELO SPA                                                                                                    | elezionato 🛛 🌦 Stampa 🗖 Anteg<br>Etichetta<br>ETC RISINI DI KAMUT 4C PAT80S                                                                                                    | zeta                                                                                  | Colori                                                                                                    | Chiudi<br>Fascia *<br>205                                                                 |
| Doppio click per visualizzare l'ordine s<br>Cliente<br>A FINESTRA SUL CIELO SPA<br>RIZZOTTI FABRIZIO                                                                                                    | Etichetta<br>ETC RISINI DI KAMUT 4C PAT80S<br>ETC RISO ARTIGLIO 1KG 3C PAT OPACA S                                                                                                    | Zeta<br>104<br>104                                                                    | Colori<br>Colori<br>CIANO MAGENTA GIALLO M4<br>RCOG. NERO V347                                                                                                    | Chiudi<br>Fascia<br>205<br>166                                                            |
| Doppio click per visualizzare l'ordine s<br>Cliente<br>LA FINESTRA SUL CIELO SPA<br>RIZZOTTI FABRIZIO<br>RIZZOTTI FABRIZIO                                                                                                    | Etichetta<br>Etic Antep<br>Etic Antep<br>Etic RISINI DI KAMUT 4C PAT80S<br>ETC RISO ARTIGLIO 1KG 3C PAT OPACA S<br>ETC RISO ARTIGLIO 500G 3C PAT OPACA S                                                                                                    | zeta<br>104<br>104<br>0                                                               | Colori<br>CIANO MAGENTA GIALLO M4<br>RCOG. NERO V347<br>RCOG. NERO V347                                                                                                    | Chiudi<br>Fascia<br>205<br>166<br>187                                                     |
| Doppio click per visualizzare l'ordine s<br>Cliente<br>LA FINESTRA SUL CIELO SPA<br>RIZZOTTI FABRIZIO<br>RIZZOTTI FABRIZIO<br>RIZZOTTI FABRIZIO                                                                                                    | Etichetta<br>Etic Antep<br>Etic Antep<br>Etic RISINI DI KAMUT 4C PAT80S<br>ETC RISO ARTIGLIO 1KG 3C PAT OPACA S<br>ETC RISO ARTIGLIO 500G 3C PAT OPACA S<br>ETC RISO CARNAROLI 1KG 3C PAT OPACA S                                                                                                    | Zeta<br>104<br>104<br>0<br>104                                                        | Colori<br>CIANO MAGENTA GIALLO M4<br>RCOG. NERO V347<br>RCOG. NERO V347<br>RCOG. NERO V347                                                                                                    | Chiudi                                                                                    |
| Doppio click per visualizzare l'ordine s<br>Cliente<br>LA FINESTRA SUL CIELO SPA<br>RIZZOTTI FABRIZIO<br>RIZZOTTI FABRIZIO<br>RIZZOTTI FABRIZIO<br>RIZZOTTI FABRIZIO                                                                                                    | Etichetta<br>Etichetta<br>ETC RISINI DI KAMUT 4C PAT80S<br>ETC RISO ARTIGLIO 1KG 3C PAT OPACA S<br>ETC RISO ARTIGLIO 500G 3C PAT OPACA S<br>ETC RISO CARNAROLI 1KG 3C PAT OPACA S<br>ETC RISO CARNAROLI 500G 3C PAT OPACA S                                                                                                    | Zeta<br>104<br>104<br>0<br>104<br>0                                                   | Colori<br>COLANO MAGENTA GIALLO M4<br>RCOG. NERO V347<br>RCOG. NERO V347<br>RCOG. NERO V347<br>RCOG. NERO V347                                                                                                    | Chiudi                                                                                    |
| Doppio click per visualizzare l'ordine s<br>Cliente<br>LA FINESTRA SUL CIELO SPA<br>RIZZOTTI FABRIZIO<br>RIZZOTTI FABRIZIO<br>RIZZOTTI FABRIZIO<br>RIZZOTTI FABRIZIO<br>FIORENTINI ALIMENTARI SPA                                                                                                    | Etichetta<br>Etichetta<br>ETC RISINI DI KAMUT 4C PAT80S<br>ETC RISO ARTIGLIO 1KG 3C PAT OPACA S<br>ETC RISO ARTIGLIO 500G 3C PAT OPACA S<br>ETC RISO CARNAROLI 1KG 3C PAT OPACA S<br>ETC RISO CARNAROLI 500G 3C PAT OPACA S<br>ETC RISO CARNAROLI 500G 3C PAT OPACA S<br>ETC RISO FINE BAROE BRAND 2C PAT80S                                                                                                    | vrima<br>Zeta<br>104<br>104<br>0<br>104<br>0<br>104                                   | Colori<br>CLANO MAGENTA GIALLO M4<br>RCOG. NERO V347<br>RCOG. NERO V347<br>RCOG. NERO V347<br>RCOG. NERO V347<br>GIALLO NERO                                                                                                    | Chiudi Fascia 205 166 187 166 187 200                                                     |
| Doppio click per visualizzare l'ordine s<br>Cliente<br>LA FINESTRA SUL CIELO SPA<br>RIZZOTTI FABRIZIO<br>RIZZOTTI FABRIZIO<br>RIZZOTTI FABRIZIO<br>RIZZOTTI FABRIZIO<br>FIORENTINI ALIMENTARI SPA<br>FIORENTINI ALIMENTARI SPA                                                                                                    | Etichetta<br>Etichetta<br>ETC RISINI DI KAMUT 4C PAT80S<br>ETC RISO ARTIGLIO 1KG 3C PAT OPACA S<br>ETC RISO ARTIGLIO 500G 3C PAT OPACA S<br>ETC RISO CARNAROLI 1KG 3C PAT OPACA S<br>ETC RISO CARNAROLI 500G 3C PAT OPACA S<br>ETC RISO CARNAROLI 500G 3C PAT OPACA S<br>ETC RISO FINE BAROE BRAND 2C PAT80S<br>ETC RISO FINE BAROE BRAND 2C PAT80S                                                                                                    | vrima<br>Zeta<br>104<br>104<br>0<br>104<br>0<br>104<br>104                            | Colori<br>CLANO MAGENTA GIALLO M4<br>RCOG. NERO V347<br>RCOG. NERO V347<br>RCOG. NERO V347<br>RCOG. NERO V347<br>GIALLO NERO<br>GIALLO NERO                                                                                                    | Chiudi Fascia 205 166 187 166 187 200 200                                                 |
| Doppio click per visualizzare l'ordine s<br>Cliente<br>LA FINESTRA SUL CIELO SPA<br>RIZZOTTI FABRIZIO<br>RIZZOTTI FABRIZIO<br>RIZZOTTI FABRIZIO<br>FIORENTINI ALIMENTARI SPA<br>FIORENTINI ALIMENTARI SPA<br>FIORENTINI ALIMENTARI SPA                                                                                                    | Etichetta<br>Etichetta<br>ETC RISINI DI KAMUT 4C PAT80S<br>ETC RISO ARTIGLIO 1KG 3C PAT OPACA S<br>ETC RISO ARTIGLIO 500G 3C PAT OPACA S<br>ETC RISO CARNAROLI 1KG 3C PAT OPACA S<br>ETC RISO CARNAROLI 1KG 3C PAT OPACA S<br>ETC RISO CARNAROLI 500G 3C PAT OPACA S<br>ETC RISO CARNAROLI 500G 3C PAT OPACA S<br>ETC RISO FINE BAROE BRAND 2C PAT80S<br>ETC RISO FINE BAROE BRAND 2C PAT80S<br>ETC RISO FINE BAROE BRAND 2C PAT80S                                                                                                    | rima<br>Zeta<br>104<br>104<br>0<br>104<br>0<br>104<br>104<br>104                      | Colori<br>CLANO MAGENTA GIALLO M4<br>RCOG. NERO V347<br>RCOG. NERO V347<br>RCOG. NERO V347<br>RCOG. NERO V347<br>GIALLO NERO<br>GIALLO NERO<br>GIALLO NERO                                                                                             | Chiudi Fascia 205 166 187 166 187 200 200 200 200                                         |
| Doppio click per visualizzare l'ordine s<br>Cliente<br>LA FINESTRA SUL CIELO SPA<br>RIZZOTTI FABRIZIO<br>RIZZOTTI FABRIZIO<br>RIZZOTTI FABRIZIO<br>FIORENTINI ALIMENTARI SPA<br>FIORENTINI ALIMENTARI SPA<br>FIORENTINI ALIMENTARI SPA<br>FIORENTINI ALIMENTARI SPA                                                                                                    | Etichetta<br>Etichetta<br>ETC RISINI DI KAMUT 4C PAT80S<br>ETC RISO ARTIGLIO 1KG 3C PAT OPACA S<br>ETC RISO ARTIGLIO 500G 3C PAT OPACA S<br>ETC RISO CARNAROLI 1KG 3C PAT OPACA S<br>ETC RISO CARNAROLI 1KG 3C PAT OPACA S<br>ETC RISO CARNAROLI 500G 3C PAT OPACA S<br>ETC RISO CARNAROLI 500G 3C PAT OPACA S<br>ETC RISO FINE BAROE BRAND 2C PAT80S<br>ETC RISO FINE BAROE BRAND 2C PAT80S<br>ETC RISO FINE BAROE BRAND 2C PAT80S<br>ETC RISO SOFFIATO NATINFESTA 2C PAT80S                                                                                                    | rima<br>Zeta<br>104<br>104<br>0<br>104<br>0<br>104<br>104<br>104<br>104               | Colori CLANO MAGENTA GIALLO M4 RCOG. NERO V347 RCOG. NERO V347 RCOG. NERO V347 RCOG. NERO V347 GIALLO NERO GIALLO NERO GIALLO NERO GIALLO NERO GIALLO NERO GIALLO NERO                                                                                 | Chiudi Fascia 205 166 187 166 187 200 200 200 215                                         |
| Doppio click per visualizzare l'ordine s<br>Cliente<br>LA FINESTRA SUL CIELO SPA<br>RIZZOTTI FABRIZIO<br>RIZZOTTI FABRIZIO<br>RIZZOTTI FABRIZIO<br>FIORENTINI ALIMENTARI SPA<br>FIORENTINI ALIMENTARI SPA<br>FIORENTINI ALIMENTARI SPA<br>FIORENTINI ALIMENTARI SPA<br>FIORENTINI ALIMENTARI SPA<br>FIORENTINI ALIMENTARI SPA                                                                                                    | Etichetta<br>Etichetta<br>Etic RISINI DI KAMUT 4C PAT80S<br>ETC RISO ARTIGLIO 1KG 3C PAT OPACA S<br>ETC RISO ARTIGLIO 500G 3C PAT OPACA S<br>ETC RISO CARNAROLI 1KG 3C PAT OPACA S<br>ETC RISO CARNAROLI 1KG 3C PAT OPACA S<br>ETC RISO CARNAROLI 500G 3C PAT OPACA S<br>ETC RISO CARNAROLI 500G 3C PAT OPACA S<br>ETC RISO FINE BAROE BRAND 2C PAT80S<br>ETC RISO FINE BAROE BRAND 2C PAT80S<br>ETC RISO FINE BAROE BRAND 2C PAT80S<br>ETC RISO SOFFIATO NATINFESTA 2C PAT80S<br>ETC RISO SOFFIATO NATINFESTA 2C PAT80S                                                                                                    | rima<br>Zeta<br>104<br>104<br>0<br>104<br>0<br>104<br>104<br>104<br>104<br>104        | Colori  Colori  CANO MAGENTA GIALLO M4  RCOG. NERO V347  RCOG. NERO V347  RCOG. NERO V347  RCOG. NERO V347  GIALLO NERO GIALLO NERO GIALLO NERO GIALLO V357 GIALLO NERO GIALLO V 357 GIALLO NERO GIALLO V 357 GIALLO NERO                              | Chiudi Fascia 205 166 187 166 187 200 200 200 200 215 215                                 |
| Doppio click per visualizzare l'ordine s<br>Cliente<br>LA FINESTRA SUL CIELO SPA<br>RIZZOTTI FABRIZIO<br>RIZZOTTI FABRIZIO<br>RIZZOTTI FABRIZIO<br>FIORENTINI ALIMENTARI SPA<br>FIORENTINI ALIMENTARI SPA<br>FIORENTINI ALIMENTARI SPA<br>FIORENTINI ALIMENTARI SPA<br>FIORENTINI ALIMENTARI SPA<br>FIORENTINI ALIMENTARI SPA<br>FIORENTINI ALIMENTARI SPA<br>FIORENTINI ALIMENTARI SPA                                                                                                    | Etichetta<br>Etichetta<br>Etic RISINI DI KAMUT 4C PAT80S<br>ETC RISO ARTIGLIO 1KG 3C PAT OPACA S<br>ETC RISO ARTIGLIO 1KG 3C PAT OPACA S<br>ETC RISO ARTIGLIO 500G 3C PAT OPACA S<br>ETC RISO CARNAROLI 1KG 3C PAT OPACA S<br>ETC RISO CARNAROLI 1KG 3C PAT OPACA S<br>ETC RISO CARNAROLI 500G 3C PAT OPACA S<br>ETC RISO CARNAROLI 500G 3C PAT OPACA S<br>ETC RISO FINE BAROE BRAND 2C PAT80S<br>ETC RISO FINE BAROE BRAND 2C PAT80S<br>ETC RISO FINE BAROE BRAND 2C PAT80S<br>ETC RISO SOFFIATO NATINFESTA 2C PAT80S<br>ETC RISO SOFFIATO NATINFESTA 2C PAT80S<br>ETC RISO SOFFIATO NATINFESTA 2C PAT80S<br>ETC RISO SOFFIATO OKBIO 4C PAT80S                                                                                              | rima<br>Zeta<br>104<br>104<br>0<br>104<br>0<br>104<br>104<br>104<br>104<br>104<br>104 | Colori Colori CLANO MAGENTA GIALLO M4 RCOG. NERO V347 RCOG. NERO V347 RCOG. NERO V347 RCOG. NERO V347 GIALLO NERO GIALLO NERO GIALLO NERO GIALLO V357 GIALLO NERO GIALLO V 357 GIALLO NERO GIALLO V 357 GIALLO NERO CMYK                               | Chiudi  Fascia  205  166  187  166  187  200  200  200  215  215  215                     |
| Doppio click per visualizzare l'ordine s<br>Cliente<br>LA FINESTRA SUL CIELO SPA<br>RIZZOTTI FABRIZIO<br>RIZZOTTI FABRIZIO<br>RIZZOTTI FABRIZIO<br>FIORENTINI ALIMENTARI SPA<br>FIORENTINI ALIMENTARI SPA<br>FIORENTINI ALIMENTARI SPA<br>FIORENTINI ALIMENTARI SPA<br>FIORENTINI ALIMENTARI SPA<br>FIORENTINI ALIMENTARI SPA<br>FIORENTINI ALIMENTARI SPA<br>FIORENTINI ALIMENTARI SPA<br>FIORENTINI ALIMENTARI SPA                                                                                | Etichetta<br>Etichetta<br>Etic RISINI DI KAMUT 4C PAT80S<br>ETC RISO ARTIGLIO 1KG 3C PAT OPACA S<br>ETC RISO ARTIGLIO 1KG 3C PAT OPACA S<br>ETC RISO ARTIGLIO 500G 3C PAT OPACA S<br>ETC RISO CARNAROLI 1KG 3C PAT OPACA S<br>ETC RISO CARNAROLI 1KG 3C PAT OPACA S<br>ETC RISO CARNAROLI 1KG 3C PAT OPACA S<br>ETC RISO CARNAROLI 500G 3C PAT OPACA S<br>ETC RISO CARNAROLI 500G 3C PAT OPACA S<br>ETC RISO CARNAROLI 500G 3C PAT OPACA S<br>ETC RISO FINE BAROE BRAND 2C PAT80S<br>ETC RISO FINE BAROE BRAND 2C PAT80S<br>ETC RISO SOFFIATO NATINFESTA 2C PAT80S<br>ETC RISO SOFFIATO NATINFESTA 2C PAT80S<br>ETC RISO SOFFIATO OKBIO 4C PAT80S<br>ETC RISO SOFFIATO 125G FIORENTIN 4C PAT80S                                              | rima<br>Zeta<br>104<br>104<br>0<br>104<br>0<br>104<br>104<br>104<br>10                | Colori  Colori  CANO MAGENTA GIALLO M4  RCOG. NERO V347  RCOG. NERO V347  RCOG. NERO V347  RCOG. NERO V347  GIALLO NERO GIALLO NERO GIALLO NERO GIALLO V357 GIALLO NERO GIALLO V 357 GIALLO NERO GIALLO V 357 GIALLO NERO CMYK CIANO MAGENTA GIALLO M4 | Chiudi  Fascia  205  166  187  166  187  200  200  200  200  215  215  215  187           |
| Doppio click per visualizzare l'ordine s<br>Cliente<br>LA FINESTRA SUL CIELO SPA<br>RIZZOTTI FABRIZIO<br>RIZZOTTI FABRIZIO<br>RIZZOTTI FABRIZIO<br>RIZZOTTI FABRIZIO<br>FIORENTINI ALIMENTARI SPA<br>FIORENTINI ALIMENTARI SPA<br>FIORENTINI ALIMENTARI SPA<br>FIORENTINI ALIMENTARI SPA<br>FIORENTINI ALIMENTARI SPA<br>FIORENTINI ALIMENTARI SPA<br>FIORENTINI ALIMENTARI SPA<br>FIORENTINI ALIMENTARI SPA<br>FIORENTINI ALIMENTARI SPA<br>FIORENTINI ALIMENTARI SPA<br>FIORENTINI ALIMENTARI SPA | Etichetta<br>Etichetta<br>Etic RISINI DI KAMUT 4C PAT80S<br>ETC RISO ARTIGLIO 1KG 3C PAT OPACA S<br>ETC RISO ARTIGLIO 1KG 3C PAT OPACA S<br>ETC RISO ARTIGLIO 500G 3C PAT OPACA S<br>ETC RISO CARNAROLI 1KG 3C PAT OPACA S<br>ETC RISO CARNAROLI 1KG 3C PAT OPACA S<br>ETC RISO CARNAROLI 1KG 3C PAT OPACA S<br>ETC RISO CARNAROLI 1KG 3C PAT OPACA S<br>ETC RISO CARNAROLI 500G 3C PAT OPACA S<br>ETC RISO CARNAROLI 500G 3C PAT OPACA S<br>ETC RISO FINE BAROE BRAND 2C PAT80S<br>ETC RISO FINE BAROE BRAND 2C PAT80S<br>ETC RISO SOFFIATO NATINFESTA 2C PAT80S<br>ETC RISO SOFFIATO NATINFESTA 2C PAT80S<br>ETC RISO SOFFIATO OKBIO 4C PAT80S<br>ETC RISO SOFFIATO 125G FIORENTIN 4C PAT80S<br>ETC RISO SOFFIATO 125G FIORENTIN 4C PAT80S | rima<br>Zeta<br>104<br>104<br>0<br>104<br>0<br>104<br>104<br>104<br>10                | Colori  Colori  CLANO MAGENTA GIALLO M4  RCOG. NERO V347  RCOG. NERO V347  RCOG. NERO V347  RCOG. NERO V347  GIALLO NERO GIALLO NERO GIALLO NERO GIALLO NERO GIALLO V357 GIALLO NERO GIALLO V357 GIALLO NERO CMYK CIANO MAGENTA GIALLO M4              | Chiudi  Fascia  205  166  187  166  187  200  200  200  200  215  215  215  187  187  187 |

## Esempio si stampa

Etchette S.a.s.

#### Elenco commesse

|        |                                              |                                         |                          | 21/04/2009 11.08.36 | Pag. 1 |
|--------|----------------------------------------------|-----------------------------------------|--------------------------|---------------------|--------|
| Numero | Cliente                                      | Etichetta                               | Colori                   | Zeta                | Fascia |
| 1996   | ALEX SNC DI PEROSINO G.&C.                   | ETC FIL ACC OLIO OLIVA 4C               | CMYK                     | 104                 | 0      |
| 2024   | ALEX SNC DI PEROSINO G.&C.                   | ETC FIL ACC OLIO OLIVA SAG 4C PAT90S    | CMYK                     | 104                 | 0      |
| 2265   | ALEX SNC DI PEROSINO G.&C.                   | ETC FIL ACC OLIO SEMI 4C PAT80S         | CMYK                     | 67                  | 187    |
| 3812   | ALEX SNC DI PEROSINO G.&C.                   | ETC_FIL ACC OLIO SEMI_4C PAT80S 50x100  | CMYK                     | 67                  | 187    |
| 2266   | ALEX SNC DI PEROSINO G.&C.                   | ETC FIL ACC OLIO SEMI SAG 4C PAT80S     | CMYK                     | 104                 | 0      |
| 3813   | ALEX SNC DI PEROSINO G.&C.                   | ETC FIL ACC OLIO SEMI SAG 4C PAT80S     | CMYK                     | 104                 | 209    |
| 3112   | LA DISPENSA DI CAMPAGNA SRL                  | ETC PESTO ROSSO LA MOLISANA 4C          | CMYK                     | 104                 | 330    |
| 2569   | NUOVA BERTONE & BERTINO di CAVALIERI         | ETC 012 BENETTON 1C PAT80S              | VERDE                    | 0                   | 0      |
| 1609   | ELLI ZERBONI SRL                             | ETC 10 PRETAGLI 65x160 GIALLO 2C        | CIANO G130               | 0                   | 215    |
| 1427   | CARTIERA BONINO SAS                          | ETC 100X150 GR 100 1C PAT80S            | NERO                     | 0                   | 0      |
| 1426   | CARTIERA BONINO SAS                          | ETC 100X150 GR 60 1C PAT80S             | NERO                     | 0                   | 0      |
| 1428   | CARTIERA BONINO SAS                          | ETC 100X150 GR 80 1C PAT80S             | NERO                     | 0                   | 0      |
| 1846   | ALCA CHEMICAL SRL                            | ETC 120X92X50 LAPLIME 1L 1C             | GIALLO                   | 104                 | 300    |
| 1754   | ALCA CHEMICAL SRL                            | ETC 157X159 GIALLA 5/1FR 1C             | G116                     | 100                 | 175    |
| 1756   | ALCA CHEMICAL SRL                            | ETC 157X159 GIALLA 5/1FR 1C             | G116                     | 100                 | 175    |
| 1755   | ALCA CHEMICAL SRL                            | ETC 157X159 NEU 5 C/PER RT 1C           | A021                     | 100                 | 175    |
| 1607   | ELLI ZERBONI SRL                             | ETC 5 PRETAGLI 80x121,5 VERDE 2C        | CIANO V347               | 0                   | 215    |
| 2344   | QUERCETTI & C. SPA                           | ETC 58731 TIMONE HYDROPLANE 5C          | CIANO MAGENTA B072 NERO  | 92                  | 166    |
| 799    | QUERCETTI & C. SPA                           | ETC 58731 TIMONE HYDROPLANE 5C          | GIALLO MAGENTA B072 NERO | 92                  | 166    |
| 1808   | QUERCETTI & C. SPA                           | ETC 58731 TIMONE HYDROPLANE 5C          | CIANO MAGENTA B072 NERO  | 92                  | 166    |
| 2343   | QUERCETTI & C. SPA                           | ETC 58737 ALA HYDROPLANE 5C Polietilene | CIANO MAGENTA B072 NERO  | 120                 | 166    |
| 800    | QUERCETTI & C. SPA                           | ETC 58737 ALA HYDROPLANE 5C Polietile   | CIANO MAGENTA B072 NERO  | 120                 | 166 🚅  |
|        | Statistics (Character Management (Character) |                                         | A B072 NERO              | 120                 | 160    |
|        |                                              |                                         | O NET                    |                     |        |

#### 1.6.2 Stato commesse

| Etchette S.a.s Esercizio 2007 - Etichette - Lavorazione - Stato co | mmesse                                           |            |                  |
|--------------------------------------------------------------------|--------------------------------------------------|------------|------------------|
|                                                                    |                                                  |            | 🗢 🚺 😵 Chiudi     |
| Cliente Tutti i dienti                                             | Ordini relativi all'anno 2007 🏹 🔽 Qualsiasi anno | Consegnati | 🗐 In lavorazione |
|                                                                    |                                                  |            |                  |
|                                                                    |                                                  |            |                  |
|                                                                    |                                                  |            |                  |

Presenta lo stato di avanzamento lavoro delle commesse di tutti i clienti o quelle relative al cliente selezionato in corso di lavorazione.

Nel casi sia installato il gestionale Geowin è possibile visualizzare i dati relativi alle commesse consegnate compresa la data del DDT.

In lavorazione - Consegnate - Esempio di stampa

#### In lavorazione

| Etchette S.a     | a.s Esercizio 2007 - Etichette - La | vorazione - Stato commesse                    |      | sufficience (not         |          |            |             |             |         |
|------------------|-------------------------------------|-----------------------------------------------|------|--------------------------|----------|------------|-------------|-------------|---------|
|                  |                                     |                                               |      |                          |          |            |             | و چ         | Chiudi  |
| -                |                                     |                                               |      |                          |          |            |             |             |         |
| Cliente          | Tutti i dienti                      | Ordini relativi all'anno                      | 2007 | ✓ Qualsiasi anno         | <b>Ç</b> | Consegnati |             | 🛄 In lavor  | azione  |
| Doppio click per | r visualizzare l'ordine selezionato | Sospendi 🔘 Riprendi                           |      | 🚴 Stampa 🛛 🖉 Ante        | prima    | 🖄 PDF      |             | 8           | Chiudi  |
| Data consegna    | Cliente                             | Etichetta                                     | Zeta | Colori                   | Fascia   | DataCliche | Data stampa | Data ribob. | Sospeso |
| 06/02/2009       | IL FIOR DI LOTO SRL                 | ETC BASE PRANZO90x65 5C PAT80S 90x65          | 67   | CIANO MAGENTA GIALLO NEF | 215      | 16/01/2009 | 05/02/2009  |             |         |
| 06/02/2009       | IL FIOR DI LOTO SRL                 | ETC BASE PRANZO90x65 5C PAT80S 90x65          | 67   | CIANO MAGENTA GIALLO NEF | 215      | 16/01/2009 | 05/02/2009  |             |         |
| 06/02/2009       | IL FIOR DI LOTO SRL                 | ETC BASE PRANZO90x65 5C PAT80S 90x65          | 67   | CIANO MAGENTA GIALLO NEF | 215      | 16/01/2009 | 05/02/2009  |             |         |
| 27/02/2008       | FIORENTINI ALIMENTARI SPA           | ETC GALL FARRO SOTTIL FIORENTIN 4C PAT80S     | 104  | CIANO MAGENTA GIALLO M49 | 0        | 25/03/2008 | 08/04/2008  | 08/04/2008  |         |
| 02/03/2009       | LA FINESTRA SUL CIELO SPA           | ETC BASE RISO 5C PAT80S                       | 92   | CIANO MAGENTA GIALLO NEF | 205      | 04/02/2009 |             |             |         |
| 03/03/2009       | LA FINESTRA SUL CIELO SPA           | ETC BASE SARACENO 5C PAT80S                   | 92   | CIANO MAGENTA GIALLO NEF | 200      | 04/02/2009 |             |             |         |
| 06/11/2008       | LA FINESTRA SUL CIELO SPA           | ETC BASE SARACENO 4C PAT80S                   | 92   | СМҮК                     | 200      | 03/11/2008 | 19/12/2008  | 22/12/2008  |         |
| 18/12/2008       | LE GOURMAND PATISSIER SRL DI CI     | RETC CAREZZE CLASS VASCHETTA FR 6C PAT80S 91x | 0    | CIANO MAGENTA GIALLO M4  | 250      | 11/12/2008 |             |             |         |
| 02/02/2009       | MARKING PRODUCTS                    | ETC NEUTRA 80X150 C VELS 80x149               | 96   |                          | 200      |            |             | 12/01/2009  |         |
| 27/06/2008       | LE GOURMAND PATISSIER SRL DI CI     | ETC MANINE 225 / SFOGLIANDO 2C PAT80S         | 64   | OROP. NERO               | 187      | 16/06/2008 | 20/06/2008  | 20/06/2008  |         |
| 10/02/2009       | F.LLI MILAN SRL                     | ETC GRISS SESAMO / CUCINA 5C PAT80S           | 84   | CIANO MAGENTA GIALLO NEF | 205      | 02/02/2009 |             |             |         |
| 10/02/2009       | F.LLI MILAN SRL                     | ETC GRISS SALE / CUCINA 5C                    | 84   | CIANO MAGENTA GIALLO NEF | 205      | 02/02/2009 |             |             |         |
| 13/02/2009       | TUTTOVO SRL                         | ETC MAIONESE 185G 5C PAT80S                   | 104  | CIANO MAGENTA GIALLO NEF | 215      | 04/02/2009 |             |             |         |
| 10/02/2009       | TREVISAN DOLCIARIA SRL              | ETC GALLETTE DI MAIS 5C pat80s 95x130         | 84   | CIANO MAGENTA GIALLO M 1 | 225      | 02/02/2009 |             |             |         |
| 16/09/2008       | GIORDANO SRL                        | ETC NEUTRA 100X125 PE162 C VELS               | 81   |                          | 225      |            |             | 01/10/2008  |         |
| 05/02/2009       | LE GOURMAND PATISSIER SRL DI CI     | ETC MANINE 3L CLASSICHE 3C PAT80S             | 0    | A2985 M497 OROP.         | 187      | 23/01/2009 |             |             |         |
| 27/06/2008       | AZIENDA AGRIMONTANA SPA             | ETC NEUTRA 55X93 LATTE C PET BIANCO OPACO TO  | 92   |                          | 250      |            |             | 23/06/2008  |         |
| 12/02/2009       | FORNO BIANCO SRL                    | ETC GRISS MAIS / ARTESANI 3C PAT80S 80x139    | 0    | R032 G143 NERO           | 200      | 03/02/2009 |             |             |         |
| 14/01/2009       | LEA INDUSTRIA DOLCIARIA             | ETC TRECCIA CIOCCOLATO DISCOUNT 4C PAT80S     | 104  | CMYK                     | 166      | 07/01/2009 |             |             |         |
| 14/01/2009       | ALEX SNC DI PEROSINO G.&C.          | ETC EPIFINE 90G OLIO GIRASOLE 1C PAT80S 45x12 | 0    | NERO                     | 187      | 07/01/2009 |             |             |         |
| 26/09/2008       | FIORENTINI ALIMENTARI SPA           | ETC CRAKERS MAIS ARTISAN FRONTE 4C PAT80S     | 104  | CMYK                     | 200      | 24/09/2008 | 26/09/2008  | 29/09/2008  |         |
| 26/09/2008       | FIORENTINI ALIMENTARI SPA           | ETC CRAKERS MAIS ARTISAN RETRO 4C PAT80S      | 104  | CMYK                     | 200      | 24/09/2008 | 26/09/2008  | 29/09/2008  |         |
| 27/11/2008       | PUBBLICITA' DELTA 2 di LOMBARI IV   | AETC CATENA LIQUIDA / STAC PLAST 4C PAT80S    | 0    | CMYK                     | 142      | 21/11/2008 | 26/11/2008  | 26/11/2008  |         |
| 09/01/2009       | CEREAL TERRA SAS DI ROSSETTI NA     | ETC CECI DI SICILIA LIBERA TERR 4C PAT80S     | 90   | СМҮК                     | 225      | 17/12/2008 |             |             |         |
| 06/02/2009       | MARKING PRODUCTS                    | ETC NEUTRA 100X100 MP100100 C VELS 99x98      | 96   |                          | 215      |            |             | 04/02/2009  |         |

Sospendi

Sospendi permette di sospendere la lavorazione di una commessa e quindi di in fase di lavorazione Clichè, Stampa e Ribobinatura non permette il completamento della lavorazione. Se

una commessa è stata sospesa

permette di rimetterla in lavorazione.

Con un doppio click sulla riga selezionata si accede alla fase visualizzazione ordine.

🕘 Riprendi

#### Consegnate

Questa funzione è attiva solamente se è installati il gestionale Geowin in quanto accede ai

#### documenti delle vendite.

| Etchette S.a    | .s Esercizio 2007 - Etichette - Lavorazione - Stato con | nmesse |                                |                 |            |             |                   |               |
|-----------------|---------------------------------------------------------|--------|--------------------------------|-----------------|------------|-------------|-------------------|---------------|
|                 |                                                         |        | k                              |                 |            |             | <u>a</u>          | Chin          |
| ente (FRI       | FIORENTINI ALIMENTARI SPA                               | O      | rdini relativi all'anno 2007 🔏 | V Quaisiasi anr | 10         | Consegnati  |                   | n lavorazione |
| oppio click per | visualizzare l'ordine selezionato                       |        |                                |                 |            |             |                   | 😣 Chiudi      |
| ata consegna    | Etichetta                                               | Zeta   | Colori                         | Fascia          | DataCliche | Data stampa | Data ribobinatura | Data DDT      |
| 15/04/2008      | ETC COMPOSTA DI MORE NATINFESTA 4C PAT80S               | 0      | CIANO MAGENTA GIALLO M476      | 200             | 21/04/2008 | 22/04/2008  | 23/04/2008        | 23/04/2008    |
| 15/04/2008      | ETC COMPOSTA DI ALBICOCCHE NF 4C PAT80H                 | 0      | CIANO MAGENTA GIALLO M476      | 200             | 21/04/2008 | 22/04/2008  | 23/04/2008        | 23/04/2008    |
| 15/04/2008      | ETC COMPOSTA DI PESCHE NF 4C PAT80H                     | 0      | CIANO MAGENTA GIALLO M476      | 200             | 21/04/2008 | 22/04/2008  | 23/04/2008        | 23/04/2008    |
| 15/04/2008      | ETC COMPOSTA DI LAMPONI NF 4C PAT80H                    | 0      | CIANO MAGENTA GIALLO M476      | 200             | 21/04/2008 | 22/04/2008  | 23/04/2008        | 23/04/2008    |
| 15/04/2008      | ETC COMPOSTA DI MIRTILLI NF 4C PAT80H                   | 0      | CIANO MAGENTA GIALLO M476      | 200             | 21/04/2008 | 22/04/2008  | 23/04/2008        | 23/04/2008    |
| 15/04/2008      | ETC COMPOSTA DI FRUTBOSCO NF 4C PAT80H                  | 0      | CIANO MAGENTA GIALLO M476      | 200             | 21/04/2008 | 22/04/2008  | 23/04/2008        | 23/04/2008    |
| 30/04/2008      | ETC NETTARE MIRTILLI FIORENTINI 4C PAT80S               | 0      | CIANO MAGENTA G109 M476        | 225             | 30/04/2008 | 24/04/2008  | 24/04/2008        | 02/05/2008    |
| 30/01/2009      | ETC NETTARE MIRTILLI FIORENTINI 4C PAT80S 47x145        | 0      | CIANO MAGENTA G109 M497        | 225             | 28/01/2009 | 30/01/2009  | 02/02/2009        | 02/02/2009    |
| 09/04/2008      | ETC BIO LEBEN MAISWAFFLEN 4C PAT80S                     | 72     | CIANO MAGENTA GIALLO B286      | 200             | 30/04/2008 | 02/05/2008  | 02/05/2008        | 02/05/2008    |
| 16/07/2008      | ETC BIO LEBEN MAISWAFFLEN 4C PAT80S                     | 72     | CIANO MAGENTA GIALLO B286      | 200             | 07/07/2008 | 16/07/2008  | 17/07/2008        | 21/07/2008    |
| 05/05/2008      | ETC CIALDINE RISO E SOIA PRIMAE 4C PAT80S               | 104    | CMYK                           | 200             | 30/04/2008 | 30/04/2008  | 02/05/2008        | 02/05/2008    |
| 05/05/2008      | ETC CIALDINE RISO E MAIS PRIMAE 4C PAT80S               | 104    | СМҮК                           | 200             | 30/04/2008 | 30/04/2008  | 30/04/2008        | 02/05/2008    |
| 09/05/2008      | ETC GALL DI KAMUT / NAT IN FEST 4C PAT80S               | 80     | CIANO MAGENTA GIALLO M497      | 187             | 05/05/2008 | 06/05/2008  | 07/05/2008        | 09/05/2008    |
| 24/07/2008      | ETC GALL DI KAMUT / NAT IN FEST 4C PAT80S               | 80     | CIANO MAGENTA GIALLO M497      | 187             | 21/07/2008 | 28/07/2008  | 29/07/2008        | 29/07/2008    |
| 07/01/2009      | ETC GALL DI KAMUT / NAT IN FEST 4C PAT80S               | 80     | CIANO MAGENTA GIALLO M497      | 187             | 17/12/2008 | 10/01/2009  | 19/01/2009        | 21/01/2009    |
| 12/05/2008      | ETC CRANBERRY FIORENTINI 4C PAT80S                      | 104    | CIANO MAGENTA G 109 M497       | 215             | 06/05/2008 | 08/05/2008  | 08/05/2008        | 09/05/2008    |
| 12/05/2008      | ETC NETTARE MIRTILLI NATINFESTA 4C PAT80S               | 0      | CIANO MAGENTA GIALLO M476      | 200             | 06/05/2008 | 07/05/2008  | 08/05/2008        | 09/05/2008    |
| 31/10/2008      | ETC NETTARE MIRTILLI NATINFESTA 4C PAT80S               | 0      | CIANO MAGENTA GIALLO M476      | 200             | 24/10/2008 | 27/10/2008  | 27/10/2008        | 27/10/2008    |
| 30/01/2009      | ETC NETTARE MIRTILLI NATINFESTA 4C 47x145               | 0      | CIANO MAGENTA GIALLO M497      | 225             | 28/01/2009 | 30/01/2009  | 02/02/2009        | 02/02/2009    |
| 12/05/2008      | ETC NETTARE FRUTTI BOSCO NF 4C PAT80S                   | 104    | CIANO MAGENTA GIALLO M476      | 200             | 06/05/2008 | 07/05/2008  | 08/05/2008        | 09/05/2008    |
| 12/05/2008      | ETC NETTARE LAMPONI NF 4C PAT80S                        | 104    | CIANO MAGENTA GIALLO M476      | 200             | 06/05/2008 | 07/05/2008  | 08/05/2008        | 09/05/2008    |
| 14/05/2008      | ETC CARBONE VEGETALE NATINFESTA 4C PAT80S               | 104    | CIANO MAGENTA GIALLO M497      | 200             | 12/05/2008 | 07/05/2008  | 08/05/2008        | 09/05/2008    |
| 30/01/2009      | ETC CARBONE VEGETALE NATINFESTA 4C PAT80S               | 104    | CIANO MAGENTA GIALLO M497      | 200             | 28/01/2009 | 31/01/2009  | 02/02/2009        | 02/02/2009    |
| 12/05/2008      | ETC BIO CRACKERS RISOESOIA MANG 4C PAT80S               | 94     | CIANO MAGENTA GIALLO M476      | 215             | 12/05/2008 | 08/05/2008  | 08/05/2008        | 09/05/2008    |
| 12/05/2008      | ETC BIO CRACKERS RISOEMAIS MANG. 4C PATROS              | 94     | CIANO MAGENTA GIALLO M476      | 215             | 12/05/2008 | 08/05/2008  | 08/05/2008        | 09/05/2008    |

## Esempio di stampa

#### Etchette S.a.s.

#### Situazione ordini

21/04/2009 11.38.28 Pag. 1

| Consegna | Cliente                         | Etichetta                        | Colori                     | Zeta | Fascia | Clichè   | Stampa   | Ribobinat |
|----------|---------------------------------|----------------------------------|----------------------------|------|--------|----------|----------|-----------|
| 17/04/09 | GRISSINIFICIO EUROPA SNC        | ETC LA BUONA TERRA FARRO 5C      | CIANO MAGENTA GIALLO M 483 | 0    | 250    | 30/12/99 | 30/12/99 | 30/12/99  |
| 09/01/08 | AZIENDA CHIMICHE RIUNITE        | ETC LAVAPAVIMENTI 5L 2C PE       | B280 RCOG.                 | 104  | 200    | 30/12/99 | 30/12/99 | 30/12/99  |
| 23/05/08 | MB LABELS                       | ETC OLIO CARLI CARTONE 1C PAT80S | NERO                       | 72   | 0      | 03/06/08 | 05/09/08 | 05/09/08  |
| 06/02/09 | TUTTOVO SRL                     | ETC SALSA RUBRA / COALVI 3C      | V347 NERO RCOG.            | 0    | 225    | 27/01/09 | 30/12/99 | 30/12/99  |
| 05/09/08 | F.LLI MILAN SRL                 | ETC SFORN FOCACCIA /LA MOLE 4C   | CMYK                       | 84   | 225    | 29/08/08 | 05/09/08 | 05/09/08  |
| 07/01/09 | LE GOURMAND PATISSIER SRL DI    | ETC RICCIOLINI CLASSIC FR VASCH  | GIALLO GIALLO MAGENTA M469 | 0    | 250    | 19/12/08 | 30/12/99 | 30/12/99  |
| 06/02/09 | IL FIOR DI LOTO SRL             | ETC FRUTTOSIO 5C                 | CIANO MAGENTA GIALLO NERO  | 100  | 142    | 16/01/09 | 30/12/99 | 30/12/99  |
| 09/07/08 | TAEGU TEC ITALIA SRL            | ETC NEUTRA AZZURRA 1C PAT80S     | A2985                      | 0    | 0      | 03/07/08 | 30/12/99 | 30/12/99  |
| 12/09/08 | TIPOGRAFIA GALLIZZI SRL         | ETC NEU LOGO 55X136 ALIMUSARDA   | R032 V341                  | 88   | 200    | 26/09/08 | 30/12/99 | 30/12/99  |
| 14/01/09 | LEA INDUSTRIA DOLCIARIA         | ETC TRECCIA UVETTA DISCOUNT 4C   | CMYK                       | 104  | 0      | 07/01/09 | 30/12/99 | 30/12/99  |
| 01/09/08 | MB LABELS                       | ETC NEUTRA 73X301 / BISTEFANI 0C |                            | 96   | 250    | 30/12/99 | 30/12/99 | 21/05/08  |
| 01/09/08 | MB LABELS                       | ETC NEUTRA 69X35 / BISTEFANI 0C  |                            | 0    | 200    | 30/12/99 | 30/12/99 | 17/07/08  |
| 16/06/08 | CASEIFICIO PEZZANA SRL          | ETC SIG INCARTO SOTTOLIO 150 3C  | R187 V366 NERO             | 64   | 166    | 06/06/08 | 05/09/08 | 05/09/08  |
| 04/07/08 | TIP.EDIT. GIOVANNI GALLIZZI SRL | ETC RAV PATATE E PECORINO 5C     | CIANO MAGENTA GIALLO NERO  | 84   | 205    | 01/07/08 | 03/07/08 | 04/07/08  |
| 07/01/09 | LE GOURMAND PATISSIER SRL DI    | ETC VOL AU VENT / DSA 3C PAT80S  | B273 BEIGE OROP.           | 64   | 187    | 22/12/08 | 30/12/99 | 30/12/99  |
| 11/02/09 | EKO SISTEMI OLEODINAMICI srl    | ETC NEUTRA 25x120 C 25x120       |                            | 0    | 17     | 30/12/99 | 30/12/99 | 04/02/09  |
| 09/04/08 | LE GOURMAND PATISSIER SRL DI    | ETC FORMAGGIO / SFOGLIA SALE 5C  | CIANO MAGENTA GIALLO NERO  | 80   | 200    | 03/04/08 | 07/04/08 | 07/04/08  |
| 05/02/09 | LE GOURMAND PATISSIER SRL DI    | ETC ORIGANO E PO / SFOGLIA SALE  | CIANO MAGENTA GIALLO NERO  | 80   | 200    | 23/01/09 | 30/12/99 | 30/12/99  |
| 18/02/09 | LA FINESTRA SUL CIELO SPA       | ETC SPEC MAIS SENZA GLUTINE 4C   | CMYK                       | 0    | 225    | 05/02/09 | 30/12/99 | 30/12/99  |
| 05/02/09 | LE GOURMAND PATISSIER SRL DI    | ETC DELICES FEUILLETES / MIGROS  | NERO                       | 104  | 250    | 23/01/09 | 30/12/99 | 30/12/99  |
| 18/04/08 | LE GOURMAND PATISSIER SRL DI    | ETC NEUTRA 60X40 C               |                            | 96   | 215    | 30/12/99 | 30/12/99 | 04/04/08  |
| 06/02/   | IL FIOP D' OTO SPI              | ETC PASE PRANZO90x65_5C PATR0S   | CIANO M                    | 67   | 215    | 16/01/09 | 05/02/09 | 30/12/99  |
|          |                                 |                                  |                            | 67   | 215    |          |          |           |

## 1.6.3 Z più usati

| Etchette S.a.s Esercizio | 2007 - Etichette - Lavorazione | - Zeta più usati 🛛 🗆 💻 🔀 |
|--------------------------|--------------------------------|--------------------------|
| Dal 01/01/2007 💌         | AI 21/04/2009                  | Chiudi                   |
|                          |                                |                          |

È un elenco a video e in stampa delle quantita di ordini ricevuti in base allo Z.

| Etchette S.a.s Esercizio 2007 - | Etichette - Lavorazione - Zeta più usati 💷 💷 | Х        |
|---------------------------------|----------------------------------------------|----------|
|                                 | A 🕄 🕄 🖓                                      | niudi    |
| Dal 01/01/2007 - Al 2           | 1/04/2009 ▼ ✓ Conferma                       |          |
| à Stampa 🛛 🔁 Anteprim           | a 🖄 PDF 😣 Chiudi                             |          |
| Zeta                            | Quantità                                     | <b>^</b> |
| 67                              | 108                                          |          |
| 90                              | 41                                           |          |
| 92                              | 40                                           | _        |
| 100                             | 40                                           | _        |
| 135                             | 33                                           |          |
| 102                             | 28                                           |          |
| 116                             | 22                                           | -        |
| 108                             | 21                                           | -        |
| 112                             | 14                                           |          |
| 94                              | 11                                           |          |
| 81                              | /                                            | -        |
| 1206                            |                                              | =        |
| 4                               | 3                                            | -        |
| 12                              | 1                                            |          |
| 6                               | 1                                            |          |
|                                 |                                              | Ŧ        |

## Esempio di stampa

## Etchette S.a.s.

## Zeta più usati

| Dal 01/01/2007 al 2 | 1/04/2009 | 21/04/2009 11.40.27 | Pag. |
|---------------------|-----------|---------------------|------|
| Zeta                | Quantità  |                     |      |
| 104                 | 1372      |                     |      |
| 80                  | 441       |                     |      |
| 84                  | 206       |                     |      |
| 72                  | 195       |                     |      |
| 96                  | 175       |                     |      |
| 64                  | 172       |                     |      |
| 88                  | 143       |                     |      |
| 78                  | 141       |                     |      |
| 67                  | 108       |                     |      |
|                     |           |                     |      |

55

#### 1.6.4 Clichè

|                                                                                                    |                                                                                                    |                | 🚴 Stampa 🛛                              | Anteprima        | PDF                  |      |        | 3                                  | 0     | 🔀 Chiudi  |
|----------------------------------------------------------------------------------------------------|----------------------------------------------------------------------------------------------------|----------------|-----------------------------------------|------------------|----------------------|------|--------|------------------------------------|-------|-----------|
| Clicrando sul nome della colonna le riche venonon ordinate in ordine crescente o decrescente in base ai dati contenuti nella colonna stessa |                                                                                                    |                |                                         |                  |                      |      |        |                                    |       |           |
| Descripted                                                                                                    | Carcando da nome den entre entre ent |                |                                         |                  |                      |      | ordine |                                    |       |           |
| Doppio ci                                                                                                    | ick sulla riga evi                                                                                                    | denziata segna | a come eseguita o non eseguita la lavor | azione _         |                      |      |        |                                    | 1     |           |
| Anno (                                                                                                    | Ordine interno                                                                                                    | Consegna       | Cliente                                 | Etichetta        |                      | Zeta | Fascia | Colori                             | Fatto | Sospeso 🔺 |
| 2008                                                                                                    | 455                                                                                                    | 11/02/2008     | OLDENCHEMICAL DETERGENTI INDUST         | ETC SCOLLAPARA   | TI VELOX 2C PAT80S   | 0    |        | R032 CIANO                         |       |           |
| 2008                                                                                                    | 1916                                                                                                    | 17/07/2008     | AZ.AGRICOLA ROSSOTTO STEFANO            | ETC BRICH GRAFI  | BARBERA 5C PATINAT   | 0    | 166    | CIANO MAGENTA GIALLO NERO R201     |       |           |
| 2008                                                                                                    | 2161                                                                                                    | 22/07/2008     | FIORENTINI ALIMENTARI SPA               | ETC ETC MAIZENA  | 1C PAT80S 65x25      | 0    | 17     | NERO                               |       |           |
| 2008                                                                                                    | 1997                                                                                                    | 22/07/2008     | AZ.AGRICOLA DI GAIDO MICHELE            | ETC NOCCIOLE 22  | 25 4C PAT80S 40x140  | 0    | 200    | СМҮК                               |       |           |
| 2008                                                                                                    | 3283                                                                                                    | 07/11/2008     | ABACO ADVERTISING di ANTONAZZO E        | ETC PESTO CARCI  | IOFO 4C PAT80S       | 0    | 166    | СМҮК                               |       |           |
| 2008                                                                                                    | 3878                                                                                                    | 19/12/2008     | LE GOURMAND PATISSIER SRL DI CIRI       | ETC VOL AU VENT  | / SFOGLIANDO 3L 5C   | 96   | 265    | CIANO MAGENTA GIALLO NERO OROP.    |       | Si        |
| 2009                                                                                                    | 1195                                                                                                    | 27/04/2009     | CARTOSTAMPA LUSSO SNC DI LUSSO I        | ETC MONTECCON    | E 1C ORO OPACO 35x   | 0    | 169    | NERO                               |       |           |
| 2009                                                                                                    | 1946                                                                                                    | 25/06/2009     | F.LLI MILAN SRL                         | ETC GRISS ROSM   | ARI TEDESCO 1L /B 5C | 128  | 370    | CIANO MAGENTA GIALLO NERO M476     |       |           |
| 2009                                                                                                    | 2005                                                                                                    | 01/07/2009     | BOSCA SPA                               | ETC VERDI BOTT : | 150 - CNE506 3C A.TO | 104  | 200    | BIANCO OROP. NERO                  |       |           |
| 2009                                                                                                    | 2051                                                                                                    | 01/07/2009     | TIPOGRAFIA GALLIZZI SRL                 | ETC OLIO SOLIAN  | UFR+RT 4C PAT80S 1   | 0    | 166    | СМҮК                               |       |           |
| 2009                                                                                                    | 2049                                                                                                    | 03/07/2009     | LE GOURMAND PATISSIER SRL DI CIRI       | ETC RICCIOLINI C | LASSIC FR VASCH 6C   | 0    | 250    | GIALLO GIALLO MAGENTA M469 OROP. O | 3     |           |
| 2009                                                                                                    | 2048                                                                                                    | 03/07/2009     | LE GOURMAND PATISSIER SRL DI CIRI       | ETC SORRISI CLA  | SS VASCHETTA FR 6C   | 0    | 250    | CIANO MAGENTA GIALLO M469 G424 OR  | ¢     |           |
| 2009                                                                                                    | 2047                                                                                                    | 03/07/2009     | LE GOURMAND PATISSIER SRL DI CIRI       | ETC CAREZZE CLA  | SS VASCHETTA FR 6C   | 0    | 250    | CIANO MAGENTA GIALLO M469 G424 OR  | ¢     |           |
| 2009                                                                                                    | 2057                                                                                                    | 03/07/2009     | COOP.AGR. ARC EN CIEL R.L.              | ETC BIONATURAE   | - COMP MIRTILLO 5C   | 108  | 330    | CIANO MAGENTA GIALLO NERO B1817    |       |           |
| 2009                                                                                                    | 2052                                                                                                    | 03/07/2009     | FRANTOIO BIANCO di Bruna Nicola         | ETC SIG FRAN BIA | NCO - MAC NUOVA 10   | 0    | 200    | V3302                              |       |           |
| 2009                                                                                                    | 2103                                                                                                    | 03/07/2009     | IL GLOBO SRL                            | ETC FANTASY COL  | NIC 4C PAT80S 90x140 | 0    | 163    | СМҮК                               |       |           |
| 2009                                                                                                    | 2104                                                                                                    | 03/07/2009     | IL GLOBO SRL                            | ETC FANTASY ELE  | GANCE 4C PAT80S 90;  | 0    | 163    | СМҮК                               |       |           |
| 2009                                                                                                    | 2105                                                                                                    | 03/07/2009     | IL GLOBO SRL                            | ETC FANTASY SPI  | RAL 4C PAT80S 90x14  | 0    | 163    | СМҮК                               |       |           |
| 2009                                                                                                    | 2106                                                                                                    | 03/07/2009     | IL GLOBO SRL                            | ETC FANTASY DU   | AL SPECK 4C PAT80S   | 0    | 163    | СМҮК                               |       |           |
| 2009                                                                                                    | 2107                                                                                                    | 03/07/2009     | IL GLOBO SRL                            | ETC FANTASY DUA  | AL P.CRUDO 4C PAT80  | 0    | 163    | СМҮК                               |       |           |
| 2009                                                                                                    | 2082                                                                                                    | 06/07/2009     | FIORENTINI ALIMENTARI SPA               | ETC SOIA WAFFEI  | N 100G BIOLEBEN 4C   | 72   | 200    | CIANO MAGENTA GIALLO B286          |       |           |
|                                                                                                    |                                                                                                    |                |                                         |                  |                      |      |        |                                    |       |           |

Permette all'operatore di avere sotto controllo i lavori da eseguire e di segnalare all'addetto alla stampa che i clichè sono pronti.

Cliccando sul nome di una qualsiasi delle varie colonne è possibiile ordinare in modo acendente o discendente i dati in base al contenuto della colonna stessa.

| Visualizza articolo | accede alla videtata di visualizzazione articolo per conoscerne |
|---------------------|-----------------------------------------------------------------|
| Visualizza ordine   | accede alla fase di visualizzazione ordine per conoscerne i     |

dettagli.

Non Conformità permette di definire una non conformità rilevata durante la lavorazione, premendolo:

#### 56 Geowin - Etichette

| 🗮 Etichette S.a.s Esercizio 2009 - ISO 9000 - Non conformità - Definizione |                              |
|----------------------------------------------------------------------------|------------------------------|
|                                                                            | 🕔 🞯 Chiudi                   |
| Nuova non conformità                                                       |                              |
| Data 12/08/2010 -                                                          | 🗙 Cancella 🕜 Conferma        |
| Difetto 🦓                                                                  |                              |
| Reparto                                                                    | Cancella immagine Acquisisci |
| Magazzino 🏘 PF PRODOTTI FINITI                                             |                              |
| Articolo 🦓 ODC0080109012000 ETC SCOLLAPARATI VELOX 2C PAT80S               |                              |
| Quantità N 0,00                                                            |                              |
| Ore 0 🔀 Minuti 0 🏒 persi                                                   |                              |
| Note                                                                       |                              |
|                                                                            |                              |
|                                                                            |                              |
|                                                                            |                              |
|                                                                            |                              |
| 🗖 Visualizza opzioni 📐 Modifica 🛁 Stampa                                   | Anteprima 😽 PDF              |
|                                                                            |                              |

Con un doppio click sulla riga selezionata:

| Annulla<br>Cliccare su annulla se il clichè NON è pronto | Cliccare su conferma se il clichè è pronto |
|----------------------------------------------------------|--------------------------------------------|
| Note                                                     |                                            |
| TAGLIARE A FOGLIETTI                                     |                                            |

dove vengono visualizzate le eventuali note o aggiungerne delle nuove per le operazione seguenti e confermare xche il clichè è prionto e quindi viene reso disponibile all'operatore che si occupa della stampa.

Con un doppio click sulla riga di una lavorazione in sospeso viene segnalato che non è possibile eseguirla.

#### Esempio di stampa

57

## Clichè - Lavorazioni da eseguire

|      |                                   |                                         |      | 21/04/2009 11.50.50 Pag. 1           |
|------|-----------------------------------|-----------------------------------------|------|--------------------------------------|
| Anno | Numero Cliente                    | Etichetta                               | Zeta | Fascia Colori                        |
| 2007 | 2314 MUSSO PRODOTTI ALIMENTARI    | ETC BOLLINO MUSSO OMAGGIO 2C PAT80S     | 0    | GIALLO R201                          |
| 2008 | 40 MUSSO PRODOTTI ALIMENTARI      | ETC INS MARE DEL PESCAT E VERDU 5C      | 80   | 215 CIANO MAGENTA GIALLO NERO BRFX   |
| 2008 | 460 AZ.AGRICOLA ROSSOTTO          | ETC COLL TSE BONAR SEC VIV RETR 3C      | 0    | 0 BRFX NERO RAMEC.                   |
| 2008 | 3878 LE GOURMAND PATISSIER SRL DI | ETC VOL AU VENT / SFOGLIANDO 3L 5C      | 64   | 187 CIANO MAGENTA GIALLO NERO OROP.  |
| 2009 | 387 G&B FISSAGGI SRL              | ETC NORDIC T400V 4C PAT80S              | 104  | 205 CMYK                             |
| 2009 | 388 MUSSO PRODOTTI ALIMENTARI     | ETC METRO INS SALAMOIA SUDEUROP 6C      | 80   | 0 BIANCO GIALLO V369 A311 B072 NERO  |
| 2009 | 389 CEREAL TERRA SAS DI ROSSETTI  | ETC SALSA FORMAGGI BIOBON 4C PAT        | 0    | 215 GIALLO NERO V350 OROC. OP        |
| 2007 | 2733 GRISSINIFICIO EUROPA SNC     | ETC LA BUONA TERRA FARRO 5C PAT80S      | 0    | 250 CIANO MAGENTA GIALLO M 483 R1805 |
| 2007 | 2734 ADVANCE SRL                  | ETC Etichetta di prova 4C PAT80S 110x70 | 104  | 243 CMYK                             |

#### 1.6.5 Stampa

58

Dati i vari automatismi definiti nella procedura all'operatore di stampa viene presentata automaticamente il macchinario sul quale opera.

| Etchette S.                                                                                                    | a.s Esercizi                                                                                                    | o 2007 - Etichette - Lavorazione - S                                                                                                    | tampa                                                                                                    |                                                                                                    |                                                                                                    |                                                                                                    |                                                                                                    |             |                                                                                                    | ٢.       |
|----------------------------------------------------------------------------------------------------|----------------------------------------------------------------------------------------------------|----------------------------------------------------------------------------------------------------|----------------------------------------------------------------------------------------------------|----------------------------------------------------------------------------------------------------|----------------------------------------------------------------------------------------------------|----------------------------------------------------------------------------------------------------|----------------------------------------------------------------------------------------------------|-------------|----------------------------------------------------------------------------------------------------|----------|
|                                                                                                    |                                                                                                    |                                                                                                    |                                                                                                    |                                                                                                    |                                                                                                    |                                                                                                    | 5                                                                                                    | 0           | Chiudi                                                                                                    |          |
| Selezione or                                                                                                    | dini                                                                                                    |                                                                                                    |                                                                                                    | _                                                                                                    |                                                                                                    |                                                                                                    |                                                                                                    |             |                                                                                                    |          |
| C Tutti                                                                                                    |                                                                                                    | Solo con clichè pronto                                                                                                    | Macchinario MIDA                                                                                                    | <b>#</b>                                                                                                    | Mida 35                                                                                                    | 0                                                                                                    |                                                                                                    | 🚽 🗸 Co      | nferma                                                                                                    |          |
|                                                                                                    |                                                                                                    |                                                                                                    |                                                                                                    |                                                                                                    |                                                                                                    |                                                                                                    |                                                                                                    |             |                                                                                                    |          |
|                                                                                                    |                                                                                                    |                                                                                                    |                                                                                                    |                                                                                                    |                                                                                                    |                                                                                                    |                                                                                                    |             |                                                                                                    |          |
|                                                                                                    |                                                                                                    |                                                                                                    |                                                                                                    |                                                                                                    |                                                                                                    |                                                                                                    |                                                                                                    |             |                                                                                                    |          |
|                                                                                                    |                                                                                                    |                                                                                                    |                                                                                                    |                                                                                                    |                                                                                                    |                                                                                                    |                                                                                                    |             |                                                                                                    |          |
|                                                                                                    |                                                                                                    |                                                                                                    |                                                                                                    |                                                                                                    |                                                                                                    |                                                                                                    |                                                                                                    |             |                                                                                                    |          |
|                                                                                                    |                                                                                                    |                                                                                                    |                                                                                                    |                                                                                                    |                                                                                                    |                                                                                                    |                                                                                                    |             |                                                                                                    |          |
|                                                                                                    |                                                                                                    | Confe                                                                                                    | erma                                                                                                    |                                                                                                    |                                                                                                    |                                                                                                    |                                                                                                    |             |                                                                                                    |          |
| Jono av                                                                                                    | or nro                                                                                                    |                                                                                                    |                                                                                                    |                                                                                                    |                                                                                                    |                                                                                                    |                                                                                                    |             |                                                                                                    |          |
| Jopo av                                                                                                    | er pre                                                                                                    |                                                                                                    |                                                                                                    |                                                                                                    |                                                                                                    |                                                                                                    |                                                                                                    |             |                                                                                                    |          |
|                                                                                                    |                                                                                                    |                                                                                                    |                                                                                                    |                                                                                                    |                                                                                                    |                                                                                                    |                                                                                                    |             |                                                                                                    | r        |
| Etichette S                                                                                                    | .a.s Eserciz                                                                                                    | io 2009 - Etichette - Lavorazione - S                                                                                                    | Stampa                                                                                                    |                                                                                                    |                                                                                                    |                                                                                                    |                                                                                                    |             |                                                                                                    |          |
|                                                                                                    |                                                                                                    |                                                                                                    |                                                                                                    |                                                                                                    |                                                                                                    |                                                                                                    | A                                                                                                    | 6           | Chiudi                                                                                                    | 1        |
| - Coloriano er                                                                                                    | diai                                                                                                    |                                                                                                    |                                                                                                    |                                                                                                    |                                                                                                    |                                                                                                    | _                                                                                                    | <u> </u>    |                                                                                                    | - 1      |
| Selezione on                                                                                                    | um                                                                                                    |                                                                                                    | Macchinario MIDA                                                                                                    | 46                                                                                                    | Mida 35                                                                                                    | n                                                                                                    |                                                                                                    | <b>√</b> Co | oferma                                                                                                    |          |
| C 7 11                                                                                                    |                                                                                                    | Solo con clicne pronto                                                                                                    |                                                                                                    |                                                                                                    | 1.00.00                                                                                                    | ~                                                                                                    |                                                                                                    |             |                                                                                                    |          |
| <ul> <li>Tutti</li> </ul>                                                                                                    |                                                                                                    |                                                                                                    |                                                                                                    |                                                                                                    |                                                                                                    |                                                                                                    |                                                                                                    |             |                                                                                                    | -        |
| • Tutti                                                                                                    |                                                                                                    | Antonios 🕅 🕅 🕫                                                                                                    | E A Nan Canfarmità                                                                                                    |                                                                                                    | Vieunlieu                                                                                                    | n auticula                                                                                                    |                                                                                                    |             | - Iniu ali                                                                                                    |          |
| 🔹 Tutti                                                                                                    | ampa                                                                                                    | Anteprima 🖄 PD                                                                                                    | F 🔷 Non Conformità                                                                                                    | ₽                                                                                                    | Visualiza                                                                                                    | za articolo 🛛 🐼 Visualizza ord                                                                                                    | ine                                                                                                    | 8           | Chiudi                                                                                                    |          |
| Tutti           St           Cliccando sul n                                                                                                    | ampa                                                                                                    | Anteprima 📂 PD                                                                                                    | F Non Conformità                                                                                                    | nuti nella d                                                                                                    | Visualiz:<br>colonna :                                                                                                    | za articolo 🛛 🖉 Visualizza ord<br>stessa                                                                                                    | ine                                                                                                    | 8           | Chiudi                                                                                                    |          |
| Tutti     St Cliccando sul n Doppio click sul                                                                                                    | ampa<br>ome della colo<br>lla riga eviden:                                                                                                    | Anteprima K PD<br>nna le righe vengono ordinate in ordine<br>tiata segnala come eseguita o non esegu                                                                                                    | F Non Conformità<br>crescente o decrescente in base ai dati conte<br>uita la lavorazione                                                                                                    | nuti nella d                                                                                                    | Visualiz:<br>colonna :                                                                                                    | za articolo 🛛 🐼 Visualizza ord                                                                                                    | ine                                                                                                    | 0           | Chiudi                                                                                                    |          |
| Tutti     St     Cliccando sul n     Doppio click sul     Ordine interno                                                                                                    | ampa<br>ome della colo<br>lla riga eviden:<br>Consegna                                                                                                    | Anteprima PD PD PD PD PD PD PD PD PD PD PD PD PD                                                                                                    | F Non Conformità<br>crescente o decrescente in base ai dati conte<br>uita la lavorazione<br>Etichetta                                                                                                    | Duti nella d                                                                                                    | Visualiz:<br>colonna :<br>Fascia                                                                                                    | za articolo Visualizza ord<br>stessa<br>Colori                                                                                                    | Prevista                                                                                                    | Effettiva   | Chiudi<br>Sospeso                                                                                                    |          |
| Tutti     St     Cliccando sul n     Doppio dick sul     Ordine interno     455                                                                                                    | ampa<br>ome della colo<br>lla riga eviden:<br>Consegna<br>11/02/2008                                                                                                    | Anteprima PD PD PD PD PD PD PD PD PD PD PD PD PD                                                                                                    | F Non Conformità<br>crescente o decrescente in base ai dati conte<br>uita la lavorazione<br>Etichetta<br>I ETC SCOLLAPARATI VELOX 2C PAT805                                                                                                    | uti nella o<br>Zeta                                                                                                    | Visualizz<br>colonna :<br>Fascia                                                                                                    | za articolo 🖉 Visualizza ord<br>stessa<br>Colori<br>R032 CIANO                                                                                                    | Prevista<br>5.000                                                                                                    | Effettiva   | Chiudi<br>Sospeso                                                                                                    | •        |
| Ciccando sul n<br>Doppio click sul<br>Ordine interno<br>455<br>2135                                                                                                    | ampa<br>ome della colo<br>lla riga eviden:<br>Consegna<br>11/02/2008<br>14/07/2009                                                                                                    | Anteprima PD<br>nna le righe vengono ordinate in ordine<br>iata segnala come eseguita o non esegu<br>Cliente<br>OLDENCHEMICAL DETERGENTI INDUS<br>OR.MA SAS di MANGOGNA & C.                               | F Non Conformità<br>crescente o decrescente in base ai dati conte<br>uita la lavorazione<br>Etidhetta<br>ETC SCOLLAPARATI VELOX 2C PATROS<br>ETC AIRCONTROL ETI021 AIR4L 4C PATRO                                                                                                    | Zeta<br>0<br>104                                                                                                    | Visualizz<br>colonna<br>Fascia<br>215                                                                                                    | za articolo 🖉 Visualizza ord<br>stessa<br>Colori<br>R032 CTANO<br>CMYK                                                                                                    | Prevista<br>5.000<br>5.000                                                                                                    | Effettiva   | Sospeso                                                                                                    |          |
| Cliccando sul n<br>Doppio click sul<br>Ordine interno<br>455<br>2135<br>2125                                                                                                    | ampa<br>ome della colo<br>lla riga eviden:<br>Consegna<br>11/02/2008<br>14/07/2009<br>14/07/2009                                                                                                    | Anteprima PD<br>Inna le righe vengono ordinate in ordine<br>iata segnala come eseguita o non esegu<br>Cliente<br>OR.DENCHEMICAL DETERGENTI INDUS<br>OR.MA SAS di MANGOGNA & C.<br>GRISSINIFICIO EUROPA SNC | F Non Conformità<br>crescente o decrescente in base ai dati conte<br>uita la lavorazione<br>Etidhetta<br>ETC SCOLLAPARATI VELOX 2C PAT805<br>ETC AIRCONTROL ETI021 AIR-4L 4C PAT80<br>ETC AIRCONTROL ETI021 AIR-4L 4C PAT80<br>ETC BONGRI - CLASSICO 2C PAT805 40x90                                                                                                    | Zeta<br>0<br>104<br>0                                                                                                    | Visualiz:<br>colonna<br>Fascia<br>215<br>250                                                                                                    | za articolo Visualizza ord<br>stessa<br>Colori<br>R032 CTANO<br>CMYK<br>NERO G1235                                                                                                    | Prevista<br>5.000<br>5.000<br>12.000                                                                                                    | Effettiva   | Sospeso                                                                                                    | <b>•</b> |
| Cliccando sul n<br>Doppio click sul<br>Ordine interno<br>455<br>2135<br>2125<br>2208                                                                                                    | ampa<br>ome della colo<br>lla riga evidenz<br>Consegna<br>11/02/2008<br>14/07/2009<br>14/07/2009<br>14/07/2009                                                                                                    | Anteprima  Anteprima  PD PD PD PD PD PD PD PD PD PD PD PD PD                                                                                                    | F Non Conformità<br>crescente o decrescente in base ai dati conte<br>uita la lavorazione<br>Etichetta<br>ETC SCOLLAPARATI VELOX 2C PATBOS<br>ETC AIRCONTROL ETI021 AIR4. 4C PATBO<br>ETC BONGRI - CLASSICO 2C PATBOS 40x90<br>ETC Base maionese 60x160 SC PATBOS 60x<br>ETC CARCONTROL ANSCHA ANDOLACO CONTROL                                                                                                    | Zeta<br>0<br>104<br>0<br>1 104                                                                                                    | Visualiz:<br>colonna s<br>Pascia<br>215<br>250<br>200                                                                                                    | za articolo Visualizza ord<br>stessa<br>Colori<br>R032 CTANO<br>CMYK<br>NERO G1235<br>CTANO MAGENTA GIALLO NERO M<br>CTANO MAGENTA GIALLO NERO M                                                                                                    | Prevista<br>5.000<br>5.000<br>12.000<br>5.000                                                                                                    | Effettiva   | Sospeso                                                                                                    | × III    |
| Cliccando sul n<br>Doppio dick sul<br>Ordine interno<br>455<br>2135<br>2125<br>2208<br>2147<br>2362                                                                                                    | ampa<br>ome della colo<br>lla riga eviden:<br>Consegna<br>11/02/2008<br>14/07/2009<br>14/07/2009<br>15/07/2009                                                                                                    | Anteprima PD PD PD PD PD PD PD PD PD PD PD PD PD                                                                                                    | F Non Conformità<br>crescente o decrescente in base ai dati conte<br>uita la lavorazione<br>Etichetta<br>ETC SICOLLAPARATI VELOX 2C PATBOS<br>ETC AIRCONTROL ETID21 AIR4L 4C PATBO<br>ETC BONGRI - CLASSICO 2C PATBOS 60x<br>ETC base maionese 60x 160 5C PATBOS 60x<br>ETC SPAZZOLA ADESILVA 9210/36 4C PATBO<br>ETC MOSTAND DI VERDI BO PAT ZONG 20 PAT                                                                                                    | Zeta<br>0<br>104<br>0<br>1 104<br>6<br>0                                                                                                    | Visualizz<br>colonna<br>Eascia<br>215<br>250<br>200<br>187<br>200                                                                                                    | Colori COlori CMYK NERO G1235 CIANO MAGENTA GIALLO NERO M- CMYK CMYK CMYK CMYK CMYK CMYK CMYK CMYK                                                                                                    | Prevista<br>5.000<br>5.000<br>12.000<br>5.000<br>10.000<br>2.000                                                                                                    | Effettiva   | Sospeso                                                                                                    |          |
| Ciccando sul n<br>Doppio click sul<br>Ordine interno<br>455<br>2135<br>2125<br>2208<br>2147<br>2262<br>2167                                                                                                    | ampa<br>ome della colo<br>lla riga eviden:<br>Consegna<br>11/02/2008<br>14/07/2009<br>14/07/2009<br>15/07/2009<br>15/07/2009                                                                                                    | Anteprima PD PD PD PD PD PD PD PD PD PD PD PD PD                                                                                                    | Mon Conformità     Crescente o decrescente in base ai dati conte uita la lavorazione     Etichetta     Etic SCOLLAPARATI VELOX 2C PAT805     ETC AIRCONTROL ETID21 AIR-4 4C PAT805     ETC BONGRI - CLASSICO 2C PAT805 40x90     ETC BOSTARDA DI VERDURE 3C PAT OPAC     ETC SPAZZOLA ADESIVA 9210/36 - 4C PAT81     ETC MOSTARDA DI VERDURE 3C PAT OPAC     ETC PASCHOLORICULAR SC PAT OPAC     ETC PASCHOLORICULAR SC PAT OPAC     ETC PASCHOLORICULAR SC PAT OPAC     ETC PASCHOLORICULAR SC PAT OPAC     ETC PASCHOLORICULAR SC PAT OPAC     ETC PASCHOLORICULAR SC PAT OPAC     ETC PASCHOLORICULAR SC PAT OPAC     ETC PASCHOLORICULAR SC PAT OPAC     ETC PASCHOLORICULAR                                                                                                    | Zeta<br>0<br>3 104<br>0<br>1 104<br>6 0<br>4 0<br>4 0                                                                                                    | Visualiz:<br>colonna :<br>215<br>250<br>200<br>187<br>200<br>182                                                                                                    | Za articolo Visualizza ord<br>stessa<br>Colori<br>R032 CIANO<br>CMYK<br>NERO G1235<br>CIANO MAGENTA GIALLO NERO M4<br>CMYK<br>RCOG, V347 NERO<br>V347 NERO PCOG                                                                                                    | Prevista<br>5.000<br>5.000<br>12.000<br>5.000<br>10.000<br>3.000<br>4.000                                                                                                    | Effettiva   | Sospeso                                                                                                    | <        |
| Cliccando sul n<br>Doppio click sul<br>Ordine interno<br>455<br>2135<br>2125<br>2208<br>2147<br>2262<br>2167<br>2168                                                                                                    | ampa<br>ome della colo<br>lla riga eviden:<br>Consegna<br>11/02/2008<br>14/07/2009<br>14/07/2009<br>15/07/2009<br>15/07/2009<br>17/07/2009                                                                                                    | Anteprima PD PD PD PD PD PD PD PD PD PD PD PD PD                                                                                                    | Mon Conformità     Crescente o decrescente in base ai dati conte uita la lavorazione     Etichetta     Etichetta     ETC SCOLLAPARATI VELOX 2C PAT805     ETC AIRCONTROL ETID21 AIR4. 4C PAT80     ETC BONGRI - CLASSICO 2C PAT805 40x90     ETC SPAZZOLA ADESIVA 9210/36 4C PAT8     ETC MOSTARDA DI VERDURE. 3C PAT OPAC     ETC RISOTTO PONCINI / TURCO 3C PATII     ETC RISOTTO MILANESE / TURCO 3C PATI                                                                                                    | Zeta<br>0<br>104<br>0<br>104<br>0<br>104<br>0<br>4<br>0<br>4<br>0<br>4<br>0<br>4<br>0<br>4<br>0                                                                                                    | Visualiz:<br>colonna :<br>215<br>250<br>200<br>187<br>200<br>182<br>182                                                                                                    | Za articolo Visualizza ord<br>stessa<br>Colori<br>R032 CIANO<br>CMYK<br>NERO G1235<br>CIANO MAGENTA GIALLO NERO M4<br>CMYK<br>RCOG. V347 NERO<br>V347 VIRCO RCOG.<br>V347 VIRCO RCOG.                                                                                                    | Prevista<br>5.000<br>5.000<br>12.000<br>5.000<br>10.000<br>3.000<br>4.000<br>2.000                                                                                                    | Effettiva   | Sospeso                                                                                                    |          |
| Cliccando sul n<br>Doppio click sul<br>Ordine interno<br>2135<br>2135<br>2135<br>2135<br>2135<br>2135<br>2135<br>2135                                                                                                    | ampa<br>ome della colo<br>lla riga eviden:<br>Consegna<br>14/07/2009<br>14/07/2009<br>15/07/2009<br>15/07/2009<br>17/07/2009<br>17/07/2009                                                                                                    | Anteprima PD<br>PD<br>PD<br>PD<br>PD<br>PD<br>PD<br>PD<br>PD<br>PD                                                                                                    | Mon Conformità     Crescente o decrescente in base ai dati conte uita la lavorazione     Etichetta     ETC SCOLLAPARATI VELOX. 2C PAT805     ETC AIRCONTROL ETI021 AIR-4. 4C PAT80     ETC AIRCONTROL ETI021 AIR-4. 4C PAT80     ETC BASE maionese 60x160 SC PAT805 40x90     ETC SPAZOLA ADESIVA 9210/36 4C PAT8     ETC MOSTARDA DI VERDURE. 3C PAT 0PAC     ETC RISOTTO PORCINI, / TURCO. 3C PATIN     CETC RISOTTO PORCINI, / TURCO. 3C PATIN     CETC RISOTTO MILANESE / TURCO. 3C PATIN     CETC RISOTTO MILANESE / TURCO. 3C PATIN     CETC RISOTTO MILANE                                                                                                    | Zeta<br>0<br>104<br>0<br>104<br>6<br>0<br>4<br>0<br>4<br>0<br>4<br>0<br>104<br>6<br>0<br>4<br>0<br>104<br>6<br>0<br>104<br>104<br>104                                                                                                    | Visualiz:<br>colonna<br>215<br>250<br>200<br>187<br>200<br>182<br>182<br>182                                                                                                    | Za articolo Visualizza ord<br>stessa<br>Colori<br>CMYK<br>NERO G1235<br>CIANO MAGENTA GIALLO NERO M<br>CMYK<br>RCOG, V347 NERO<br>V347 NERO RCOG,<br>V347 VISA7 RCOG,<br>CMYK                                                                                                    | Prevista<br>5.000<br>12.000<br>10.000<br>3.000<br>4.000<br>2.000<br>15.000                                                                                                    | Effettiva   | Sospeso                                                                                                    |          |
| Cutti     Cliccando sul n     Doppio dick sul     Ordine interno     105     2135     2135     2125     2208     2147     2262     2167     2168     2210     2272                                                                                                    | ampa<br>lla riga eviden:<br>Consegna<br>14/07/2009<br>14/07/2009<br>15/07/2009<br>15/07/2009<br>17/07/2009<br>17/07/2009<br>17/07/2009                                                                                                    | Anteprima PD<br>PD<br>PD<br>PD<br>PD<br>PD<br>PD<br>PD<br>PD<br>PD                                                                                                    | F Non Conformità<br>crescente o decrescente in base ai dati conte<br>uita la lavorazione<br>Etichetta<br>ETC SICOLLAPARATI VELOX 2C PATBOS<br>ETC AIRCONTROL ETIO21 AIR-4, 4C PATBO<br>ETC BONGH CLASSICO 2C PATBOS 40x92<br>ETC base maionese 60x160 SC PATBOS 60x<br>ETC SPAZZOLA ADESITA 9210/36 4C PATBO<br>ETC MOSTARDA DI VERDURE 3C PAT OPAC<br>ETC RISOTTO PORCINI / TURCO 3C PATIN<br>ETC RISOTTO MILANESE / TURCO 3C PATIN<br>ETC RISOTTO MILANESE / TURCO 3C PATIN<br>ETC RUBRA PICCANTE 3C PAT OPACA 5 49<br>ETC RUBRA PICCANTE 3C PAT OPACA 5 49                                                                                                    | Zeta<br>0<br>104<br>0<br>104<br>6<br>0<br>4<br>0<br>4<br>0<br>4<br>0<br>4<br>0<br>104<br>6<br>0<br>4<br>0<br>104<br>6<br>0<br>4<br>0<br>104<br>6<br>0<br>104<br>6<br>0<br>104<br>6<br>0<br>104<br>6<br>0<br>104<br>104<br>104<br>104<br>104<br>104<br>104<br>104<br>104<br>1                                                                                                    | Visualiz:<br>colonna<br>215<br>250<br>200<br>187<br>200<br>182<br>182<br>182<br>187<br>189                                                                                                    | za articolo   Visualizza ord  stessa  Colori  R032 CTANO  CMYK NERO G1235  CTANO MAGENTA GTALLO NERO M  CMYK  RCOG, V347 NERO V347 NERO RCOG, V347 VA7RCOG, CMYK  RCOG, V347 NERO                                                                                                    | Prevista<br>5.000<br>5.000<br>12.000<br>10.000<br>3.000<br>4.000<br>2.000<br>10.000<br>6.000                                                                                                    | Effettiva   | Sospeso<br><br><br><br><br><br>                                                                                                    |          |
| Tutti     St     Cliccando sul n     Doppio dick sul     Ordine interno     455     2135     2125     2208     2147     2262     2167     2168     2210     2272     2261                                                                                                    | ampa<br>la riga eviden:<br>Consegna<br>11/02/2008<br>14/07/2009<br>14/07/2009<br>15/07/2009<br>15/07/2009<br>17/07/2009<br>17/07/2009<br>17/07/2009                                                                                                    | Anteprima PD PD PD PD PD PD PD PD PD PD PD PD PD                                                                                                    | F Non Conformità<br>crescente o decrescente in base ai dati conte<br>uita la lavorazione<br>Etichetta<br>ETC SCOLLAPARATI VELOV, 2C PAT805<br>ETC SCOLLAPARATI VELOV, 2C PAT805<br>ETC BONGRI - CLASSICO 2C PAT805 40%2<br>ETC BONGRI - CLASSICO 2C PAT805 40%2<br>ETC BONGRI - CLASSICO 2C PAT805 40%2<br>ETC BONGRI - CLASSICO 2C PAT805 40%2<br>ETC BONGRI - CLASSICO 2C PAT805 40%2<br>ETC BONGRI - CLASSICO 2C PAT805 40%2<br>ETC BONGRI - CLASSICO 2C PAT805 40%2<br>ETC BONGRI - CLASSICO 2C PAT805 40%2<br>ETC BONGRI - CLASSICO 2C PAT805 40%2<br>ETC CASTADA DI VERDURE 3C PAT OPACC<br>ETC RISOTTO MILANESE / TURCO 3C PAT11<br>ETC RICE CANES 120 4C PAT805 80%120<br>ETC RUBRA PICCANTE 3C PAT OPACA 540<br>ETC MOSTARDA DI FRUTTA 3C PAT OPACA 540                                                                                                    | Zeta<br>0<br>104<br>0<br>104<br>0<br>104<br>0<br>4<br>0<br>104<br>0<br>4<br>0<br>0<br>104<br>0<br>104<br>0<br>104<br>0<br>104<br>0<br>0<br>0<br>0                                                                                                    | Visualizi<br>colonna s<br>215<br>250<br>200<br>187<br>200<br>182<br>182<br>182<br>189<br>172                                                                                                    | Za articolo Visualizza ord<br>stessa<br>Colori<br>R032 CCANO<br>CMYK<br>NERO G1235<br>CIANO MAGENTA GIALLO NERO M4<br>CMYK<br>RCOG, V347 NERO<br>V347 VERO RCOG.<br>V347 VERO RCOG.<br>CMYK<br>RCOG, V347 NERO<br>RCOG, V347 NERO                                                                                                    | Prevista<br>5.000<br>5.000<br>12.000<br>5.000<br>0.0000<br>4.000<br>2.000<br>15.000<br>6.000<br>3.000                                                                                                    | Effettiva   | Sospeso                                                                                                    |          |
| Tutti     St     Cliccando sul n     Doppio click sul     Ordine interno     455     2135     2125     2208     2147     2262     2168     2210     2272     2261     2263     2263     2263     2263     2263     2263                                                                                                    | ampa<br>ome della colo<br>lla riga evidenzi<br>Consegna<br>14/07/2009<br>14/07/2009<br>15/07/2009<br>15/07/2009<br>17/07/2009<br>17/07/2009<br>24/07/2009<br>24/07/2009                                                                                     | Anteprima PD PD PD PD PD PD PD PD PD PD PD PD PD                                                                                                    | Mon Conformità     Crescente o decrescente in base ai dati conte uita la lavorazione     Etichetta     Etichetta     ETC SCOLLAPARATI VELOX 2C PAT805     ETC SCOLLAPARATI VELOX 2C PAT805     ETC BONGRI - CLASSICO 2C PAT805 40x90     ETC BONGRI - CLASSICO 2C PAT805 40x90     ETC SPAZZOLA ADESIVA 9210/36 4C PAT80     ETC SUGTADA DI VERDURE 3C PAT OPAC     ETC RISOTTO PORCINI / TURCO 3C PATII     ETC RICE CAKES 120g 4C PAT805 80x120     ETC MOSTARDA DI FRUTTA 3C PAT OPACA S 40     ETC MOSTARDA DI FRUTTA 3C PAT OPACA     ETC SUGO AL BASLILCO 3C PAT OPACA     ETC SUGO AL BASLILCO 3C PAT OPACA                                                                                                    | Zeta<br>0<br>5 104<br>0<br>1 104<br>6 0<br>4 0<br>5 104<br>4 0<br>5 104<br>4 104<br>104<br>0<br>5 0<br>6 0<br>0<br>0 0                                                                                                    | Visualizz<br>colonna s<br>215<br>250<br>200<br>187<br>200<br>182<br>182<br>182<br>182<br>189<br>172<br>200                                                                                                    | Za articolo Visualizza ord<br>stessa<br>Colori<br>R032 CIANO<br>CMYK<br>NERO G1235<br>CIANO MAGENTA GIALLO NERO M4<br>CMYK<br>RCOG. V347 NERO<br>V347 VIAT NERO<br>V347 VIAT NERO<br>RCOG. V347 NERO<br>RCOG. V347 NERO<br>RCOG. V347 NERO<br>RCOG. V347 NERO                                                                                                    | Prevista<br>5,000<br>5,000<br>12,000<br>3,000<br>4,000<br>2,000<br>15,000<br>6,000<br>3,000<br>2,000                                                                                                    | Effettiva   | Sospeso<br><br><br><br><br><br><br>                                                                                                    |          |
| Tutti     St     Cliccando sul n     Doppio click sul     Ordine interno     455     2135     2135     2135     2135     2136     2147     2262     2167     2168     2210     2272     2261     2272     2261     2272     2261     2270     2261     2270     2261     2270     2261     2270     2261     2270     2261     2270     2261     2270     2261     2270     2261     2270     2261     2270     2261     2270     2261     2270     2261     2270     2261     2270     2261     2270     2261     2270     2270     2261     2270     2261     2270     2261     2270     2261     2270     2261     2270     2261     2270     2261     2270     2261     2270     2261     2270     2261     2270     2261     2270     2261     2270     2261     2270     2270     2261     2270     2270     2261     2270     2270     2270     2261     2270     2270     2270     2261     2270     2270     2270     2270     2270     2270     2270     2270     2270     2270     2270     2270     2270     2270     2270     2270     2270     2270     2270     2270     2270     2270     2270     2270     2270     2270     2270     2270     2270     2270     2270     2270     2270     2270     2270     2270     2270     2270     2270     2270     2270     2270     2270     2270     2270     2270     2270     2270     2270     2270     2270     2270     2270     2270     2270     2270     2270     2270     2270     2270     2270     2270     2270     2270     2270     2270     2270     2270     2270     2270     2270     2270     2270     227     2270     2270     2270     2270     2270     2270     2270     2270     2270     2270     2270     2270     2270     2270     2270     2270     2270     2270     2270     2270     2270     2270     2270     2270     2270     2270     2270     2270     2270     2270     2270     2270     2270     2270     2270     2270     2270     2270     2270     2270     2270     2270     2270     2270     2270     2270     2270     2270     2270     2270     2270     2270     2270     2270     2270     2270     227 | ampa<br>ome della colo<br>lla riga evidenz<br>Consegna<br>14/07/2009<br>14/07/2009<br>15/07/2009<br>17/07/2009<br>17/07/2009<br>17/07/2009<br>24/07/2009<br>24/07/2009<br>24/07/2009                                                                        | Anteprima PD<br>PD<br>PD<br>PD<br>PD<br>PD<br>PD<br>PD<br>PD<br>PD                                                                                                    | Mon Conformità     Crescente o decrescente in base ai dati conte uita la lavorazione     Etichetta     TEC SCOLLAPARATI VELOX 2C PAT805     ETC AURCONTROL ETID21 AIR4. 4C PAT80     ETC BASE maionese 60x160 SC PAT805 40x90     ETC SPAZZOLA ADESIVA 9210/36 4C PAT8     ETC MOSTARDA DI VERDURE 3C PAT OPAC     ETC RISOTTO PORCINI / TURCO 3C PAT     ETC RUBRA PICCANTE 3C PAT OPACA S 40     ETC RUBRA PICCANTE 3C PAT OPACA S 4     ETC AUGURA PALVENTA 3C PAT OPACA S     ETC AUGURA PALVENTA 3C PAT OPACA S     ETC AUGURA PALVENTA 3C PAT OPACA S     ETC AUGURA PICCANTE 3C PAT OPACA S     ETC AUGURA PICCANTE 3C PAT OPACA S                                                                                                    | Zeta<br>0<br>104<br>0<br>104<br>0<br>104<br>0<br>104<br>0<br>104<br>0<br>0<br>0<br>0<br>0<br>0<br>0<br>0<br>0<br>0<br>0<br>0<br>0                                                                                                    | Visualiz:<br>colonna<br>215<br>250<br>200<br>187<br>200<br>182<br>182<br>182<br>189<br>120<br>200<br>200                                                                                                    | Za articolo Visualizza ord<br>stessa<br>Colori<br>CMYK<br>NERO G1235<br>CIANO MAGENTA GIALLO NERO M4<br>CMYK<br>RCOG, V347 NERO<br>V347 VISRO RCOG,<br>V347 VISRO RCOG,<br>CMYK<br>RCOG, V347 NERO<br>RCOG, V347 NERO<br>RCOG, V347 NERO<br>RCOG, V347 NERO<br>RCOG, V347 NERO                                                                                                    | Prevista<br>5.000<br>5.000<br>12.000<br>3.000<br>4.000<br>2.000<br>6.000<br>3.000<br>2.000<br>2.000                                                                                                    | Effettiva   | Sospeso                                                                                                    |          |
| Cutti     Cliccando sul n     Doppio dick sul     Ordine interno     105     2135     2135     2135     2135     2137     2262     2167     2168     2210     2272     2261     2263     2270     2241                                                                                                    | ampa<br>la riga evidenz<br>Consegna<br>14/07/2009<br>14/07/2009<br>15/07/2009<br>17/07/2009<br>17/07/2009<br>17/07/2009<br>24/07/2009<br>24/07/2009<br>24/07/2009<br>24/07/2009                                                                             | Anteprima PD PD PD PD PD PD PD PD PD PD PD PD PD                                                                                                    | F Non Conformità<br>crescente o decrescente in base ai dati conte<br>uita la lavorazione<br>Etichetta<br>ETC SCOLLAPARATI VELOX 2C PAT805<br>ETC AIRCONTROL ETI021 AIR4. 4C PAT805<br>ETC BONGH CLASSICO 2C PAT805 40x6<br>ETC BONGH CLASSICO 2C PAT805 40x6<br>ETC BONGH CLASSICO 2C PAT805 40x6<br>ETC CASTON ADESITIA 9210/36 4C PAT80<br>ETC MOSTARDA DI VERDURE 3C PAT OPAC<br>ETC RISOTTO PORCINI / TURCO 3C PATIN<br>ETC RISOTTO MILANESE / TURCO 3C PATIN<br>ETC RUBRA PICCANTE 3C PAT OPACA 5<br>ETC SUGO AL BASILICO 3C PAT OPACA 5<br>ETC ASCILIGHE AL VERDE 3C PAT OPACA 5<br>ETC ACCILIGHE AL VERDE 3C PAT OPACA 5<br>ETC ACCILIGHE AL VERDE 3C PAT OPACA 5                                                                                                    | Zeta<br>0<br>104<br>0<br>104<br>0<br>0<br>104<br>0<br>0<br>104<br>0<br>0<br>0<br>0<br>0<br>0<br>0<br>0<br>0<br>0<br>0<br>0<br>0                                                                                                    | Visualizzi<br>Fascia<br>215<br>250<br>200<br>187<br>200<br>182<br>182<br>182<br>182<br>187<br>189<br>170<br>200<br>200<br>200<br>203                                                                                                    | Za articolo                                                                                                    | Prevista<br>5.000<br>5.000<br>12.000<br>10.000<br>3.000<br>2.000<br>3.000<br>2.000<br>3.000<br>3.000                                                                                                    | Effettiva   | Sospeso<br>···<br>···<br>···<br>···<br>···<br>···<br>···<br>·                                                                                                    |          |
| Cliccando sul n<br>Doppio dick sul<br>Ordine interno<br>455<br>2135<br>2125<br>2208<br>2147<br>2168<br>2210<br>2261<br>2263<br>2270<br>2261<br>2263<br>2270<br>2241                                                                                                    | ampa<br>ome della colo<br>lla riga evidenz<br>Consegna<br>14/07/2009<br>14/07/2009<br>15/07/2009<br>17/07/2009<br>17/07/2009<br>17/07/2009<br>24/07/2009<br>24/07/2009<br>24/07/2009<br>30/07/2009                                                          | Anteprima PD PD PD PD PD PD PD PD PD PD PD PD PD                                                                                                    | Mon Conformità     crescente o decrescente in base ai dati conte uita la lavorazione     Etichetta     Etichetta     ETC SCOLLAPARATI VELOX 2C PAT805     ETC SCOLLAPARATI VELOX 2C PAT805     ETC SCOLLAPARATI VELOX 2C PAT805     OSCILA ADESITA 9210/36 4C PAT80     ETC BONGRI - CLASSICO 2C PAT805 40%2     ETC CASTOD PORCINI, / TURCO 3C PATIN     CETC RISOTTO PORCINI, / TURCO 3C PATIN     ETC RUSOTADA DI VERDURE 3C PAT OPAC     ETC RISOTTO PORCINI, / TURCO 3C PATIN     ETC RUSOTADA DI VERDURE 3C PAT OPACA     ETC RUSOTADA DI VERDURE 3C PAT OPACA 5     ETC RUSOTADA DI FRUTTA 3C PAT OPACA 5     ETC SUGO AL BASILICO 3C PAT OPACA 5     ETC SUGO AL BASILICO 3C PAT OPACA 5     ETC RETRO NEUTRA 4C PAT805 105x40     ETC RETRO OLIO EVITA TAGGIASCHE 4C                                                                                                    | Zeta<br>Zeta<br>2<br>2<br>2<br>0<br>1<br>1<br>0<br>4<br>0<br>4<br>0<br>4<br>0<br>4<br>0<br>4<br>0<br>4<br>0<br>4<br>0<br>4<br>0<br>4<br>0<br>4<br>0<br>4<br>0<br>0<br>4<br>0<br>0<br>0<br>0<br>4<br>0<br>0<br>0<br>0<br>0<br>0<br>0<br>0<br>0<br>0<br>0<br>0<br>0                                                                                                    | Visualizzi<br>colonna :<br>215<br>2500<br>2000<br>187<br>200<br>182<br>182<br>182<br>182<br>187<br>189<br>172<br>2000<br>203<br>233<br>250                                                                                                    | Za articolo  Colori  Colori  CONYK  CMYK  NERO G1235  CIANO MAGENTA GIALLO NERO M- CMYK  RCOG, V347 NERO V347 NERO RCOG, V347 NERO RCOG, V347 NERO RCOG, V347 NERO RCOG, V347 NERO RCOG, V347 NERO RCOG, V347 NERO RCOG, V347 NERO V373 OROP, V357 OROC, V373 OROP, V357 OROC, V370 OROP, V357 OROC, V370 OROP, V357 OROC, V370 OROP, V357 OROC, V370 OROP, V357 OROC, V370 OROP, V357 OROC, V370 OROP, V357 OROC, V370 OROP, V357 OROC, V370 OROP, V357 OROC, V370 OROP, V357 OROC, V370 OROP, V357 OROC, V370 OROP, V357 OROC, V370 OROP, V357 OROC, V370 OROP, V357 OROC, V370 OROP, V357 OROP, V357 OROP, V357 OROP, V357 OROP, V357 OROP, V357 OROP, V357 OROP, V357 OROP, V357 OROP, V357 OROP, V357 OROP, V357 OROP, V357 OROP, V357 OROP, V357 OROP, V357 OROP, V357 OROP, V357 OROP, V357 OROP, V357 OROP, V357 OROP, V357 OROP, V357 OROP, V357 OROP, V35 | Prevista<br>5.000<br>5.000<br>12.000<br>10.000<br>3.000<br>2.000<br>2.000<br>2.000<br>3.000<br>2.000                                                                                                    | Effettiva   | Sospeso<br>                                                                                                    |          |
| <ul> <li>Tutti</li> <li>Sti</li> <li>Cliccando sul n</li> <li>Doppio click sul</li> <li>Ordine interno</li> <li>455</li> <li>2135</li> <li>2125</li> <li>2208</li> <li>2147</li> <li>2262</li> <li>2167</li> <li>2168</li> <li>2210</li> <li>2270</li> <li>2263</li> <li>2270</li> <li>2241</li> <li>2263</li> <li>2270</li> <li>2241</li> <li>2243</li> <li>2334</li> </ul>                                                                                                    | ampa<br>ome della colo<br>lla riga evidenti<br>Consegna<br>14/07/2009<br>14/07/2009<br>15/07/2009<br>15/07/2009<br>17/07/2009<br>17/07/2009<br>24/07/2009<br>24/07/2009<br>24/07/2009<br>24/07/2009<br>30/07/2009                                           | Anteprima PD PD PD PD PD PD PD PD PD PD PD PD PD                                                                                                    | Mon Conformità     Crescente o decrescente in base ai dati conte     uta la lavorazione     Etichetta     Etichetta     ETC SCOLLAPARATI VELOX 2C PAT805     ETC SCOLLAPARATI VELOX 2C PAT805     ETC SCOLLAPARATI VELOX 2C PAT805     ETC BONGRI - CLASSICO 2C PAT805 40x90     ETC BONGRI - CLASSICO 2C PAT805 40x90     ETC SPAZZOLA ADESIVA 9210/36 4C PAT80     ETC MOSTARDA DI VERDURE 3C PAT OPAC     ETC RISOTTO PORCINI / TURCO 3C PAT10     ETC RISOTTO PORCINI / TURCO 3C PAT10     ETC RISOTTO MILANESE / TURCO 3C PAT     ETC RISOTTO MILANESE / TURCO 3C PAT     ETC RISOTTO MILANESE / TURCO 3C PAT     ETC RISOTTO MILANESE / TURCO 3C PAT     ETC RISOTADA DI FRUITA 3C PAT OPACA S     ETC CACCIUGHE AL VERDE 3C PAT OPACA S     ETC SUGO AL BASLILCO 3C PAT OPACA S     ETC SUGO AL BASLILCO 3C PAT OPACA S     ETC SUGO AL BASLILCO 3C PAT OPACA S     ETC SUGO AL BASLILCO 3C PAT OPACA S     ETC SUGO AL BASLILCO 3C PAT OPACA S     ETC SUGO AL BASLILCO 3C PAT OPACA S     ETC SUGO BLORMO SECOHI SC PAT8                                                                                                    | Zeta<br>22ta<br>0<br>104<br>0<br>104<br>0<br>104<br>0<br>104<br>0<br>104<br>0<br>0<br>0<br>0<br>0<br>0<br>0<br>0<br>0<br>0<br>0<br>0<br>0                                                                                                    | Visualizzi<br>colonna :<br>215<br>250<br>200<br>187<br>200<br>182<br>182<br>182<br>182<br>182<br>200<br>200<br>203<br>200<br>200<br>200<br>200                                                                                                    | Za articolo                                                                                                    | Prevista<br>5.000<br>5.000<br>12.000<br>0.000<br>3.000<br>15.000<br>6.000<br>3.000<br>2.000<br>3.000<br>2.000<br>3.000<br>3.000<br>3.000                                                                                                    | Effettiva   | Sospeso<br>                                                                                                    |          |
| Tutti     Cliccando sul n     Doppio click sul     Ordine interno     455     2135     2135     2135     2135     2136     2147     2262     2167     2168     2210     2272     2261     2261     2272     2261     2272     2261     2272     2241     2243     2334     2334     2227                                                                                                    | ampa<br>ome della colo<br>lla riga evidenz<br>Consegna<br>14/07/2009<br>14/07/2009<br>16/07/2009<br>17/07/2009<br>17/07/2009<br>17/07/2009<br>24/07/2009<br>24/07/2009<br>30/07/2009<br>30/07/2009<br>30/07/2009                                            | Anteprima PD PD PD PD PD PD PD PD PD PD PD PD PD                                                                                                    | Mon Conformità     Crescente o decrescente in base ai dati conte uita la lavorazione     Etichetta     Etichetta     Etic SCOLLAPARATI VELOX 2C PAT805     ETC AIRCONTROL ETID21 AIR4. 4C PAT80     ETC BONGRI - CLASSICO 2C PAT805 40,90     ETC BONGRI - CLASSICO 2C PAT805 40,90     ETC SPAZZOLA ADESIVA 9210/36 4C PAT80     ETC MOSTARDA DI VERDURE. 3C PAT 0PAC     ETC RISOTTO PORCINI / TURCO 3C PAT10     ETC RUBRA PICCANTE 3C PAT OPACA 54     ETC ACCUGHE AL VERDE 3C PAT OPACA 54     ETC CAUGHA AL VERDE 3C PAT OPACA 54     ETC CAUGHA AL VERDE 3C PAT OPACA 54     ETC CAUGHE AL VERDE 3C PAT OPACA 54     ETC CAUGHE AL VERDE 3C PAT OPACA 54     ETC ACCUGHE AL VERDE 3C PAT OPACA 54     ETC ACCUGHE AL VERDE 3C PAT OPACA 54     ETC ACCUGHE AL VERDE 3C PAT OPACA 54     ETC RETRO OLIO EVTRA TAGGIASCHE 4C F     ETC FB - SIGLONE POMO SECCHI 5C PAT80     ETC MANINE 3L CLASSICHE 3C PAT805                                                                                                    | Zeta<br>0<br>1044<br>0<br>1044<br>0<br>1044<br>1044<br>1044<br>1044<br>10                                                                                                    | Visualizz<br>colonna<br>215<br>225<br>200<br>187<br>200<br>182<br>182<br>182<br>182<br>200<br>200<br>200<br>200<br>200<br>200<br>187                                                                                                    | Za articolo                                                                                                    | Prevista<br>5.000<br>5.000<br>12.000<br>12.000<br>12.000<br>12.000<br>12.000<br>12.000<br>12.000<br>12.000<br>13.000<br>2.000<br>3.000<br>2.000<br>3.000<br>2.000<br>3.000<br>5.000                                                                                                    | Effettiva   | Sospeso<br>Sospeso<br><br><br><br><br><br><br><br><br>                                                                                                    |          |
| Tutti     Cliccando sul n     Doppio dick sul     Ordine interno     155     2135     2135     2135     2135     2135     2135     2135     2135     2135     2136     2167     2168     2210     2272     2261     2263     2270     2241     2243     2334     2231     2251     2251                                                                                                    | ampa<br>ome della colo<br>lla riga evidenz<br>Consegna<br>14/07/2009<br>14/07/2009<br>14/07/2009<br>15/07/2009<br>17/07/2009<br>24/07/2009<br>24/07/2009<br>30/07/2009<br>30/07/2009<br>30/07/2009<br>31/07/2009                                            | Anteprima PD PD PD PD PD PD PD PD PD PD PD PD PD                                                                                                    | F Non Conformità<br>crescente o decrescente in base ai dati conte<br>uita la lavorazione<br>Etidhetta<br>ETC SCOLLAPARATI VELOX 2C PAT805<br>ETC AIRCONTROL ETI021 AIR4. 4C PAT80<br>ETC BONGH CLASSICO 2C PAT805 40x6<br>ETC BONGH CLASSICO 2C PAT805 40x6<br>ETC BONGH CLASSICO 2C PAT805 40x6<br>ETC BONGH CLASSICO 2C PAT805 40x6<br>ETC STOTO PORCINI / TURCO 3C PATIN<br>ETC RISOTTO PORCINI / TURCO 3C PATIN<br>ETC RISOTTO PORCINI / TURCO 3C PATIN<br>ETC RISOTTO MILANESE / TURCO 3C PATIN<br>ETC RUBRA PICCANTE 3C PAT OPACA 5<br>ETC ASUGO AL BASILICO 3C PAT OPACA 5<br>ETC ACIUGHE AL VERDE 3C PAT OPACA 5<br>ETC RETRO NEUTRA 4C PAT805 105x40<br>ETC RETRO NEUTRA 4C PAT805 105x40<br>ETC RETRO ACIUSA ETC ACONTE 250 / CONSILIA 5C PAT805<br>ETC MANINE 225 / CONSILIA 5C PAT805<br>ETC MANINE 225 / CONSILIA 5C PAT805<br>ETC MANINE 225 / CONSILIA 5C PAT805<br>ETC MANINE 225 / CONSILIA 5C PAT805<br>ETC MANINE 225 / CONSILIA 5C PAT805<br>ETC MANINE 225 / CONSILIA 5C PAT805 | Zeta<br>0<br>1044<br>0<br>1044<br>0<br>0<br>0<br>0<br>0<br>0<br>0<br>0<br>0<br>0<br>0<br>0<br>0                                                                                                    | Visualizz<br>colonna<br>215<br>215<br>250<br>200<br>187<br>200<br>182<br>182<br>182<br>182<br>187<br>200<br>200<br>233<br>250<br>200<br>200<br>233<br>250<br>200<br>200<br>233<br>250<br>200                                                                                                    | Za articolo                                                                                                    | Prevista<br>5.000<br>5.000<br>12.000<br>5.000<br>12.000<br>3.000<br>2.000<br>3.000<br>2.000<br>3.000<br>2.000<br>3.000<br>0.000<br>3.000<br>15.000                                                                                                    | Effettiva   | Sospeso<br>Sospeso<br>                                                                                                    |          |
| Cliccando sul n<br>Doppio dick sul<br>Ordine interno<br>455<br>2135<br>2135<br>2135<br>2135<br>2135<br>2135<br>2135<br>2208<br>2147<br>2262<br>2167<br>2168<br>2210<br>2272<br>2261<br>2263<br>2270<br>2241<br>2243<br>2334<br>2234                                                                                                    | ampa<br>ome della colo<br>lla riga evidenzi<br>Consegna<br>14/07/2009<br>14/07/2009<br>15/07/2009<br>15/07/2009<br>17/07/2009<br>17/07/2009<br>17/07/2009<br>24/07/2009<br>30/07/2009<br>30/07/2009<br>30/07/2009<br>31/07/2009<br>31/07/2009               | Anteprima PD PD PD PD PD PD PD PD PD PD PD PD PD                                                                                                    | F Non Conformità<br>crescente o decrescente in base ai dati conte<br>uita la lavorazione<br>Etichetta<br>Etichetta<br>ETC SCOLLAPARATI VELOX 2C PAT805<br>ETC SCOLLAPARATI VELOX 2C PAT805<br>ETC SCOLLAPARATI VELOX 2C PAT805<br>ETC SORGI - CLASSICO 2C PAT805 40%2<br>ETC base maionese 60x160 5C PAT805 40%2<br>ETC CASTOL ADESITVA 9210/36 4C PAT81<br>ETC MOSTARDA DI VERDURE 3C PAT 0PAC<br>CETC RISOTTO PORCINI, / TURCO 3C PATIN<br>CETC RISOTTO PORCINI, / TURCO 3C PATIN<br>ETC CRUEC AKES 120g 4C PAT808 80x120<br>ETC SUGO AL BASILICO 3C PAT 0PACA 5 40<br>ETC SUGO AL BASILICO 3C PAT 0PACA 5 4<br>ETC ACCIUGHE AL VERDE 3C PAT 0PACA 5<br>ETC RETO NEUTRA 4C PAT808 105x40<br>ETC RETRO NEUTRA 4C PAT805 105x40<br>ETC RETRO OLIO EVTRA TAGGIASCHE 4C /<br>ETC FB - SIGLONE POMO SECCHI 5C PAT805 99<br>IETC MANINE 3L CLASSICHE 3C PAT805 99<br>IETC MANINE 3L CLASSICHE 3C PAT805 99                                                                                                    | Zeta         0           0         0           104         0           0         0           4         04           104         0           4         04           0         0           0         0           0         0           0         0           0         0           0         0           0         0           0         0           0         0           0         0           0         0           0         0           0         0           0         0           0         0           0         0           0         0           0         0           0         0           0         0           0         0           0         0           0         0           0         0           0         0           0         0           0         0           0         0           0 | Visualizz<br>colonna<br>215<br>250<br>200<br>187<br>200<br>182<br>182<br>182<br>182<br>187<br>200<br>200<br>233<br>250<br>200<br>187<br>200<br>187<br>172<br>200<br>187<br>172<br>200<br>187<br>172<br>200<br>187<br>189<br>172<br>200<br>187<br>189<br>172<br>200<br>187<br>189<br>175<br>189<br>189<br>175<br>189<br>189<br>189<br>189<br>189<br>189<br>189<br>189<br>189<br>189 | Za articolo                                                                                                    | Prevista<br>5.000<br>5.000<br>12.000<br>10.000<br>3.000<br>2.000<br>2.000<br>2.000<br>3.000<br>2.000<br>3.000<br>3.000<br>3.000<br>5.000<br>5.000<br>5.000<br>5.000                                                                                                    | Effettiva   | Sospeso<br>Sospeso<br>Control<br>Control<br>Contro                                                                                                    |          |
| Tutti     Cliccando sul n     Doppio click sul     Ordine interno     455     2135     2125     2208     2147     2262     2167     2168     2210     2272     2261     2261     2270     2241     2243     2234     2227     2251     2246     2440     2440     2440                                                                                                    | ampa<br>ome della colo<br>lla riga evidenti<br>Consegna<br>14/07/2009<br>14/07/2009<br>15/07/2009<br>17/07/2009<br>17/07/2009<br>17/07/2009<br>24/07/2009<br>24/07/2009<br>24/07/2009<br>30/07/2009<br>30/07/2009<br>31/07/2009<br>31/07/2009<br>31/07/2009 | Anteprima PD PD PD PD PD PD PD PD PD PD PD PD PD                                                                                                    | Mon Conformità     Crescente o decrescente in base ai dati conte     uta la lavorazione     Etichetta     Etichetta     ETC SCOLLAPARATI VELOX 2C PAT805     ETC SCOLLAPARATI VELOX 2C PAT805     ETC SCOLLAPARATI VELOX 2C PAT805     ETC BONGRI - CLASSICO 2C PAT805 40x90     ETC BONGRI - CLASSICO 2C PAT805 40x90     ETC SPAZZOLA ADESIVA 9210/36 4C PAT80     ETC MOSTARDA DI VERDURE 3C PAT OPAC     ETC RISOTTO PORCINI / TURCO 3C PAT10     ETC RISOTTO PORCINI / TURCO 3C PAT10     ETC RISOTTO PORCINI / TURCO 3C PAT10     ETC RISOTTO PORCINI / TURCO 3C PAT10     ETC RISOTTO PORCINI / TURCO 3C PAT10     ETC RISOTTO MILANESE / TURCO 3C PAT10     ETC RISOTTO MILANESE / TURCO 3C PAT OPACA     ETC CACCIUGHE AL VERDE 3C PAT OPACA 5     ETC CACCIUGHE AL VERDE 3C PAT OPACA 5     ETC CACCIUGHE AL VERDE 3C PAT OPACA 5     ETC CACCIUGHE AL VERDE 3C PAT OPACA 5     ETC CRETRO NEUTRA 4C PAT805 105x40     ETC RETRO NEUTRA 4C PAT805 105x40     ETC RETRO NEUTRA 4C PAT805 105x40     ETC RETRO NEUTRA 4C PAT805 105x40     ETC RETRO NEUTRA 4C PAT805 105x40     ETC RETRO NEUTRA 4C PAT805 105x40     ETC RETRO NEUTRA 4C PAT805 105x40     ETC MANINE 3L CLASSICHE 3C PAT805 79     ETC MANINE 3L CLASSICHE 3C PAT805 79     ETC VENTAGLI 3L CLASSICHE 3C PAT805 79     ETC VENTAGLI 3L CLASSICHE 3C PAT805 79     ETC RADU DI SETTAN E CARCIOFI SC PAT8                                                                                                    | Zeta<br>2 Zeta<br>0<br>104<br>104<br>104<br>104<br>104<br>104<br>104                                                                                                    | Visualizz<br>colonna<br>215<br>250<br>200<br>187<br>200<br>182<br>187<br>200<br>200<br>200<br>200<br>200<br>233<br>230<br>200<br>200<br>200                                                                                                    | Za articolo                                                                                                    | Prevista<br>5.000<br>5.000<br>12.000<br>0.000<br>3.000<br>2.000<br>2.000<br>3.000<br>2.000<br>3.000<br>2.000<br>3.000<br>2.000<br>3.000<br>0.000<br>0.000<br>0.000<br>15.000<br>15.0000<br>15.000<br>15.0000<br>15.0000<br>15.000<br>15.000<br>1 | Effettiva   | Sospeso<br>Sospeso<br>Carlor<br>Carlor | - m      |

Permette all'operatore di avere sotto controllo i lavori da eseguire e di segnalare all'addetto alla ribobinatura che le etichette sono pronte.

Cliccando sul nome di una qualsiasi delle varie colonne è possibiile ordinare in modo acendente o discendente i dati in base al contenuto della colonna stessa.

| 🚱 Visualizza articolo | accede alla videtata di visualizzazione articolo per conoscerne |
|-----------------------|-----------------------------------------------------------------|
| i dettagli.           |                                                                 |
| Visualizza ordine     | accede alla fase di visualizzazione ordine per conoscerne i     |

🔺 Non Conformità

permette di definire una non conformità rilevata durante la

#### lavorazione, premendolo:

| 📃 Etichette S.a.s Esercizio 2009 - ISO 9000 - Non conformità - Definizione |                                 |
|----------------------------------------------------------------------------|---------------------------------|
|                                                                            | 🕓 🧐 💽 Chiudi                    |
| Nuova non conformità                                                       |                                 |
| Data 19/08/2010 💌                                                          | Cancella Conferma               |
| Difetto 🦓                                                                  |                                 |
| Reparto                                                                    | X Cancella immagine 🖉 Acquisisd |
| Magazzino 🤫 PF PRODOTTI FINITI                                             |                                 |
| Articolo 🏘 ODC0080109012000 ETC SCOLLAPARATI VELOX 2C PAT80S               |                                 |
| Quantità N 0,00                                                            |                                 |
| Ore 0 🔀 Minuti 0 🏒 persi                                                   |                                 |
| Note                                                                       |                                 |
|                                                                            |                                 |
|                                                                            |                                 |
|                                                                            |                                 |
|                                                                            |                                 |
|                                                                            |                                 |
| 🗖 Visualizza opzioni 📐 Modifica 🧊 Stampa                                   | Anteprima 🐼 PDF                 |
|                                                                            |                                 |

Con un doppio click sulla riga selezionata:

| Annulla            | ]               | 🗸 Conferma |
|--------------------|-----------------|------------|
| Quantità prevista  |                 | 3.000      |
| Quantità effettiva |                 |            |
|                    | 🔽 Da ribobinare |            |

dove è possibile definire la quantità effettivamente prodotta ed, eventualmente, non far ribobinare le etichette in quanto già ribobinate dalla macchina di stampa, in questo caso se è installato il gestionale Geowin, viene segnalato all'addetto all'emissione dei DDT che le etichette sono pronte..

Con un doppio click sulla riga di una lavorazione in sospeso viene segnalato che non è possibile eseguirla.

#### Esempio di stampa

#### Etchette S.a.s.

#### Stampa - Lavorazioni da eseguire

Z1/04/2009 11.54.09 Pag. 1 Zeta Fascia Colori Quantità prevista Quantità effettiva

| Anno | Numero Cliente                    | Etichetta                             | Zeta | Fascia Colori |                   |                                       |
|------|-----------------------------------|---------------------------------------|------|---------------|-------------------|---------------------------------------|
|      |                                   |                                       |      |               | Quantità prevista | Quantità effettiva                    |
| 2008 | 3648 AZ AGR. PRUNOTTO             | ETC NEUTRA 30X140 3C PATINATA OPACA   | 0    | 200 RCOG.     | V347 NERO         |                                       |
|      |                                   |                                       |      |               | 3000              | U                                     |
| 2008 | 3647 AZ AGR. PRUNOTTO             | ETC NEUTRA 60X160 /COALVI 3C PATINATA | 104  | 200 RCOG.     | V347 NERO 2000    | 0                                     |
|      |                                   |                                       |      |               |                   | ·····                                 |
| 2008 | 3893 TIPOGRAFIA GALLIZZI SRL      | ETC ANTICO MULINO 4C 100x75           | 0    | 250 CMYK      | 10000             | 0                                     |
| 2008 | 3845 LE GOURMAND PATISSIER SRL DI | ETC CAREZZE CLASS VASCHETTA FR 6C     | 0    | 250 CIANO I   | AGENTA GIALLO     | M 469 G424 OROP.                      |
|      |                                   |                                       |      |               | 10000             | 0                                     |
| 2008 | 3941 LE GOURMAND PATISSIER SRL DI | ETC RICCIOLINI CLASSIC FR VASCH 6C    | 0    | 250 GIALLO    | GIALLO MAGENTA    | M 469 OROP.                           |
|      |                                   |                                       |      |               | 10000             | 0                                     |
| 2008 | 3116 CASA OLE ARIA TAGGIASCA SRL  | ETC PESTO CASA OL TAGGIASCA 2C PAT    | 0    | 200 V5535 C   | ROC.              |                                       |
|      |                                   |                                       |      |               | 3000              | 0                                     |
| 2008 | 3939 CASA OLEARIA TAGGIASCA SRL   | ETC SALSA DI NOCI 2C PAT A/O S 40x110 | 0    | 200 V5535 C   | ROC.              | 0                                     |
|      |                                   |                                       |      |               |                   | v                                     |
| 2008 | 3940 CASA OLEARIA TAGGIASCA SRL   | ETC FRUTTI DEL CAPPERO 2C PAT A/O S   | 0    | 200 V5535 C   | ROC. 1000         | 0                                     |
|      |                                   |                                       |      |               |                   |                                       |
| 2008 | 3944 CASA OLEARIA TAGGIASCA SRL   | ETC VENTRESCA DITONNO 2C PATA/O S     | 0    | 200 V5535 C   | 1000              | 0                                     |
|      |                                   |                                       |      |               | POC               | · · · · · · · · · · · · · · · · · · · |
|      |                                   |                                       |      |               | -00               |                                       |

#### 1.6.6 **Ribobinatura**

| = Etichette S.a.s Esercizio 2009 - Etichette - Lavorazione - Ribobinatura                                                                   |            |             |                                 |                                   |      |        | x                            |          |              |         |     |
|----------------------------------------------------------------------------------------------------|------------|-------------|---------------------------------|-----------------------------------|------|--------|------------------------------|----------|--------------|---------|-----|
|                                                                                                    |            |             |                                 |                                   |      |        |                              | ٩        | 0            | 😮 Chiud | li  |
| 為 St                                                                                                    | ampa       | 🔎 Ante      | eprima 📃 🤼 PDF                  | 🔺 Non Confor                      | mità |        | 🚱 Visualizza articolo        | ØV       | isualizza or | dine    | 1   |
| Cliccando sul nome della colonna le righe vengono ordinate in ordine crescente o decrescente in base ai dati contenuti nella colonna stessa |            |             |                                 |                                   |      |        |                              |          |              |         |     |
| rdine interno                                                                                                    | Consegna   | Provenienza | Cliente                         | Etichetta                         | Zeta | Fascia | Colori                       | Prevista | Effettiva    | Sospeso |     |
| 98                                                                                                    | 04/02/2008 | OMEGA       | ECO SRL                         | ETC NEUTRA 100x149 C VELS         | 96   |        |                              | 50.000   |              |         | ír. |
| 2260                                                                                                    | 16/07/2009 | MIDA        | SALUMIFICIO NINO GALLI SPA      | ETC CARNE AFFUMICATA 3C PAT OPA   | 0    | 172    | RCOG. V347 NERO              | 2.000    |              |         | 1   |
| 2242                                                                                                    | 30/07/2009 | MIDA        | FRANTOIO BIANCO di Bruna Nicola | ETC RETRO OLIO EXTRA 4C PAT80S 1  | 0    | 250    | V 373 OROP. V357 OROC.       | 3.000    |              |         |     |
| 2430                                                                                                    | 04/09/2009 | MIDA        | AZ.AGR. PRUNOTTO MARIANGELA SS  | ETC VIA OSTERIA 14 34X165 2C VERG | 104  | 166    | G418 OROC.                   | 10.000   |              |         |     |
| 2497                                                                                                    | 11/09/2009 | NILPE       | AZ.AGR. PRUNOTTO MARIANGELA SS  | ETC SIGILLO NERO 1C PAT90S 86x30  | 96   | 284    | NERO                         | 250.000  |              |         |     |
| 2954                                                                                                    | 01/10/2009 | NILPE       | FAR.SOC.AGR.COOP.               | ETC NEUTRA 75X130 C VEL HH 75x130 | 128  | 330    |                              | 550.000  |              |         |     |
| 2935                                                                                                    | 01/10/2009 | KOPAK       | MUSSO PRODOTTI ALIMENTARI SRL   | ETC TERMICA PAM 2C TP H 49x141    | 92   | 236    | v 355 G129                   | 56.000   |              |         |     |
| 2742                                                                                                    | 02/10/2009 | KOPAK       | MUSSO PRODOTTI ALIMENTARI SRL   | ETC MIGROS 3C TP H 80x124         | 80   | 205    | V360 A021 NERO               | 50.000   |              |         |     |
| 3159                                                                                                    | 05/10/2009 | MIDA        | SAC & CO DI COCITO GIANCARLO    | ETC ELEVEN STORE 2C PATINATA OPA  | 0    | 200    | R485 B281                    | 10.000   |              |         |     |
| 2924                                                                                                    | 05/10/2009 | OMEGA       | COOP.AGR. ARC EN CIEL R.L.      | ETC NEUTRA 65X86 C PAT80S         | 84   | 225    |                              | 300.000  |              |         |     |
| 1632                                                                                                    | 05/10/2009 | OMEGA       | MARKING PRODUCTS                | ETC NEUTRA 80X50 C VELS 80x50     | 84   | 200    |                              | 400.000  |              |         |     |
| 2970                                                                                                    | 09/10/2009 | NILPE       | FIORENTINI ALIMENTARI SPA       | ETC GALL YOG ARANCIA/ OK BRIO 4C  | 116  | 270    | CIANO MAGENTA GIALLO M497 NE | 50.000   |              |         |     |
| 2969                                                                                                    | 09/10/2009 | NILPE       | FIORENTINI ALIMENTARI SPA       | ETC GALL YOGU ARANCIA / NAT FES 4 | 116  | 269    | CIANO MAGENTA GIALLO V3435   | 50.000   |              |         |     |
| 2983                                                                                                    | 09/10/2009 | NILPE       | LA SFOGLIA SRL                  | ETC UNIONGRISS - VOL AU VENT 5C P | 112  | 250    | CIANO MAGENTA GIALLO NERO B  | 50.000   |              |         |     |
| 3017                                                                                                    | 12/10/2009 | OMEGA       | MARKING PRODUCTS                | ETC NEUTRA 110X50 C VELS 110x50   | 84   | 250    |                              | 200.000  |              |         |     |
| 2943                                                                                                    | 13/10/2009 | MIDA        | TREVISAN DOLCIARIA SRL          | ETC GRISS ROSMARINO / ARTESANI 3  | 0    | 200    | R032 V391 NERO               | 31.000   |              |         |     |
| 2942                                                                                                    | 13/10/2009 | MIDA        | TREVISAN DOLCIARIA SRL          | ETC GRISS TRADIZIONAL/ ARTESANI   | 0    | 200    | R032 NERO                    | 50.000   |              |         |     |
| 2944                                                                                                    | 13/10/2009 | MIDA        | TREVISAN DOLCIARIA SRL          | ETC GRISS SESAMO / ARTESANI 2C PA | 0    | 200    | R032 NERO                    | 31.000   |              |         |     |
| 3015                                                                                                    | 15/10/2009 | NILPE       | FIORENTINI ALIMENTARI SPA       | ETC GALL RICOP CIOCCOLATTE / NF 4 | 116  | 265    | CIANO MAGENTA GIALLO M476    | 50.000   |              |         |     |
| 2965                                                                                                    | 16/10/2009 | MIDA        | TREVISAN DOLCIARIA SRL          | ETC GRISSINI RUBATA' 3C PAT80S 11 | 0    | 187    | NERO V 348 R485              | 5.000    |              |         |     |
|                                                                                                    |            |             |                                 |                                   |      |        |                              |          |              |         |     |

Permette all'operatore di avere sotto controllo i lavori da eseguire e di segnalare, se è installato il gestionale Geowin, all'addetto all'emissione dei DDT che le etichette sono pronte.

Cliccando sul nome di una qualsiasi delle varie colonne è possibiile ordinare in modo acendente o discendente i dati in base al contenuto della colonna stessa.

🚱 Visualizza articolo accede alla videtata di visualizzazione articolo per conoscerne

accede alla fase di visualizzazione ordine per conoscerne i

i dettagli.

🐼 Visualizza ordine

dettagli.

🛆 Non Conformità permette di definire una non conformità rilevata durante la lavorazione, premendolo:

#### 62 Geowin - Etichette

| 📃 Etichette S.a.s Esercizio 2009 - ISO 9000 - Non conformità - Definizione |                                |
|----------------------------------------------------------------------------|--------------------------------|
|                                                                            | 🔇 🧐 💽 Chiudi                   |
| Nuova non conformità                                                       |                                |
| Data 19/08/2010 💌                                                          | Cancella Conferma              |
| Difetto 🕫                                                                  |                                |
| Reparto                                                                    | Cancella immagine 🖉 Acquisisci |
| Magazzino 🌱 PF PRODOTTI FINITI                                             |                                |
| Articolo 🏘 ODC0080109012000 ETC SCOLLAPARATI VELOX 2C PAT80S               |                                |
| Quantità N 0,00                                                            |                                |
| Ore 0 🔀 Minuti 0 🔀 persi                                                   |                                |
| Note                                                                       |                                |
| 🗖 Visualizza opzioni 📐 Modifica 🥩 Stampa                                   | Anteprima 🐼 PDF                |

Con un doppio click sulla riga selezionata:

| Annulla             |                       | 🗸 Conferma |
|---------------------|-----------------------|------------|
| Quantità prevista   | 50.000                |            |
| Quantità effettiva  |                       |            |
| Stampa etichette    |                       |            |
| 🔽 Stampa denominaz  | zione cliente         |            |
| Quantità per bobina | 5000 Numero etichette | 10         |
|                     | े Stampa              |            |

dove è possibile definire la quantità effettivamente prodotta e stampare le etichette da apporre al'interno di ogni bobina con il nome del cliente, la data del giorno, il codice dell'etichetta e la quantità contenuta nel rotolo.

Con un doppio click sulla riga di una lavorazione in sospeso viene segnalato che non è possibile eseguirla.

## Stampa etichetta

| ECO S.R.L.<br>ETC NEUTRA 100x1 | 49 C VELS                |  |  |  |  |
|--------------------------------|--------------------------|--|--|--|--|
| ECO03100x149<br>Ord. 1670/08   | 9<br>21/04/2009 12.27.26 |  |  |  |  |
| Q. 5000                        |                          |  |  |  |  |

## Esempio di stampa

Etchette S.a.s.

#### Ribobinatura - Lavorazioni da eseguire

|      |                                                                                                    |                                      |      |               | 21/04/2009 12              | 2.29.16  | Pag. 1     |
|------|----------------------------------------------------------------------------------------------------|--------------------------------------|------|---------------|----------------------------|----------|------------|
| Anno | Numero Cliente                                                                                                    | Etichetta                            | Zeta | Fascia Colori | Quantità prevista          | Quantità | effettiva  |
| 2008 | 98 ECO SRL                                                                                                    | ETC NEUTRA 100x149 C VELS            | 96   |               | 50000                      |          | 0          |
| 2009 | 125 IL FIOR DI LOTO SRL                                                                                                    | ETC BASE PRANZO90x65 5C PAT80S 90x65 | 67   | 215 CIANO     | MAGENTA GIALLO NI<br>25000 | ERO M469 | 0          |
| 2009 | 126 IL FIOR DI LOTO SRL                                                                                                    | ETC BASE PRANZO90x65 5C PAT80S 90x65 | 67   | 215 CIANO     | MAGENTA GIALLO N<br>25000  | ERO M469 | 0          |
| 2009 | 127 IL FIOR DI LOTO SRL                                                                                                    | ETC BASE PRANZO90x65 5C PAT80S 90x65 | 67   | 215 CIANO     | MAGENTA GIALLO NI<br>25000 | ERO M469 | 0          |
| 2009 | 349 INGROSSO CARTA TOSCANO                                                                                                    | ETC NEUTRA GIALLA C PAT80S 102x76    | 100  | 225           | 80000                      |          | 0          |
| 2008 | 2920 MB LABELS                                                                                                    | ETC NEUTRA 150x210 - 1756 C PAT80S   | 135  | 330           | 200000                     |          | 0          |
| 2009 | 77 PARMALAT S.p.A STAB.                                                                                                    | ETC CREMA COTTA CIOCCO / ELENA 6C    | 104  | 225 CIANO     | MAGENTA GIALLO NI<br>20000 | ERO B282 | M1815<br>0 |
|      | And the second second sec | THE CONTRACTOR                       |      | · VYK         |                            |          |            |

#### **Geowin - Etichette**

## 1.7 Statistiche azienda

64

| Etchette S.a.s Esercizio 2007 - Etichette - Interrogazioni - Statistiche azienda |              |
|----------------------------------------------------------------------------------|--------------|
|                                                                                  | 🗳 🚺 🚷 Chiudi |
| Macchinario Tutta l'azienda                                                      | ✓ Conferma   |
| Dal 01/01/2007  Al 21/04/2009                                                    |              |
|                                                                                  |              |
|                                                                                  |              |

Visualizza e stampa delle statistiche relative ai lavori eseguiti da tutta l'azienda o da un solo macchinario entro le date selezionate

| Etchette S.a.s Esercizio 2007 - Etichet | tte - Interrogazioni - S | tatistiche azienda |                 |
|-----------------------------------------|--------------------------|--------------------|-----------------|
| Macchinario Tutta l'a                   | izienda                  |                    | Chiudi Conferma |
| Dal 01/01/2007 - Al                     | 21/04/2009               | •                  |                 |
| à Stampa 🔯 Anteprima                    | 🔁 PDF                    |                    | Chiudi          |
| Carta                                   |                          | Lavori             |                 |
| Tipo carta                              | Metri quadri 🔺           | Ordini 5.424       | Clichè 16.931   |
| PAT80S                                  | 969.369                  |                    |                 |
| VELS                                    | 244.708                  | Neutre             | 547             |
| ТРН                                     | 142.895                  | Neure              | 577             |
| ATO LUCIDO ENOLOGICO                    | 89.907                   |                    |                 |
| PAT80H                                  | 54.047                   | 1 colore           | 904             |
| PAT90S                                  | 38.035                   |                    |                 |
| PE ATO LUCIDO 85                        | 35.400                   | 2 colori           | 526             |
| PE BCO LUCIDO 100 S                     | 25.386                   |                    |                 |
| ARG.TO LUCIDO MET                       | 23.370                   | 3 colori           | 462             |
| VEL HH                                  | 19.640                   |                    |                 |
| Polietilene Trasparente 100 tc          | 17.175                   | 4 colori           | 1.662           |
| CARTON 150 RH1 H250                     | 16.360                   |                    |                 |
| VELHH                                   | 10.836                   | E colori           | 007             |
| КК80 Н                                  | 10.486                   | 5 COIOT            | 337             |
| PP TR R                                 | 9.392                    |                    |                 |
| CARTONCINO                              | 8.946                    | 6 colori           | 326             |
| TP DURABLE S                            | 8.920                    |                    |                 |
| PE TR R                                 | 8.085                    | 7 colori           | 0               |
| PATINATA OPACA                          | 8.023                    |                    |                 |
| PP TR S R                               | 7.636 👻                  | 8 colori           | 0               |
| Totale 1.862.965                        | 1.862.934                |                    |                 |

I tipi di carta sono elencati in ordine decrescente di metri quadri utilizzati.

## Esempio di stampa

| Etchette | S.a.s. | Statistiche Tutta l'azienc | la dal 01-01-07 al 21-04-09 |
|----------|--------|----------------------------|-----------------------------|
| Ordini   | 5.424  | Clichè 16.931              |                             |
| Neutre   | 547    | 1 colore 904               | 2 colori 526                |
| 3 colori | 462    | 4 colori 1.662             | 5 colori 997                |
| 6 colori | 326    | 7 colori 0                 | 8 colori 0                  |
|          |        |                            | 21/04/2009 12.33.06 Pag. 1  |

| Tipo di carta                                                                                                    | Metri quadri |
|----------------------------------------------------------------------------------------------------|--------------|
| PAT80S                                                                                                    | 969.369      |
| VELS                                                                                                    | 244.708      |
| TP H                                                                                                    | 142.895      |
| ATO LUCIDO ENOLOGICO                                                                                                    | 89.907       |
| PAT80H                                                                                                    | 54.047       |
| PA T90S                                                                                                    | 38.035       |
| PE ATO LUCIDO 85                                                                                                    | 35.400       |
| PE BCO LUCIDO 100 S                                                                                                    | 25.386       |
| ARG.TO LUCIDO MET                                                                                                    | 23.370       |
| VEL HH                                                                                                    | 19.640       |
| Polietilene Trasparente 100 tc                                                                                                    | 17.175       |
| CARTON 150 RH1 H250                                                                                                    | 16.360       |
| VELHH                                                                                                    | 10.836       |
| KK 10 Harrison and the second state of the second state of the sec | 10.486       |
|                                                                                                    |              |

# **Indice analitico**

# - A -

Articoli acquistati da cliente 45 Articolo 18, 47 Articolo - visualizzazione 32 Articolo ricerca 35 Azienda - statistiche 64

## - C -

Calcolo prezzo di vendita 22 Caricamento immagine 31 Clichè 55 Cliente - etichette vendute 39 Cliente - formati di stampa utilizzati 42 Cliente - vendite mensili 39 Clienti - articoli acquistati 45 Colori quadricromia 8

## - D -

Definizione articolo18Definizione etichetta18Determinazione costo etichetta22

## - E -

Elenco commesse attive 49 Email 8 Etichetta 18, 47 Etichetta - visualizzazione 32 Etichetta ricerca 35 Etichette - sottoconti ordini etichette 8 49 Etichette - elenco in lavorazione Etichette - stato lavorazioni 51 Etichette vendute a cliente 39

## - F -

Formati di stampa utilizzati 42 Fustelle 11, 12 Fustelle - ordini 12 Fustelle - sottoconti ordini 8

## - | -

Immagine etichetta 31 Impianti - sottoconti ordini 8 Interrogazione a quantità 37

# - L -

Lamierini 11, 12 Lavorazione - clichè 55 LAvorazione - ribobinatura 61 Lavorazione - stampa 58 Lavorazioni - stato 51 Lavorazioni in essere 51

## - M -

Macchinari 15

- N -

Nuova etichetta18Nuovo articolo18

## - 0 -

Operatori 15 Ordine - visualizzazione 34 Ordine di lavorazione 26 Ordine di stampa 26 Ordini fustelle 12 Ordini in essere 29

## - P -

Parametri 8 Preordini 16 Preventivo costi e prezzo di vendita 22

## - Q -

Quadricromia 8 Quantità carta 37 67

# - R -

68

Report articolo47Report etichetta47Ribobinatura61Ricerca articolo35Ricerca etichetta35Riepilogo ordini29

Scanner 31 Scheda cliente 39 Sottoconti ordini etichette 8 Sottoconti ordini fustelle 8 Sottoconti ordini impianti 8 Stampa 58 Stampa selezionata ordini in essere 29 Statistiche azienda 64 Stato commesse 51 Stato lavorazioni 51

## - T -

Tabella prezzi di vendita etichetta22Testo email8Tipi fustelle11Tipi lamierini11

## - V -

Vendite mensili a cliente39Visualizza ordine34Visualizzazione articolo32Visualizzazione etichetta32

## - Z -

Zeta più usati 53

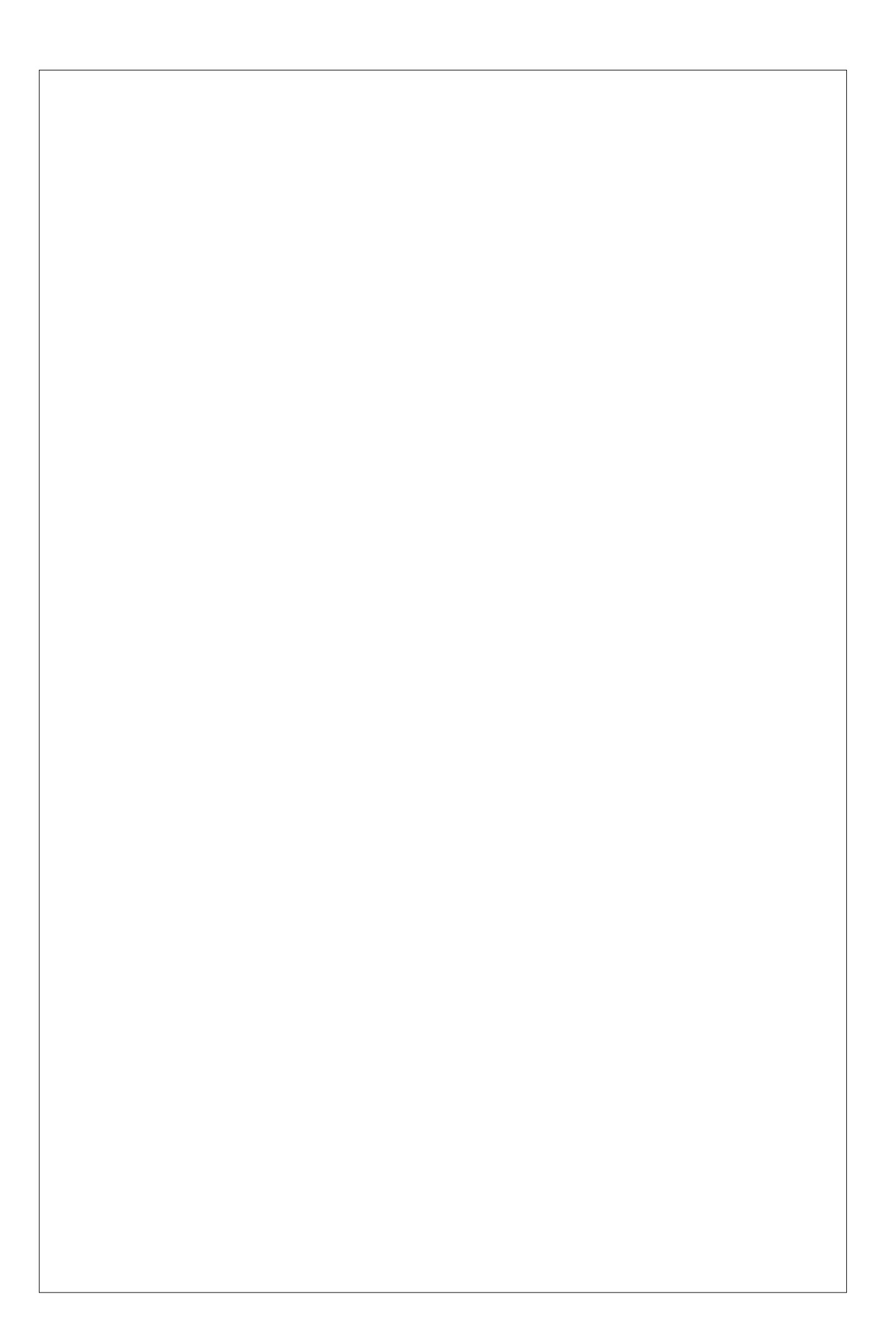